# sistemapiemonte

Sistema Informativo Lavoro Gestione acquisizione DID Online ANPAL

Manuale d'uso

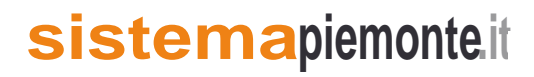

#### Sommario

| 1. Introduzione                                                     |             |
|---------------------------------------------------------------------|-------------|
| 2. Obiettivo                                                        |             |
| 3. Acronimi e abbreviazioni                                         |             |
| 4. Avvertenze                                                       |             |
| 5. Profiling DID                                                    |             |
| 6. DID Online Anpal                                                 | 1           |
| 6.1 Ricerca DID Online Anpal                                        | 1           |
| 6.2 Visualizzazione DID Online Anpal                                |             |
| 6.3 Inserimento DID                                                 |             |
| 6.4 Inserisci stato DID: convalida, sospensione e revoca            |             |
| 6.4.1 Convalida DID e ingresso in stato di disoccupazione           | 3           |
| 6.4.2 Sospensione DID                                               |             |
| 6.4.3 Revoca DID                                                    | 4           |
| 6.4.4 Annullamento stato DID                                        | 4           |
| 6.5 Aggiornare DID su SILP senza conferimento dati al Portale ANPAL |             |
| 6.6 Provvedimenti                                                   |             |
| <mark>6.7 Mesi di anzianità</mark>                                  | 5           |
| 6.7 Visualizzazione esiti SAP                                       | 5           |
| 7. Gestione Incontri                                                | 5           |
| 7.1 Incontri individuali                                            |             |
| 7.1.1 Registrare o modificare un incontro                           | 6           |
| 7.1.2 Eliminare un incontro                                         | 6           |
| 7.2 Convocazione tramite email                                      |             |
| 7.3 Incontri multipli (Piano di lavoro)                             |             |
| 3. Note lavoratore                                                  | 6           |
| 8.1 Ricerca Note lavoratore                                         | 7           |
| 2 Manuale Silp – DID Online ANPAL                                   | Aprile 2018 |

## 1. Introduzione

| Versione:                 | 4.0                                                                                                    | Data versione:                                                                                                    | 06/04/2018                                                                                                    |
|---------------------------|----------------------------------------------------------------------------------------------------|----------------------------------------------------------------------------------------------------|----------------------------------------------------------------------------------------------------|
| Descrizione<br>modifiche: | <ul> <li>Revisione conteggio mesi anzianità: in fase di aci in SILP i mesi di anzianità, poiché la data di ri rilevabile. Si evidenzia pertanto agli operatori co essere effettuata solo sul sistema regionale (SIL DID. Gli aggiornamenti sull'anzianità effettuati tramite SAP, in fase di conferimento della DID.</li> <li>Calcolo mesi anzianità: con la messa in esercizi commerciali maturati tra la data di anzianità inse e la data stato di aggiornamento della DID, con mesi dichiarati dall'operatore in fase di convalida Tale modifica:</li> <li>armonizza i criteri di calcolo dell'anzianità bi previsti dal D.Lgs. 150/2015;</li> <li>pone le basi per la completa applicazione del D</li> </ul> | cquisizione SAP da N<br>iferimento a cui affer<br>me la verifica e la con<br>P), dalle maschere di<br>sul sistema regionale<br>to della nuova version<br>rita al momento della<br>isiderando gli eventua<br>a della DID (cfr. par. e<br>asati sul Decreto Leg<br>.Lgs.150/2015. | ICN non saranno importati<br>iscono questi ultimi non è<br>rezione dell'anzianità deve<br>aggiornamento dello stato<br>saranno trasmessi al NCN,<br>ne il sistema calcola i mesi<br>prima convalida della DID<br>ali mesi di sospensione e i<br>5.7).<br>gislativo 181/2000 a quelli |
|                           | <ul> <li>Provvedimento di rinnovo dello stato di disocci passaggio alla modalità di calcolo dell'anzianiti provvedimento di rinnovo dello stato di disoccu fase di gestione delle convalide DID successi permetterà all'operatore di modificare i mesi di laddove se ne riscontrasse la necessità: da que considerazione nelle successive convalide.</li> <li>Nota bene: tutte le modifiche apportate ai para manuale vengono evidenziate in giallo, mentre titolo del paragrafo.</li> </ul>                                                                                                    | <i>upazione:</i> al fine di<br>à prevista dal D.Lgs<br>pazione, che viene ge<br>ive alla prima. In t<br>disoccupazione dichi<br>el momento i mesi i<br>grafi già presenti nel<br>per i paragrafi nuovi                                                                          | migliorare tecnicamente il<br>. 150, viene ripristinato il<br>enerato automaticamente in<br>ale circostanza il sistema<br>arati fino a quel momento,<br>mpostati vengono presi in<br>la precedente versione del<br>è stato evidenziato solo il                                       |
| Motivazioni               | L'adeguamento si è reso necessario al fine di calcolo dei mesi di anzianità di disoccupazio passaggio dall'applicazione della gestione secono                                                                                                    | consentire la convive<br>one del lavoratore, 1<br>do il D.Lgs.181 alla g                                                                                                    | enza di 2 diversi criteri di<br>necessari per agevolare il<br>estione secondo la L.150.                                                                                                    |

| Versione:   | 3.0                                                                                          | Data versione:           | 16/02/2018                  |  |  |  |  |
|-------------|----------------------------------------------------------------------------------------------|--------------------------|-----------------------------|--|--|--|--|
| Descrizione | È stata inserita la nuova funzionalità 'Profiling D                                          | ID' nel menù Lavorat     | ori/Accoglienza, utile      |  |  |  |  |
| modifiche:  | all'aggiornamento dei dati di Profiling e alla stori                                         | cizzazione degli stess   | i (cfr. Par. 5). Poiché     |  |  |  |  |
|             | l'indice di profiling, oltre che in fase di inserimen                                        | to della DID, viene r    | ichiesto e trasmesso al     |  |  |  |  |
|             | NCN anche in fase di convalida, l'utente può con                                             | fermare i dati di profi  | ling già disponibili o      |  |  |  |  |
|             | aggiornarli. È stata aggiornata di conseguenza la                                            | funzionalità per la co   | nvalida, revoca,            |  |  |  |  |
|             | sospensione della DID, che viene integrata con i                                             | dati di profiling memo   | orizzati dal sistema. Per   |  |  |  |  |
|             | consentire l'aggiornamento periodico dell'indice                                             | di profiling, è stata in | trodotta una gestione delle |  |  |  |  |
|             | convalide multiple (cfr. Par. 6.4.1). Viene messa                                            | a disposizione degli c   | peratori qualificati una    |  |  |  |  |
|             | nuova funzionalità, accessibile dal dettaglio DID:                                           | "Aggiornare DID su       | SILP", che permette di      |  |  |  |  |
|             | aggiornare gli stati di una DID senza che questo comporti un conferimento al Ministero (cfr. |                          |                             |  |  |  |  |
|             | Par.6.5). Nota bene: tutte le modifiche apportate a                                          | ai paragrafi già preser  | ti nella precedente         |  |  |  |  |
|             | versione del manuale vengono evidenziate in gial                                             | lo, mentre per i parag   | rafi nuovi è stato          |  |  |  |  |

|             | evidenziato solo il titolo del paragrafo.                                                                                                    |
|-------------|----------------------------------------------------------------------------------------------------|
| Motivazioni | L'adeguamento si è reso necessario in quanto l'indice di profiling viene richiesto dal MLPS ad<br>ogni conferimento dello stato della DID per gli stati <i>Inserita</i> e <i>Convalidata</i> . La convalida<br>multipla di una DID consente agli operatori di inviare, anche per i lavoratori in stato Disoccupato<br>la cui DID si trovi già in stato <i>Convalidata</i> , un aggiornamento delle informazioni per ottenere il<br>ricalcolo dell'indice di profiling calcolato dal ministero.<br>La nuova funzionalità "Aggiornare DID su SILP" è stata messa a disposizione per consentire<br>all'operatore allineare le DID su SILP a quelle già presenti sul portale Anpal, nei casi in cui, a<br>causa di un disallineamento tra i due sistemi, non sia stato possibile salvare su SILP il dato<br>corretto. La nuova funzionalità permette di inserire il dato mancante su SILP senza che venga<br>effettuato il conferimento sul Portale Anpal, dove il dato è già presente. |

| Versione:                 | 2.0                                                                                                    | Data versione:                                                                                                    | 04/12/2017                                                                                                    |
|---------------------------|----------------------------------------------------------------------------------------------------|----------------------------------------------------------------------------------------------------|----------------------------------------------------------------------------------------------------|
| Descrizione<br>modifiche: | Tutto il manuale                                                                                                    |                                                                                                    |                                                                                                    |
| Motivazioni               | Adeguamento funzionalità per consentire agli o<br>DID, che da questo momento può arrivare da a<br>Vengono inserite le informazioni utili al calcolo<br>memorizzato all'interno della SAP insieme a<br>provvedimenti di ingresso in stato di disoccupaz<br>dettate dal Ministero impongono coerenza tra gli<br>Sempre in ottemperanza alle regole Ministeriali<br>dalla funzionalità "Did Online Inps". | peratori CPI di inseri<br>Anpal, ma può esser<br>o del Profiling, che v<br>ulla DID. È stata in<br>zione, revoca e sospe<br>stati della DID e lo st<br>viene inibita la gener | re direttamente in SILP la<br>e generata anche dai CPI.<br>viene calcolato dal NCN e<br>nibita la generazione dei<br>ensione in quanto le regole<br>ato occupazionale.<br>razione del provvedimento |

Come previsto dalla circolare *Anpal n. 1/2017*, a decorrere dal 4 dicembre 2017 le modalità attraverso cui il cittadino potrà dare la propria immediata disponibilità allo svolgimento di attività lavorativa e alla partecipazione alle misure di politica attiva del lavoro sono:

- tramite il Portale Nazionale per le politiche attive del lavoro, direttamente dal cittadino;
- tramite il Portale Nazionale per le politiche attive del lavoro, supportato da un operatore del CpI;
- il SILP, supportato da un operatore, con trasmissione della DID al Nodo Nazionale in cooperazione applicativa.

Il MLPS prevede l'invio ai nodi regionali delle seguenti notifiche relative alla DID Online:

- inserita;
- inserita con riserva;
- inserita da Naspi<sup>1</sup>;

#### <sup>1</sup> Canale non attivo

- convalidata;
- sospesa;
- revocata;
- annullata.

Il mezzo attraverso il quale viene veicolata la DID è la SAP interscambiata tra SILP e il NCN, in particolare le informazioni ad essa riconducibili sono riscontrabili:

- nella sezione 2.1.1 "Dati amministrativi", la data DID e lo stato occupazionale;
- nella sezione 6 "Politiche attive", considerando le politiche con attività "Patto di attivazione" (A02), "DID" (N00) e tipo progetto "Presa in carico D.LGS 150" (05).

Poiché il cittadino sarà considerato in "stato di disoccupazione" solo ove sia riscontrabile all'interno della SAP l'identificativo univoco della DID (campo "Identificativo presa in carico"), dal 4 dicembre è stato modificato il tracciato della SAP, in particolare la sezione 6 e la 2.1.1. per la memorizzazione degli eventi legati alla SAP e delle informazioni relative al profiling.

## 2. Obiettivo

L'obiettivo di questo manuale è quello di illustrare agli operatori CpI:

- le nuove funzionalità disponibili per la gestione della DID (sia essa inserita sul portale ANPAL o presentata presso il CpI **di competenza**) e per il calcolo e la storicizzazione del profiling;
- le modalità disponibili per la convocazione dei lavoratori ai fini della convalida della DID Online;
- le variazioni relative alla gestione dei provvedimenti: le regole introdotte dal MLPS impongono di mantenere una stretta correlazione tra gli stati della DID e lo stato occupazionale, il focus si sposta dunque dalla relazione provvedimento stato occupazionale alla relazione stati DID stato occupazionale.

Il tracciato della SAP è stato quindi aggiornato per accogliere:

- i dati relativi al profiling (sezione 2.1.1.);
- la DID e le sue variazioni di stato;
- gli aggiornamenti e i legami tra le politiche attive e gli eventi che ne determinano l'aggiornamento, comprese le variazioni di stato della DID (sezione 6);

Nei paragrafi successivi vengono illustrate nel dettaglio le **nuove** funzionalità messe a disposizione degli operatori, e quelle che, per effetto degli aggiornamenti previsti dal MLPS, subiscono degli aggiornamenti:

- <u>DID Online Anpal<sup>2</sup></u>: la nuova funzionalità consente la ricerca e la visualizzazione delle notifiche delle DID provenienti dal portale ANPAL (disponibile sia dall'area *Piano di Lavoro* sia dall'area *Lavoratori*) e inserite direttamente in SILP dagli operatori, la pianificazione degli appuntamenti per la convalida della DID Online Anpal, l'inserimento e la gestione della DID direttamente in SILP nonché l'aggiornamento dello stato occupazionale. Con la nuova versione di SILP viene data agli operatori anche la possibilità di allineare la DID in SILP con le stesse informazioni già presenti su Anpal, senza effettuare alcun conferimento dati;
- <u>Profiling DID</u>: la nuova funzionalità permette agli operatori di aggiornare in qualsiasi momento i dati che concorrono al calcolo dell'indice di profiling della DID gestita attraverso SILP, inviandoli al Nodo nazionale, e di visualizzare i dati precedentemente inseriti, che d'ora in avanti saranno storicizzati.
- <u>Note lavoratore<sup>3</sup></u>: per la ricerca e la visualizzazione delle note inserite automaticamente dal sistema a fronte della ricezione della notifica della SAP (disponibile sia dall'area *Piano di Lavoro* sia dall'area *Lavoratori*). La funzionalità non subisce variazioni.
- <u>Gestione provvedimenti:</u> in considerazione del legame tra DID e stato occupazionale viene meno il concetto di creazione di un provvedimento: la funzionalità rimane attiva per l'inserimento e la gestione della "disponibilità ad altra occupazione", nei casi in cui lo stato occupazionale del lavoratore risulti "Occupato". Non si segnalano variazioni rispetto alla precedente versione.
- <u>*Ricerca DID Inps:*</u> viene inibita la possibilità di generare un provvedimento di ingresso in stato di disoccupazione, consentendo soltanto l'eventuale annullamento della DID per motivi amministrativi. Non si segnalano variazioni rispetto alla precedente versione.

## 3. Acronimi e abbreviazioni

CpI: Centri per l'Impiego DID: Dichiarazione di Immediata Disponibilità SILP: Sistema Informativo Lavoro Piemonte SAP: Scheda Anagrafico Professionale MLPS: Ministero del Lavoro e delle Politiche Sociali NCN: Nodo di coordinamento Nazionale

<sup>&</sup>lt;sup>2</sup> Funzionalità attiva esclusivamente per gli operatori CpI.

<sup>&</sup>lt;sup>3</sup> Funzionalità attiva per CPI ed EA ai servizi al lavoro.

## 4. Avvertenze

Le indicazioni contenute nei paragrafi seguenti sono valide sia per le funzionalità presenti nell'area *Piano di Lavoro* che per le funzionalità disponibili nell'area *Lavoratori*.

Si ricorda che la differenza tra le due Aree è legata ad una differente modalità di accesso alle informazioni: mentre l'Area di Lavoro fornisce una vista d'insieme delle informazioni, l'Area *Lavoratori* richiede la preselezione di un'anagrafica per poter accedere ad una qualsiasi funzionalità disponibile dalla predetta Area.

Tra le cose da sapere prima di iniziare a leggere questo manuale si sottolinea che:

- per accedere ad una qualsiasi funzionalità dell'applicativo presente nell'area *Lavoratori* è necessario aver selezionato un'anagrafica;
- nelle maschere di SILP tutti i campi evidenziati in rosso sono obbligatori;
- l'inserimento di una DID (stato "Inserita") deve essere preceduto dall'inserimento, attraverso la nuova funzionalità "Profiling DID", del set di informazioni utili alla determinazione dell'indice di profiling;
- l'inserimento di una DID (stato "Inserita") non produce l'aggiornamento dello stato occupazionale fino al momento della convalida;
- l'acquisizione di una SAP dal NCN a seguito di aggiornamento dello stato DID può avere riflessi anticipatori sullo stato occupazionale del lavoratore;
- l'acquisizione della DID Online, produce l'aggiornamento automatico sullo stato occupazionale del lavoratore per:
  - i lavoratori domiciliati fuori Piemonte;
  - i lavoratori domiciliati in Piemonte, ove la fonte dato dell'ultimo stato occupazionale è Ministero (si verifica nei casi in cui il lavoratore non è presente su SILP e viene acquisito ex-novo, ad esempio a fronte della ricezione di una adesione alla Garanzia Giovani).
- l'importazione di una CO produce effetti sulla DID e sullo stato occupazionale;
- la DID può essere convalidata esclusivamente dal Cpi di competenza, titolare della SAP;
- si definisce "CPI titolare della SAP" il Centro per l'Impiego competente in base al domicilio del lavoratore;
- le variazioni di stato di una DID già Convalidata, possono essere inserite da qualsiasi Cpi Piemontese;
- la DID inserita su *portale Anpal*, può essere convalidata dal CPI titolare della SAP del lavoratore, mentre dopo la convalida può essere modificata da qualsiasi CPI della Regione del CPI titolare della SAP che l'ha convalidata;
- l'inserimento di una DID in Silp/portale Anpal può essere effettuata da un qualsiasi CPI Piemontese;
- i dati contenuti nel presente manuale sono riportati per fini esemplificativi;
- i dati relativi a società o dati anagrafici visualizzati in questo manuale non sono reali e puramente esemplificativi delle funzionalità;

- gli esiti delle ricerche sono esportabili in formato Excel tramite il tasto funzione Esporta : in genere i file esportati contengono ulteriori informazioni, che integrano le informazioni principali, rispetto a quelle messe in evidenza dagli esiti delle ricerche.
- l'accesso alla funzionalità di modifica della DID senza conferimento è abilitata ad un numero limitato di utenti qualificati;
- è consigliata l'impostazione di uno o più parametri per definire più possibile la ricerca;
- i mesi di anzianità provenienti dalle SAP non vengono acquisiti, poiché la data di riferimento a cui afferiscono non è rilevabile.

## 5. Profiling DID<sup>4</sup>

Al fine di adeguarsi al processo di gestione del Profiling proposto dal MLPS, che consente il ricalcolo dell'indice svincolato dall'inserimento della DID, è stata introdotta la nuova funzionalità "Profiling DID", propedeutica alle funzioni Inserisci e Convalida DID in SILP.

La nuova funzionalità permette l'inserimento, l'aggiornamento e la memorizzazione del set di informazioni utili al conteggio dell'indice di profiling calcolato dal Ministero.

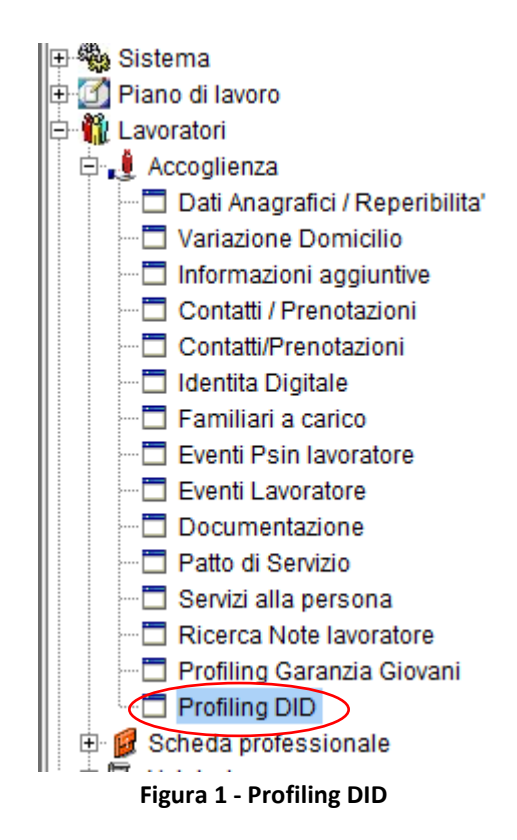

<sup>&</sup>lt;sup>4</sup> I dati utili al calcolo del profiling inseriti nel periodo tra dicembre 2017 e gennaio 2018 vengono resi disponibili agli operatori del SILP dalla nuova funzionalità.

Come anticipato la nuova funzionalità, disponibile dal menù Lavoratori/Accoglienza, consente di:

- inserire il set di informazioni utili alla determinazione di un indice di profiling, partendo da un set di informazioni già memorizzate all'interno del sistema;
- inserire un nuovo set di informazioni ai fini della determinazione di un indice di profiling, attraverso il pulsante Nuovo disponibile dalla barra delle funzionalità ();
- consultare le informazioni che hanno concorso alla determinazione dell'indice di profiling;
- storicizzare i set di dati inseriti di volta in volta dall'operatore, in occasione di un inserimento o di una variazione di stato della DID
- estrarre tutte le informazioni relative ad ogni set di dati memorizzati, attraverso l'attivazione del pulsante Espota. Laddove le informazioni siano state inserite/salvate ma all'inserimento non abbia fatto seguito alcun conferimento, il campo 'Indice di profiling' risulterà vuoto, come nell'esempio riportato in figura 2 "Inserimento profiling DID (Elenco)".

La funzionalità è strutturata in due schede:

- la scheda *Elenco*, che mostra, per il lavoratore selezionato, lo storico dei profiling **registrati** in ordine decrescente di data inserimento, unitamente ad un set di informazioni che hanno concorso alla sua determinazione.
- la scheda *Dettaglio*, che permette agli operatori di consultare nel dettaglio tutte le informazioni che hanno concorso alla determinazione dell'indice di profiling o aggiornarle per creare un nuovo set di informazioni utili per il calcolo del profiling che sarà utilizzato durante il successivo conferimento di una DID (Stati *Convalida* e *Inserimento*).

|   | 📱 Inserimento Prof                         | iling DID - 🖗 |                  |               |                  |              |                |                |              |                | - d            | × |
|---|--------------------------------------------|---------------|------------------|---------------|------------------|--------------|----------------|----------------|--------------|----------------|----------------|---|
|   | ) 🖩 🕫 🕺                                    |               |                  |               |                  |              |                |                |              |                |                |   |
| ] | Elenco \Dettaglio                          | )             |                  |               |                  |              |                |                |              |                |                |   |
|   | -Dati Lavoratore<br>Cognon<br>Codice Fisca | ne            |                  |               |                  |              | Nome           |                |              |                |                |   |
|   | Operato                                    | ore Operate   | ore 24 Demo      |               |                  |              |                |                |              |                |                |   |
|   | Ente Promoto                               | ore L219C     | 000381           | CPI TORINO    | (TO) - L219C0    | 00381        |                |                |              |                | A              |   |
|   |                                            |               |                  |               |                  |              |                |                |              |                |                |   |
|   |                                            |               |                  |               |                  |              |                |                |              |                |                |   |
|   |                                            |               |                  |               |                  |              |                |                |              |                |                |   |
|   |                                            |               |                  |               |                  |              |                |                |              |                |                |   |
|   | Data Inserim.                              | Data Did      | Indice Profiling | Nr. mesi rice | Mai lavorato?    | Nr.compon. f | Figli a carico | Figli minori c | Nr.mesi da u | Cond.occup     | . Posiz.Profes |   |
|   | 16/01/2018                                 | /11/2017      | 0.885650506      | 10            | <b>v</b>         | 1            |                |                | 13           | Altro inattivo | QU Quadro      |   |
|   | 22/11/2017 22                              | 111/2017      | 0,0000000000     |               | V                | 1            |                |                |              | Aluomativo     | DR Dingente    |   |
|   |                                            |               |                  |               |                  |              |                |                |              |                |                |   |
|   |                                            |               | Espor            | ta 2 elemer   | nti visualizzati |              | Filtro         |                | Pulisci      |                |                |   |
|   |                                            |               |                  |               |                  |              |                |                |              |                |                |   |

Figura 2 – Inserimento profiling DID (Elenco)

Selezionando una qualsiasi riga dello storico, della maschera di "*Elenco*" profiling l'operatore può visualizzare il dettaglio dei singoli valori inseriti per il lavoratore selezionato e può decidere, laddove fosse necessario, di aggiornare alcuni dati (solo quelli evidenziati in rosso) in quanto il sistema, già in fase di accesso ai dati di dettaglio, si predispone in modalità di aggiornamento: questo non significa che i dati di partenza verranno sovrascritti, ma serviranno per la creazione di un nuovo set di dati utili al calcolo del profiling.

| Inserimento Profiling DID -                               | L <sup>K</sup>                                                                                                    |
|-----------------------------------------------------------|----------------------------------------------------------------------------------------------------|
| ) 🖶 🔊 🚀                                                   |                                                                                                    |
| Elenco Dettaglio \                                        |                                                                                                    |
| Dati Lavoratore                                           |                                                                                                    |
| Cognome                                                   | Nome                                                                                                    |
| Codice Fiscale                                            |                                                                                                    |
| Operatore Operatore 24 Demo                               |                                                                                                    |
| Ente Promotore L219C000381                                | M CPI TORINO (TO) - L219C000381                                                                                            |
| -Dati Profiling                                           |                                                                                                    |
| Genere OM  F                                              | Prov. Residenza TO M TORINO M Età 40                                                                                       |
| Cittadinanza                                              | Italiana                                                                                                    |
| Ondamanza                                                 |                                                                                                    |
| Titala di skudia                                          |                                                                                                    |
| Attualmente iscritto a scuola/università                  |                                                                                                    |
| o corso professionale (IFP, IFTS, ITS)                    | No •                                                                                                    |
| Da quanti mesi sta cercando lavoro                        | 1 Ha mai avuto un lavoro si                                                                                                |
| N. componenti in famiglia                                 | 1 Presenza di figli coabitanti e/o a carico no                                                                             |
| Da quanti mesi ha concluso l'ultimo<br>rapporto di lavoro | 1 Presenza di figli coabitanti e/o<br>a carico con meno di 18 anni                                                         |
| Condiz. occupazionale un anno prima                       | Altro inattivo                                                                                                    |
| Durata presenza in Italia                                 | Cittadinanza Italiana                                                                                                    |
| Posizione professionale dell'ultima<br>occupazione svolta | Dirigente                                                                                                    |
|                                                           | * Data DID 22/11/2017 * Indice profilig 0,885659596                                                                        |
|                                                           | * I valori indicati sono riferiti all'elemento selezionato in 'Elenco'. Verranno ricalcolati all'atto del conferimento DID |

Figura 3 – Profiling DID (visualizzazione/aggiornamento)

In modalità di aggiornamento, le informazioni 'Data DID' e 'Indice profiling' visualizzati si riferiscono al dettaglio selezionato in partenza (figura 3 – Profiling DID (visualizzazione/aggiornamento)) e mentre vengono mantenuti sul record di partenza non risulteranno valorizzati sulla nuova occorrenza salvata dall'utente fino al conferimento delle informazioni<sup>5</sup>.

L'indice di profiling calcolato dal MLPS verrà visualizzato sulle maschere di gestione del Profiling DID <u>solo a fronte di un conferimento della DID</u>, a seguito di un Inserimento/Convalida stato DID, che utilizzi quello specifico set di dati.

<sup>&</sup>lt;sup>5</sup> la funzionalità 'Profiling DID' non conferisce direttamente le informazioni al MLPS.

Per procedere con l'inserimento di un **nuovo** set di informazioni utili alla determinazione dell'indice di profiling, è necessario attivare il pulsante "Nuovo" dalla barra delle funzionalità ( $\Box$ ):

| <b>N N N</b>                                              |                                           |
|-----------------------------------------------------------|-------------------------------------------|
| enco Dettaglio \                                          |                                           |
| Dati Lavoratore                                           |                                           |
| Cognome                                                   | Nome                                      |
| Codice Fiscale                                            |                                           |
| Operatore Operatore 24 Demo                               |                                           |
| Ente Promotore L219C000381                                | M CPI TORINO (TO) - L219C000381           |
|                                                           |                                           |
| Dati Profiling                                            |                                           |
| Genere O M @ F                                            | Prov. Residenza 10 PM TORINO PM Eta 40    |
| Cittadinanza                                              | Haliana 💌                                 |
| Cittadinanza                                              | indirend .                                |
| Titolo di studio                                          |                                           |
| Attualmente iscritto a scuola/università                  |                                           |
| o corso professionale (IFP, IFTS, ITS)                    |                                           |
| Da quanti mesi sta cercando lavoro                        | Ha mai avuto un lavoro                    |
| N. componenti in famiglia                                 | Presenza di figli coabitanti e/o a carico |
| Da quanti mesi ha concluso l'ultimo                       | Presenza di figli coabitanti e/o          |
| rappono di lavoro                                         |                                           |
| Condiz. occupazionale un anno prima                       |                                           |
| Durata presenza in Italia                                 |                                           |
| Posizione professionale dell'ultima<br>occupazione svolta |                                           |
|                                                           | * Data DID * Indice profilio              |
|                                                           |                                           |

Figura 4 – Profiling DID (nuovo inserimento)

Mentre alcune informazioni anagrafiche, vengono inserite dal sistema, tutte le altre informazioni richieste devono essere inserite obbligatoriamente.

- Genere: calcolato dal sistema (non modificabile)
- Provincia di residenza (obbligatorio): determinato dal sistema (non modificabile).
- Età: calcolata dal sistema (non modificabile)
- Cittadinanza: dato obbligatorio che assume i valori (in base alla cittadinanza presente nell'anagrafica):

| • | A01 | Paesi EU  |
|---|-----|-----------|
| - | AUI | I desi LU |

A02 Italiana

- A03 Paesi Extra EU
- Durata presenza in Italia: dato obbligatorio che assume i valori:
  - A01 Cittadinanza Italiana
  - A02 Nato in Italia
  - A03 Fino a 12 mesi

A04 da 1 a 2 anni

A05 da 3 a 4 anni

A06 oltre 5 anni

Titolo di studio: dato obbligatorio. Mostra, tra i titoli già memorizzati in Silp per il lavoratore selezionato, solo quelli titoli di studio validi per il profiling

Attenzione: per i cittadini stranieri gestiti è necessario definire una residenza in Italia della funzionalità "Dati anagrafici/Reperibilità" prima di procedere (all'interno all'inserimento della DID, altrimenti il sistema non è in grado di definire la provincia di residenza e il sistema segnala l'anomalia.

- Ha mai avuto un lavoro (obbligatoria): SI/NO •
- Condizione Occupazionale un anno prima: dati obbligatorio. Può assumere uno tra i seguenti • valori:
  - A01 Altro inattivo
  - A02 Occupato
  - In cerca di nuova occupazione A03
  - A04 In cerca di prima occupazione
  - A05 Studente
- Da quanti mesi ha concluso l'ultimo rapporto di lavoro: dato obbligatorio, numerico (es. 1)
- Posizione professionale ultima occupazione: dato obbligatorio che assume i valori:
  - DR Dirigente
  - OU Ouadro
  - IM Impiegato
  - OP Operaio
  - . AP Apprendista
  - Lavoratore presso il proprio domicilio per conto di un'impresa LD
  - IP Imprenditore
  - LP Libero professionista
  - LPR Lavoratore in proprio
  - SC Socio di cooperativa
  - CAF Coadiuvante nell'azienda di un familiare .
  - CCC Collaborazione coordinata e continuativa
  - POO Prestazione d'opera occasionale
  - NO Non occupato
- Da quanti mesi sta cercando lavoro: dato obbligatorio, numerico (es. 1)
- Attualmente iscritto scuola all' università o ad un corso formazione: dato obbligatorio che • assume i valori:
  - No A01
  - Si, corso di istruzione scolastica A02
  - A03 Si, corso universitario/accademico
  - A04 Si, corso di formazione IFP IFTS ITS

- Numero componenti famiglia: dato obbligatorio, numerico (es. 4);
- Presenza figli a carico: SI/NO (obbligatorio);
- Presenza figli a carico con meno di 18 anni: SI/NO (obbligatorio).

Terminato l'inserimento è necessario procedere al salvataggio delle informazioni.

Il salvataggio non comporta l'invio dei dati al MLPS. Questi verranno inviati solo al momento del conferimento DID (Inserimento/Convalida).

Per questo motivo i campi 'Data DID' ed 'Indice di profiling' vengono popolati solo all'atto del conferimento della DID al Nodo Nazionale, poiché il calcolo dell'indice è prerogativa assoluta del MLPS.

Qualora venissero inserite tutte le informazioni utili al calcolo del profiling ma all'inserimento non facesse seguito alcun conferimento, le informazioni inserite resterebbero comunque memorizzate all'interno della funzionalità, ma senza essere associate all' indice di profiling, come rilevabile anche in figura 2 - *Inserimento profiling DID (Elenco)*.

# 6. DID Online Anpal

Attraverso la funzionalità DID Online ANPAL l'operatore CPI ha la possibilità di:

- ricercare e visualizzare il contenuto delle DID sia ricevute da MLPS, inserite dai lavoratori sul portale ANPAL, sia quelle inserite dagli operatori CPI;
- registrare direttamente in Silp la DID di un cittadino (stato *Inserita*), previo inserimento del set di dati necessari al calcolo dell'indice di profiling, descritto al paragrafo precedente;
- convocare e gestire gli incontri per la convalida della DID nei confronti di uno o più soggetti che hanno inserito una DID Online (cfr par. 7.3 'Incontri multipli Piano di Lavoro');
- gestire la DID in termini di convalida, sospensione o revoca, sia essa proveniente dal portale Anpal sia che sia stata generata direttamente in Silp. Si ricorda una DID può essere convalidata solo dal CPI titolare della SAP (Cpi competente) mentre la sospensione e la revoca può essere inserita da qualsiasi CPI della Regione Piemonte che ne abbia effettuato con successo la convalida.

La funzionalità "*DID Online Anpal*" si attiva sia dall'Area *Piano di Lavoro* sia dall'Area *Lavoratori*, accedendo al menù *Adempimenti:* i criteri di ricerca preimpostati variano in base alla modalità di accesso. Come rilevabile dalle immagini seguenti, accedendo dall'Area Lavoratori il sistema mostra i risultati disponibili per il lavoratore selezionato in base ai criteri preimpostati, mentre da Piano di Lavoro il sistema richiede l'attivazione del tasto ricerca *P*.

| 🔗 DID online ANPAL -        |                            |                      | ь" Ø" 🗵                                                              |
|-----------------------------|----------------------------|----------------------|----------------------------------------------------------------------|
| 🔑 🖻 🌆 📽 🖤 📑 💷 🖿             | 🖹 🗋 🚀                      |                      |                                                                      |
| Elenco \Dettaglio \         |                            |                      |                                                                      |
| _ Dati                      |                            |                      |                                                                      |
| Cognome                     |                            |                      | Nome                                                                 |
| Codice Fiscale              |                            |                      | Solo DID con notifica 🗌 Escludi DID annullate da operatore 🗹         |
| CPI 0108100100              | A                          | TORINO               | A                                                                    |
| Data ricez. notifica: Da    | A                          | Tipo notifica        | Tutti                                                                |
| Data DID: Da                | A                          | Stato DID            | Tutti                                                                |
| Data convocazione: Da       | Α                          | Stato convocazione   | Tutti                                                                |
| Anomalia Indifferente       |                            |                      | •                                                                    |
| Codice F Cog Nome CPI compe | . E-mail Dt.Ricez.Not      | Data DID Stato       | DID Stato Occu., Stato Occup.,, Tipo notifi.,, DID annull., Anomalia |
| FRNSMN FARI SIMON TORINO    | 1                          | 15/11/2017 Convalida | ata DISOCCU DISOCCUPA                                                |
|                             |                            |                      |                                                                      |
|                             |                            |                      |                                                                      |
|                             |                            |                      |                                                                      |
|                             | Earnate O alemanti facerti | ·                    | Filter                                                               |
|                             | U elementi visualiz        | 122311               |                                                                      |

Figura 5 – DID Online Anpal (Area Lavoratori)

| DID online ANPAL           |            |                 |              |              |                |              |                                   | - <u>-</u> 2 |
|----------------------------|------------|-----------------|--------------|--------------|----------------|--------------|-----------------------------------|--------------|
| 🔎 🖻 🍋 📽 🐒 🔳 I              | n 🖪 🖬 🖄    | 1               |              |              |                |              |                                   |              |
| Elenco Dettaglio Dettaglio |            |                 |              |              |                |              |                                   |              |
| Dati                       |            |                 |              |              |                |              |                                   |              |
| Cognome                    |            |                 |              |              | Nome           |              |                                   |              |
| Codice Fiscale             |            |                 |              |              | Solo DID con r | notifica 🗌   | Escludi DID annullate da operator | e 🗹          |
| CPI 010                    | 08100100   |                 | M TORINO     |              |                |              |                                   | 44           |
| Data ricez. notifica: Da   |            | A .             | Т            | ïpo notifica | Tutti          |              |                                   | -            |
| Data DID: Da 16/           | /07/2017 / | A 16/01/2018    |              | Stato DID    | Inserita       |              |                                   | •            |
| Data convocazione: Da      |            | A               | Stato co     | nvocazione   | Da convocare   |              |                                   | -            |
| Anomalia Indi              | differente |                 |              |              |                |              |                                   | -            |
| Codice F Cog Nome          | CPI compe  | E-mail Dt.Ricez | Not Data DID | Stato        | DID Stato O    | occu Stato ( | Occup Tipo notifi DID annull.     | Anomalia     |
|                            |            |                 |              |              |                |              |                                   |              |
|                            | 🔀 Esp      | orta 0 elementi | visualizzati |              | Filtro         |              | Pulisci                           |              |

Figura 6 - DID Online Anpal (Piano di lavoro)

Le variazioni di stato di una DID, così come l'inserimento stesso della DID, vengono trasmesse al NCN.

La mancata trasmissione al NCN per problemi tecnici viene segnalata dal sistema all'operatore ed è individuabile all'interno della scheda DID, dove il campo "MLPS" non risulti valorizzato ( $\overline{\Box}$ ), diversamente dalle DID correttamente conferite ( $\overline{\Box}$ ). Il sistema tenterà nuovamente l'invio di una DID durante la notte, o laddove l'utente desiderasse ritentare in un breve lasso di tempo può selezionare la DID da inviare e attivare il pulsante "Inviare" evidenziato nell'immagine seguente.

|            | 1           |             |                           |         |                  | $\sim$ | 1         |      |         |
|------------|-------------|-------------|---------------------------|---------|------------------|--------|-----------|------|---------|
| Data       | Stato DID   | Stato occ.  | Condizione                | Mesi di | Origine          | MLPS   | Annullato | Note |         |
| 15/11/2017 | Convalidata | DISOCCUPATO | IN CONSERVAZIONE ORDINA   | 11      |                  |        |           | DANY |         |
| 13/11/2017 | Sospesa     | OCCUPATO    | IN SOSPENSIONE ANZIANITA' | 11      |                  |        |           |      |         |
| 06/12/2016 | Convalidata | DISOCCUPATO | IN CONSERVAZIONE ORDINA   |         | Acquisizione SAP |        |           |      |         |
|            |             |             |                           |         |                  |        |           |      | Inviare |
|            |             |             |                           |         |                  | $\sim$ |           |      |         |
|            |             |             |                           |         |                  |        |           |      |         |
|            |             |             |                           |         |                  |        |           |      | J       |

Figura 7 – DID Online Anpal (inviato/mancato invio)

Se l'esito dovesse essere <u>negativo</u> per un problema sui dati, cioè la convalida come le altre variazioni di stato, non vengono accettate da ANPAL, il sistema annulla gli inserimenti e lo segnala all'operatore. A questo punto l'operatore ha il compito di verificare la situazione del lavoratore ed eventualmente inserire nuovamente la convalida.

### 6.1 Ricerca DID Online Anpal

In fase di accesso il sistema mostra la funzionalità, impostando i criteri di ricerca previsti di default (Figura 5 - "*DID Online Anpal (Area Lavoratori)*"). Tra i criteri impostati di default, eventualmente disattivabili dall'operatore, si segnalano:

- *Escludi DID annullate dall'operatore*: se valorizzato estrae le DID che non sono state annullate dall'operatore (attualmente la funzionalità di annullo della DID non è attiva a sistema).
- *CPI*: mostra il CPI associato all'operatore collegato;

I criteri selezionabili dall'operatore per la ricerca della DID Online sono:

- Solo DID con notifica: se valorizzato estrae esclusivamente le DID Online inserite sul portale Anpal (notificate dal NCN);
- Data ricezione notifica: intervallo temporale in cui è stata ricevuta la notifica (data da, data a).
- *Tipo notifica*: può assumere uno tra i seguenti valori:
  - o Tutti (default);
  - o DID Online;
  - DID Online con riserva;
  - o DID da Naspi
- *Data DID*: intervallo temporale della data dichiarazione di immediata disponibilità (data da, data a). Accedendo da Piano di lavoro tale periodo viene impostato a sei mesi antecedenti la data di accesso.
- *Stato DID*: si intende lo stato attuale della DID. Tra i valori che può assumere:
  - Inserita (default *Piano di lavoro*): il cittadino ha presentato la DID online tramite portale o presso il CPI. Nella SAP viene conseguentemente riportata la data di dichiarazione di immediata disponibilità e il profiling. Nel caso in cui la SAP venga ricevuta dal Ministero, nella SAP viene anticipata la variazione dello stato occupazionale (sez. 2.1.1), mentre nella sezione 6 è presente un'attività "N00 DID" con tipo progetto "Presa in

carico D.LGS 150" (05) che si riferisce alla DID inserita;

- o Convalidata: il Cpi ha convalidato la DID. Nella SAP lo stato occupazionale è Disoccupato/Inoccupato e nella sezione 6 della SAP è presente la politica attiva "Patto di attivazione" con tipo progetto "Presa in carico D.Lgs. 150" (05) ove la data inizio è uguale alla data fine;
- Sospesa: la DID è stata sospesa a fronte della ricezione di una comunicazione 0 obbligatoria o dagli operatori dei CPI. Nella SAP lo stato occupazionale è Occupato/Altro, la data DID è valorizzata e nella sezione 6 della SAP è presente una politica attiva "Patto di attivazione" con tipo progetto "Presa in carico D.LGS 150" (05);
- Revocata: la DID è stata revocata a fronte della ricezione di una CO o dagli operatori del CPI. Nella SAP lo stato occupazione è Occupato/Altro, la data DID non è valorizzata e nella sezione 6 della SAP è presente la politica attiva "Patto di attivazione" con tipo progetto "Presa in carico D.Lgs. 150" (05) ove la data inizio è diversa dalla data fine.
- o Annullata: il cittadino ha presentato la DID e successivamente ne ha richiesto l'annullamento:
- Non ammesso; casi relativi a situazioni anomale in cui il nuovo stato DID in ricezione dal portale non è ammissibile in relazione allo stato occupazionale;
- Tutti (default Area Lavoratori).
- Data convocazione: da impostare se si intende cercare soggetti a cui è già stata inserita una convocazione:
- *Stato convocazione:* 
  - Da convocare: significa che il lavoratore non è ancora stato convocato (default *Piano di* lavoro);
  - Da erogare: significa che il lavoratore ha un incontro da erogare, per verificare se il soggetto ha i requisiti per convalidare la DID;
  - Erogato: significa che è stato erogato incontro per convalidare o meno la DID;
  - Disdetto: significa che l'incontro è stato disdetto. Potrebbe essere necessario inserire un nuovo incontro:
  - Spostato: significa che l'incontro è stato spostato. Potrebbe essere necessario inserire un nuovo incontro;
  - Non presentato: significa che il soggetto non si è presentato;
  - Eliminato: significa che un operatore ha cancellato l'incontro in quanto inserito erroneamente:
  - Tutti (default Area Lavoratori). 0
- Anomalia: consente di estrarre tutte le DID disponibili indifferentemente dalla presenza o meno di anomalie sui dati. Pertanto i valori ammissibili sono:
  - $\circ$  Indifferente (default);
  - Nessuna anomalia;
  - $\circ$  Solo con anomalie.

L'operatore ha la possibilità di modificare i criteri di ricerca (nel caso di attivazione dall'Area Lavoratori, i campi relativi al soggetto interessato e al relativo CPI di appartenenza sono precaricati in base al lavoratore selezionato e non modificabili) ed attivare la ricerca dei dati (tasto funzione  $\checkmark$ ). Il sistema effettua dei controlli di congruenza sui criteri impostati ed esegue un'estrazione immediata dei dati in base ai criteri di ricerca pre-impostati.

Tutte le informazioni pre-caricate dal sistema sono comunque modificabili dall'operatore in base alle effettive esigenze. Il sistema, in questo, caso non effettua l'immediata estrazione dei dati ma resta in attesa della richiesta di estrazione da parte dell'operatore, previa verifica dei criteri di estrazione impostati.

Si evidenzia che i criteri di ricerca pre-impostati mirano ad evidenziare l'elenco dei lavoratori ancora da convocare dai CPI per effettuare le necessarie verifiche sulle DID Online dichiarata presso l'ANPAL.

Come visibile in Figura 5 - *DID Online Anpal (Area Lavoratori)*, nella sezione degli esiti ricerca il sistema segnala all'operatore, oltre al codice fiscale, il cognome e il nome del lavoratore, le seguenti informazioni:

- CPI di competenza;
- E-mail del lavoratore, utile per la sua convocazione;
- data di ricezione della notifica DID;
- data di inserimento della DID Online nonché il suo stato;
- stato occupazionale risultante dalla DID (in base alle codifiche ministeriali);
- stato occupazionale risultante in SILP;
- tipo di notifica: il valore viene determinato in base alla notifica di inserimento DID che si distingue in tre tipologie:
  - DID online,
  - DID online con riserva;
  - DID da NASPI.
- stato della convocazione, che può assumere uno tra i seguenti valori:
  - *Da convocare*: significa che il lavoratore non è ancora stato convocato;
  - *Da erogare:* significa che il lavoratore ha un incontro per verificare la DID da erogare;
  - *Erogato:* significa che è stato erogato incontro per convalidare o meno la DID;
  - *Disdetto*: significa che l'incontro è stato disdetto. Potrebbe essere necessario inserire un nuovo incontro;
  - *Spostato:* significa che l'incontro è stato spostato. Potrebbe essere necessario inserire un nuovo incontro;
  - Non presentato: significa che il soggetto non si è presentato all'incontro;
  - *Eliminato:* significa che un operatore ha cancellato incontro in quanto inserito erroneamente;
- Informazione circa l'annullamento della DID, inserita dall'operatore (attualmente la funzionalità di annullo della DID non è attiva a sistema);
- presenza di un'eventuale anomalia.

## 6.2 Visualizzazione DID Online Anpal

Al momento della selezione della DID si attivano, oltre alle schede di Dettaglio, di cui si dirà in seguito, alcuni pulsanti sulla barra delle funzionalità.

| 👂 DID online ANPAL -             |                    |                                                | - <u>5</u> 5 |
|----------------------------------|--------------------|------------------------------------------------|--------------|
| P 🖻 🖦 📽 🛞 🗈 🛛                    | . 🔍 🔁 🖿 🤇          | 게                                              |              |
| Elenco Dettaglio \               |                    |                                                |              |
| DID \ Incontri \ Comunicazioni \ | Politiche Attive \ |                                                |              |
| Soggetto                         |                    |                                                |              |
| Stato Occupazionale Corrent      | e                  |                                                |              |
| Data stato occupazionale         | 23/02/2017         | Anzianita' in mesi 4 Data anzianità            | 23/02/2017   |
| Stato Occupazionale              | DI                 | DISOCCUPATO                                    |              |
| Condizione                       | со                 | IN CONSERVAZIONE ORDINARIA                     |              |
| Origine                          | Prowedimento       |                                                |              |
|                                  |                    |                                                |              |
| Dichiarazione Immediata Disp     | oonibilita'        | a sectiona Data suprts                         |              |
| Data DID 23/02/201               |                    |                                                |              |
| Anomalia DID                     |                    |                                                |              |
| Annullo DID                      |                    |                                                |              |
| Data Annullo                     | Op                 | eratore                                        |              |
| Ente Promotore                   |                    | A                                              | 4            |
| Data Stato DID                   | Stato occ.         | Condizione Mesi di Origine MLPS Annullato Note |              |
| 07/07/2017 Convalidata           | DISOCCUPATO        | N CONSERVAZIONE ORDINA 4 Prowedimento          |              |
| 23/02/2017 Inserita              | DISOCCUPATO        | IN CONSERVAZIONE ORDINA 0 Acquisizione SAP     |              |
|                                  |                    |                                                | Inviare      |
|                                  |                    |                                                |              |
| Dettaglio stato DID              |                    |                                                |              |
| Data anzianità                   |                    | Drigine Prowedimento                           | *            |
| Ente Promotore                   |                    | A                                              | M            |
| Note                             |                    |                                                |              |
| 14016                            |                    |                                                |              |
| Annulio Stato DID                |                    |                                                |              |
| Data Annullo                     |                    | Operatore                                      |              |
| Ente Promotore                   |                    | A                                              | 4            |
|                                  |                    |                                                |              |

Figura 8 – DID Online Anpal – Dettaglio DID (Area Lavoratori)

Tra questi, oltre ai pulsanti già noti, si vuole porre l'attenzione sui seguenti pulsanti:

- Visualizza esiti SAP (<sup>1</sup>), che consente agli operatori CPI di visualizzare gli esiti dell'acquisizione della SAP, per le DID con origine "Acquisizione SAP", come nel caso illustrato in Figura 8 "DID Online Anpal Dettaglio DID (Area Lavoratori)" (cfr. par. 6.7 'Visualizzazione esiti SAP');
- *Inserisci stato DID* (, che consente agli operatori CPI di convalidare, sospendere e revocare la DID Online e generare un provvedimento. Il pulsante risulta attivo laddove la DID Online si trovi in uno stato compatibile ad un aggiornamento di stato;

- Aggiorna DID su SILP ( ): nel caso in cui le DID presenti sul Portale ANPAL non siano allineate sul Nodo Regionale SILP, la funzionalità consente di apportare variazioni alle DID presenti su SILP con quelle presenti sul portale ANPAL. L'allineamento delle DID presenti in SILP con quelle già presenti sul Portale ANPAL, viene effettuato dagli operatori senza che questo comporti un ulteriore conferimento di dati sul Portale.
- Inserimento DID ( ), che permette, laddove non sia già presente una DID in stato "Inserita", "Convalidata" o "Sospesa", di inserire una nuova DID. Il sistema effettua dei controlli di coerenza, segnalando tra le altre cose la presenza di rapporti di lavoro attivi che inibiscono l'attivazione della funzionalità (cfr. par. 6.3 "Inserimento DID e calcolo Profiling").

Se il lavoratore selezionato presenta più DID Online, come nel caso illustrato nella figura seguente, l'operatore dovrà avere cura di selezionare quella corrente: laddove l'operatore non selezioni la DID più recente, il sistema avviserà l'operatore con un messaggio informativo disponibile dall'area messaggi (come evidenziato nella figura successiva).

| 📄 խ 📽 🐨 📑 📭                       |                    |                                                                                    |            |
|-----------------------------------|--------------------|------------------------------------------------------------------------------------|------------|
|                                   | 🗔 눱 📑 🗋            | A.                                                                                 |            |
| lenco \ Dettaglio \               |                    |                                                                                    |            |
| ND \ Incontri \ Comunicazioni \ F | Politiche Attive \ |                                                                                    |            |
| Soggetto                          |                    |                                                                                    |            |
| Stato Occupazionale Corrente      |                    |                                                                                    |            |
| Data stato occupazionale 2        | 23/02/2017         | Anzianita' in mesi 4 Data anziani                                                  | tà         |
| Stato Occupazionale               | וכ                 | DISOCCUPATO                                                                        |            |
| Condizione C                      | 00                 | IN CONSERVAZIONE ORDINARIA                                                         |            |
| Origine F                         | Prowedimento       |                                                                                    |            |
| Dichiarazione Immediata Dispo     | nibilita'          |                                                                                    |            |
| Data DID 11/05/2016               | Indice             | e profiling Profiling Data evento                                                  | 11/05/2016 |
| Anomalia DID                      |                    |                                                                                    |            |
|                                   |                    |                                                                                    |            |
| Data Annullo                      | Ope                | ratore CSI.demo 24@sistemapiemonte                                                 |            |
| Ente Promotore 01081001           | 00                 | TORINO                                                                             | м          |
| Data Stato DID                    | Stato occ.         | Condizione Mesi Origine MLPS Annull Note                                           |            |
| 11/05/2016 Inserita               | ALTRO              | Acquisizione SAP                                                                   |            |
|                                   |                    |                                                                                    | Inviare    |
|                                   |                    |                                                                                    | innare     |
|                                   |                    |                                                                                    |            |
| Dettaglio stato DID               |                    |                                                                                    |            |
| Data anzianità                    | Or                 | igine                                                                              | :          |
| Ente Promotore                    |                    | A                                                                                  | 4          |
| Note                              |                    |                                                                                    |            |
| Annullo Stato DID                 |                    |                                                                                    |            |
| Data Annullo                      | 0                  | peratore                                                                           |            |
| Ente Promotore                    |                    |                                                                                    | 44         |
|                                   |                    |                                                                                    |            |
| ▼                                 |                    |                                                                                    |            |
| 1:03:39 - INEO - II lavoratore    | ha una             | DID successiva a quella sceita, datata 23/02/2017, Convalidata dopo il 07/07/2017. |            |

Figura 9 – DID Online Anpal

Le informazioni di dettaglio sono organizzate in quattro schede: DID, Incontri, Comunicazioni, Politica Attiva.

La scheda 'DID' riepiloga i dati della DID in termini di:

- Stato occupazionale corrente: mostra la condizione occupazionale del lavoratore (SILP);
- *Dichiarazione di immediata disponibilità*: mostra la data di inserimento della DID e l'indice di Profiling (se disponibile); la sezione di 'Dettaglio' mostra le eventuali anomalie della DID, i dati inerenti eventuali annullamenti della DID e l'elenco degli stati della DID;
- Dettaglio stato DID: data anzianità, origine, ente promotore ed eventuali note;
- Annullo stato DID: dati inerenti all'annullamento di una DID.

In questa sezione l'operatore può:

- aggiornare lo stato di una DID precedentemente convalidata (cfr. capitolo 6.4.1 *'Convalida DID e ingresso in stato di disoccupazione'*), attraverso il tasto funzione presente nella toolbar
- richiedere la SAP al NCN, attraverso apposita funzionalità presente nella toolbar 💷;
- inviare la SAP al NCN, attraverso apposita funzionalità presente nella toolbar 🋄;
- visualizzare le informazioni inserite dall'operatore per la determinazione dell'indice di profiling calcolato dal Ministero, attraverso il pulsante
   Profiling
   (Figura 9 - *DID Online Anpal*).

La scheda '*Incontri*' mostra l'elenco degli incontri pianificati per convalidare la DID e consente l'inserimento di un incontro selezionando il pulsante "Nuovo Incontro" (capitolo 8 "*Note lavoratore*").

| 🛷 DID online ANPAL - |                           |        |                 |               |                   |            | ь" Ø         |
|----------------------|---------------------------|--------|-----------------|---------------|-------------------|------------|--------------|
| P 🖹 Խ 📽 🗐            | 1 💷 🗐 📩                   | Di 🗋 🕺 |                 |               |                   |            |              |
| Elenco Dettaglio \   |                           |        |                 |               |                   |            |              |
| DID Incontri Comun   | icazioni \ Politiche Atti | ve \   |                 |               |                   |            |              |
| Soggetto             |                           |        |                 |               |                   |            |              |
| Data                 | Orario                    | Durata | Servizio        | Addetto       | Tipo convocazione | Esito      | Mail Inviata |
| 23/06/2017           | 09:00                     | 20     | VERIFICA DID ON | Nome28 Cognom | E-MAIL            | Da Erogare | ✓            |
|                      |                           |        |                 |               |                   |            |              |
|                      |                           |        |                 |               |                   |            |              |
|                      |                           |        |                 |               |                   |            |              |
|                      |                           |        |                 |               |                   |            |              |
|                      |                           |        |                 |               |                   |            |              |
|                      |                           |        |                 |               |                   |            |              |
|                      |                           |        | Invia Mail      | Nuovo Incon   | tro               |            |              |

Figura 10 - DID Online Anpal – Dettaglio Incontri (Area Lavoratori)

In particolare viene visualizzata per ogni incontro registrato: la data dell'incontro, l'orario di inizio dell'incontro, la durata, il servizio che viene erogato, il nome e cognome dell'addetto, come è stato convocato (e-mail, sms, telefonata, presentato, non specificato) l'esito dell'incontro (da erogare, erogato, spostato, disdetto, spostato, non presentato, eliminato).

La scheda '*Comunicazioni*' mostra l'elenco delle comunicazioni obbligatorie nonché eventuali comunicazioni non importate, utili per una corretta attribuzione dello stato e per la verifica della

DID Online.

| 📌 C        | )ID online Al | NPAL-             |                    |                    |            |             |          |               |              | - d I            |
|------------|---------------|-------------------|--------------------|--------------------|------------|-------------|----------|---------------|--------------|------------------|
| p.         | 🖹 🍋 🖬         | 7 🖅 📑 🔒           | 🗔 📩 🐚 💈            | 3                  |            |             |          |               |              |                  |
| Elen       | co Dettagl    | io \              |                    |                    |            |             |          |               |              |                  |
| DID        | \Incontri )   | Comunicazioni \ F | Politiche Attive \ |                    |            |             |          |               |              |                  |
|            | Social        |                   |                    |                    |            |             |          |               |              |                  |
| _          | Soggen        |                   |                    |                    |            |             |          |               |              |                  |
| Rap        | porti di lavo | oro               | 1                  | 7.                 | 1          |             |          | 11            | 1            |                  |
|            | Data          | Tipo              | Contratto          | Forma              | Data Fine  | gg          | Durata   | Mesi Commer   | Orario       | Motivo           |
| 20/        | 12/2015       | Cessazione        | Lavoro Subord      | D                  | 20/12/2015 | 300         |          | 10            |              | Fine Rapporto    |
| 10/        | 00/2010       | Cessazione        | Thoumo             | U                  | 10/05/2016 | 02          |          |               |              | Fille Rappollo   |
|            |               |                   |                    |                    |            |             |          |               |              |                  |
|            |               |                   |                    |                    |            |             |          |               |              |                  |
|            |               |                   | 2 elem             | enti visualizzati  |            | Filtro      | Pi       |               |              |                  |
|            |               |                   |                    |                    |            |             |          |               |              |                  |
| _ <b>C</b> | omunicazio    | ni non importate  |                    |                    |            |             |          |               |              |                  |
| F          | Fipo Comun    | icazione Cod. Cor | municazio Data i   | inizio rapporto    | Stato      | Tipo lavoro | C.F/P.IV | A Azienda Con | nune Azienda | Data ultimo Agg. |
|            |               |                   |                    |                    |            |             |          |               |              |                  |
|            |               |                   |                    |                    |            |             |          |               |              |                  |
|            |               |                   |                    |                    |            |             |          |               |              |                  |
|            |               |                   |                    |                    |            |             |          |               |              |                  |
|            |               |                   |                    |                    |            |             |          |               |              |                  |
|            |               |                   |                    |                    |            |             |          |               |              |                  |
|            |               |                   |                    |                    |            |             |          |               |              |                  |
|            |               |                   |                    |                    |            |             |          |               |              |                  |
|            |               |                   |                    |                    |            |             |          |               |              |                  |
|            |               |                   |                    |                    |            |             |          |               |              |                  |
|            |               |                   |                    |                    |            |             |          |               |              |                  |
|            |               |                   |                    |                    |            |             |          |               |              |                  |
|            |               |                   |                    |                    |            |             |          |               |              |                  |
|            |               |                   | 0 olo              | menti vieu alizzat | i          | Filtro      |          |               |              |                  |
|            |               |                   | 0 ele              | menu visualizzat   |            | Fillo       |          |               |              |                  |
|            |               |                   |                    |                    |            |             |          |               |              |                  |

Figura 11 – DID Online Anpal – Dettaglio comunicazioni obbligatorie (Area Lavoratori)

La scheda '*Politica attiva*' si suddivide in due parti, la prima "Politica Attiva", dove vengono mostrate le informazioni della sezione 6 della SAP relative alla presa in carico, così come definite dal MLPS (si precisa che non vengono riportate informazioni in presenza di DID Online in stato 'Inserita' o 'Annullata'), la seconda "Provvedimenti-Stati Occupazionali", ove vengono riportati gli stati occupazionali SILP del soggetto con specificato qual è l'origine dello stato occupazionale (provvedimento, acquisizione di una comunicazione obbligatoria, importazione di una SAP, ...).

| │ Incontri │ Comuni | cazioni Po  | litiche Attive \ |                                                                          |                |                    |                  |                |                  |            |   |
|---------------------|-------------|------------------|--------------------------------------------------------------------------|----------------|--------------------|------------------|----------------|------------------|------------|---|
| Soggetto            |             |                  |                                                                          |                |                    |                  |                |                  |            |   |
| litiche Attive      |             |                  |                                                                          |                |                    |                  |                |                  |            |   |
| Data proposta       | Descrizio   | nes Atti         | vita'                                                                    | Tipo progett   | o Data inizio      | Data fine        | Ente promotore | Regionale        | MLPS       | s |
| 23/02/2017 1        | -B ACCOGL   | IEN A02 PAT      | FO DI A                                                                  | 05 PRESA IN C  | CA 07/07/2017      | 07/07/2017       | L219C000381    |                  |            |   |
| Sc                  | heda YEI 1  | -B ACCOGLIEN     | IZA PRES                                                                 | A IN CARICO O  | RIENTAMENTO        |                  |                | Regionale        |            |   |
|                     | Attivita' A |                  |                                                                          |                |                    |                  |                | Data Pronosta    | 23/02/2017 |   |
| -                   |             |                  |                                                                          | NL 450         |                    |                  |                | Data i roposta   | 23/02/2017 |   |
| Tipo                | Progetto 0  | 5 PRESA IN CA    | RICO D.                                                                  | Lgs. 150       |                    |                  |                | Data Inizio      | 07/07/2017 |   |
| De                  | scrizione E | D Convalidata    | Convalidata:inserimento provvedimento di Ingresso in stato di disoccupaz |                |                    |                  |                | Data Fine        | 07/07/2017 |   |
| Denom               | inazione    |                  |                                                                          |                |                    |                  |                | Durata           |            |   |
| Ente P              |             | 219C000381       |                                                                          |                |                    | TO) - 1 219C0003 | 21             |                  |            |   |
| Entor               |             | 2100000001       |                                                                          |                |                    |                  |                |                  |            |   |
| Identificativ       | o politica  |                  |                                                                          | Identificativo | presa in carico    |                  |                | Indice profiling |            |   |
| Ultimo Evento       |             |                  |                                                                          |                |                    |                  |                |                  |            |   |
| Data evento         |             |                  | Tipo e                                                                   | vento          |                    |                  |                |                  |            |   |
| Descrizione         |             |                  |                                                                          |                |                    |                  |                |                  |            |   |
| Deschabine          |             |                  |                                                                          |                |                    |                  |                |                  |            |   |
|                     |             |                  |                                                                          |                |                    |                  |                |                  |            |   |
| ati Occupazionali   |             |                  |                                                                          |                |                    |                  |                |                  |            |   |
| Data Inserimento    | Da          | ata Inizio       | Sta                                                                      | to Occup.      | Condizione         | Origine          | Detta          | Iglio            | Annullato  | _ |
| /06/2017            | 23/02/20    | 17               | DI - DISO                                                                | CCUPATO        | CO - IN CONSERVAZI | Prowedimento     | Ingresso in s  | stato di di      | <          |   |
| //07/2017           | 23/02/20    | 17               | DI - DISO                                                                | CCUPATO        | CO - IN CONSERVAZI | Prowedimento     | Ingresso in s  | stato di di      |            |   |
| //07/2017           | 23/02/20    | 17               | DI - DISO                                                                | CCUPATO        | CO - IN CONSERVAZI | Prowedimento     | Ingresso in s  | stato di di      |            |   |

Figura 12 – DID Online Anpal – Dettaglio Politica Attiva (Area Lavoratori)

La sezione *"Politica Attiva"* presente all'interno della scheda viene popolata a seguito di *convalida della DID o un successivo stato*, poiché registra le informazioni sulla presa in carico del lavoratore che vengono riportate nella SAP (sezione 6) inviata al Ministero, in particolare nella prima sezione vengono visualizzate le politiche attive collegate alla DID oggetto di selezione. Selezionando almeno una tra le politiche attive presenti il sistema mostra nella sezione sottostante il seguente dettaglio, come nel caso descritto nella figura precedente:

- scheda YEI assumerà il valore "1-B ACCOGLIENZA PRESA IN CARICO ORIENTAMENTO";
- Regionale: indica se la politica è in gestione alla Regione Piemonte o meno (ad es. la politica N00 "DID" rilasciata dal MLPS in fase di inserimento di una DID, non avrà questo flag valorizzato).
- attività assumerà il valore "(A02) PATTO DI ATTIVAZIONE";
- tipo progetto: (05) PRESA IN CARICO D.LGS 150;

- descrizione: dipende dallo stato della DID e dal sistema che ha inserito lo stato del DID. Ad esempio per le convalide inserite su SILP assumerà il valore: "DID Convalidata: inserimento provvedimento di ingresso in stato di disoccupazione";
- data proposta: assume il valore della data DID;
- data inizio: assume il valore della data in cui è stata convalidata la DID;
- data fine: assume valore dipendentemente dallo stato della DID; se la DID è convalidata assume lo stesso valore della data inizio, mentre se la DID è revocata assume la data in cui è stata revocata;
- durata: è valorizzato per politiche riferibili a corsi o incontri per i quali il campo contiene la sommatoria delle ore di corso o di incontro, non per la DID;
- denominazione: non è valorizzata, per le DID gestiste con il SILP;
- ente promotore: contiene il codice e la descrizione dell'ente che ha convalidato, sospeso, revocato la DID.
- Identificativo politica: codice che consente di identificare univocamente gli elementi presenti nella sez.6. della SAP (Politiche attive).
- Identificativo presa in carico: è il codice che identifica tutte le politiche attive (A02) riconducibili alla DID.

| 🦑 DID online ANPAL    |                              |                    |                   |                                |                           |           |                |         | 40° 0 |
|-----------------------|------------------------------|--------------------|-------------------|--------------------------------|---------------------------|-----------|----------------|---------|-------|
| P 🖿 Խ 📽 🐒             | ) 🗄 🏚 🖆 🗐 🚺 🖳 🛱 🖄 🗋 📲        |                    |                   |                                |                           |           |                |         |       |
| Elenco Dettaglio \    |                              |                    |                   |                                |                           |           |                |         |       |
| DID \ Incontri \ Comu | inicazioni <sup>V</sup> Poli | tiche Attive \     |                   |                                |                           |           |                |         |       |
| Soggetto              |                              |                    |                   |                                |                           |           |                |         |       |
| Politiche Attive      |                              |                    |                   |                                |                           |           | -              |         |       |
| Data proposta         | 1 P ACCOCLU                  | CD A02 PATTO DI AT | Attivita          | DE PRESA IN CAPICO D L de 150  | Data Inizio<br>24/11/2017 | Data fine | Ente prom      | Regi    | MLPS  |
| 01/10/2017            | TEMOCOOL                     | N00 DID            | THINEIGHE         | 05 PRESA IN CARICO D. Lgs. 150 | 01/10/2017                | 01/10/2   | H501N000       |         | ~     |
| s                     | Scheda YEI                   |                    |                   |                                |                           | Re        | egionale 🗌     |         |       |
|                       | Attivita' NO                 | 0 DID              |                   |                                |                           | Data P    | roposta 01/    | 10/2017 |       |
| Tip                   | oo Progetto 05               | PRESA IN CARICO D  | ). Lgs. 150       |                                |                           | Da        | ata Inizio 01/ | 10/2017 |       |
| C                     | Descrizione Co               | nvalida DID Online |                   |                                |                           | D         | ata Fine 01/   | 10/2017 |       |
| Deno                  | Denominazione 0000000B6W     |                    |                   |                                |                           |           | Durata         |         |       |
| Ente                  | Promotore H5                 | 501N000001         |                   | 4                              |                           |           |                |         | A     |
| Identificat           | tivo politica 00             | 000000B6W          | Identificativo pr | esa in carico 1300000869U      |                           | Indice    | profiling 0.88 | 484492  | 2     |

Figura 13 – Did Online Anpal – sez. Politiche Attive (identificativo presa in carico)

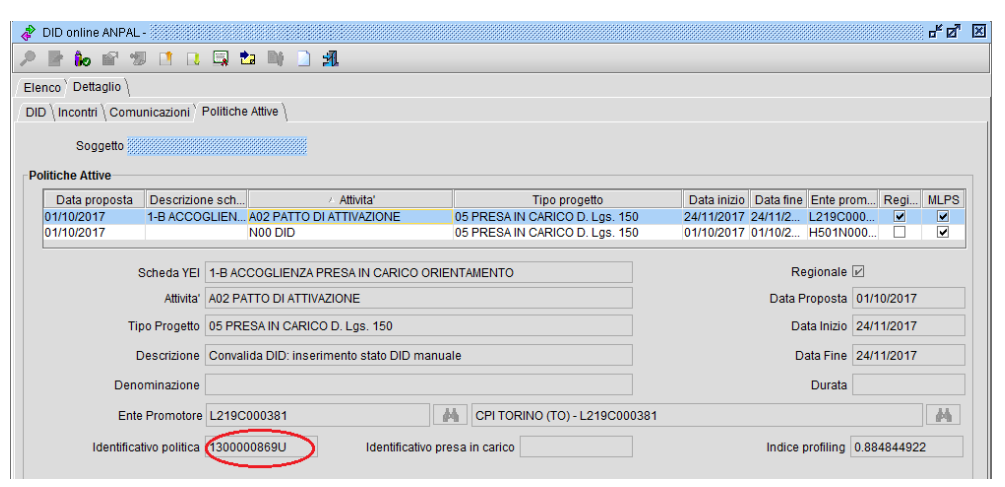

Figura 14 - Did Online Anpal – sez. Politiche Attive (Identificativo Politica)

• Indice profiling della DID: se disponibile, valorizzato a partire dal 4 dicembre 2017, è un valore determinato dal MLPS.

La sezione *"Ultimo evento"* riporta l'ultimo evento che ha generato un'attività sulla politica attiva selezionata, in termini di Data Evento, Tipo Evento, Descrizione Evento.

Nella sezione "Stati Occupazionali" il sistema visualizza gli stati occupazionali e i relativi provvedimenti che hanno generato la politica attiva, in particolare:

- Data inserimento dello stato occupazionale;
- Data inizio dello stato occupazionale;
- Stato occupazionale (codifica MLPS);
- Condizione (codifica MLPS);
- Origine, che può assumere uno tra i seguenti valori:
  - Comunicazione;
  - Provvedimento;
  - Convocazione verifica periodica;
  - Dichiarazione reddito annuale;
  - Inserimento anagrafico;
  - Inserimento manuale;
  - o Prolabor;
  - Netlabor.
- Dettaglio: valorizzato solo in determinati casi in base all'origine. Ad esempio se l'origine è "Provvedimento" viene visualizzato il tipo di provvedimento "Ingresso in stato di disoccupazione", "Perdita anzianità di disoccupazione".
- Annullato, indica se lo stato occupazionale è stato annullato.

### 6.3 Inserimento DID

L'operatore del CpI<sup>6</sup>, attraverso il tasto funzione "Inserimento DID" Di disponibile dalla toolbar della funzionalità "*DID Online ANPAL*", una volta individuato il lavoratore ha la possibilità di procedere all'inserimento della DID, all'interno del menù "*Adempimenti*".

Lo stesso procedimento illustrato nel presente paragrafo deve essere seguito anche per i soggetti che presentano la DID sul portale Inps e rilevabile all'interno della funzionalità '*Ricerca DID Inps*': per questi soggetti la data di inserimento della DID deve essere pari alla data di inserimento DID sul portale Inps.

Attenzione: l'inserimento di una DID su SILP non produce l'aggiornamento dello stato occupazionale fino al momento della convalida, tuttavia l'acquisizione di una SAP dal NCN a

<sup>&</sup>lt;sup>6</sup> la funzionalità "DID online ANPAL" è accessibile ai soli operatori CPI.

seguito di aggiornamento dello stato DID può avere riflessi anticipatori sullo stato occupazionale del lavoratore. Affinché venga perfezionata la situazione del lavoratore e generato il provvedimento in ingresso in stato di disoccupazione è richiesta la Convalida della DID da parte del CPI competente (cfr. par. 6.4 *"Inserisci stato DID: convalida, sospensione e revoca"*).

| ti conferimento \                                         |                                             |        |
|-----------------------------------------------------------|---------------------------------------------|--------|
| ati DID                                                   |                                             |        |
| Cognome                                                   | Nome                                        |        |
| Codice Fiscale                                            |                                             |        |
| Data DID 09/01/2018                                       | Data Evento 09/01/2018                      |        |
| Operatore Operatore 24 Demo                               |                                             |        |
| Ente Promotore I703C000379                                | K CPI SETTIMO TORINESE (TO) - 1703C000379   | A      |
| ati Drofiling                                             |                                             |        |
| Genere OM®F                                               |                                             | Età 36 |
|                                                           |                                             |        |
| Cittadinanza                                              | Italiana                                    |        |
| ondamanza                                                 |                                             |        |
| Titolo di studio                                          | 20000000 LICENZA MEDIA                      |        |
| Attualmente iscritto a scuola/università                  |                                             |        |
| o corso professionale (IFP, IFTS, ITS)                    | No                                          |        |
| Da quanti mesi sta cercando lavoro                        | 2 Ha mai avuto un lavoro                    | no 🔻   |
| N. componenti in famiglia                                 | 2 Presenza di figli coabitanti e/o a carico | no 🤜   |
| Da quanti mesi ha concluso l'ultimo                       | Presenza di figli coabitanti e/o            |        |
| rapporto di lavoro                                        | 0 a carico con meno di 18 anni              | no     |
| Condiz. occupazionale un anno prima                       | Altro inattivo                              |        |
| Durate and a second in Helia                              | Nata in Halia                               |        |
| Durata presenza in italia                                 | Nato in nalia                               |        |
| Posizione professionale dell'ultima<br>occupazione svolta | Non occupato                                |        |
|                                                           |                                             |        |

Figura 15 – Inserimento DID

Attivata la funzionalità il sistema caricherà in maschera le ultime informazioni inserite nella funzionalità "Profiling DID" (indipendentemente dal fatto che queste siano state già inviate al MLPS per il calcolo dell'indice).

Le uniche informazioni da inserire rimangono *Data DID* e *Data Evento*, come illustrato nella Figura precedente "*Inserimento DID*".

Se a sistema non sono mai stati caricati dati di profiling o se si desidera modificare alcune informazioni, verrà ricordato all'operatore di andare all'apposita funzione (*Profiling DID*) per inserire i dati.

*ATTENZIONE*: stando alle indicazioni fornite dal MLPS i dati del profiling sono obbligatori solo se la data DID viene inserita con decorrenza dal 04/12/2017.

Al momento del salvataggio il sistema effettua gli opportuni controlli di coerenza e se l'operazione va a buon fine:

- viene creata una DID in stato "Inserita" (Figura 16 "DID Online Anpal Sez. Did (inserimento DID)";
- l'indice di profiling calcolato dal servizio viene salvato all'interno della SAP, all'interno della funzionalità "*DID Online Anpal*" e della funzionalità "*Profiling DID*";

| DID online ANPAL          | -            |                    |                           |                    |              |                | - 5 B      |
|---------------------------|--------------|--------------------|---------------------------|--------------------|--------------|----------------|------------|
| ) 🖹 🔥 🖆 🐒                 | J 📑 🖪        | 🗔 📩 🔤              | 31                        |                    |              |                |            |
| lenco Dettaglio \         |              |                    |                           |                    |              |                |            |
| DID \ Incontri \ Comu     | inicazioni \ | Politiche Attive \ |                           |                    |              |                |            |
| Soggetto                  |              |                    |                           |                    |              |                |            |
| Stato Occupazional        | e Corrente   |                    |                           |                    |              |                |            |
| Data stato occu           | pazionale    | 07/11/2003         |                           | Anzianita' in mesi |              | Data anzianità |            |
| Stato Occu                | pazionale    | AL                 | ALTRO                     |                    |              |                |            |
| с                         | ondizione    |                    |                           |                    |              |                |            |
|                           | Origine      | Inserimento Anagr  | rafico                    |                    |              |                |            |
| Dichiarazione Imme        | ediata Disp  | onibilita'         |                           |                    |              |                |            |
| Data DID                  | 09/01/2018   | 3 Ind              | ice profiling 0,879991817 | Profiling          |              | Data evento    | 09/01/2018 |
| Anomalia DID              |              |                    |                           |                    |              |                |            |
| [                         |              |                    |                           |                    |              |                |            |
| Annullo DID               |              |                    | Decretoro                 |                    |              |                |            |
| Ente Bromotor             | ,            |                    |                           |                    |              |                |            |
| Ente Promotor             | ۲<br>        |                    |                           |                    |              |                |            |
| Data S                    | stato DID    | Stato occ.         | Condizione                | Mesi di anzianita' | Origine MLPS | Annull Note    |            |
| 03/01/2010 11/36          | ina          |                    |                           |                    |              |                |            |
|                           |              |                    |                           |                    |              |                | Inviare    |
|                           |              |                    |                           |                    |              |                |            |
| L                         |              |                    |                           |                    |              |                |            |
| Dettaglio stato DI        | )            |                    |                           |                    |              |                |            |
| Data anzianità            | 1            |                    | Origine                   |                    |              |                |            |
| Ente Promotor             | е            |                    | A                         |                    |              |                | 4          |
| Note                      | •            |                    |                           | Note Aggiornamento |              |                |            |
|                           | n            |                    |                           |                    |              |                |            |
|                           |              |                    |                           |                    |              |                |            |
| Data Annu                 | llo          |                    | Operatore                 |                    |              |                |            |
| Data Annu<br>Ente Promoto | llo          |                    | Operatore                 |                    |              |                |            |

Figura 16 – DID Online Anpal Sez. DID (inserimento DID)

Come evidenziato in Figura 16 "*DID Online Anpal Sez. DID (inserimento DID)*" nella sezione "Stato occupazionale corrente", a fronte dell'inserimento della DID, lo stato occupazionale non è stato aggiornato in Disoccupato e anche le informazioni riportate nel sunto non riportano la variazione.

| Lavoratore \ Azienda \                                                                                                    |   |
|----------------------------------------------------------------------------------------------------|---|
| Cpi proprieta': SETTIMO TORINESE<br>Obbligo Formativo: Non Soggetto<br>Provvedimento: NO<br>ALTRI (da Inserimento Anagrafico)<br>dal 07/11/2003 |   |
|                                                                                                    | • |

Figura 17 - Sunto a seguito di inserimento DID

Se prima di effettuare la convalida della DID viene effettuato l'interscambio della SAP con il NCN<sup>7</sup>, come rilevato nell'immagine seguente, viene creato un legame tra la DID e l'attività "N00 DID" con tipo progetto "Presa in carico D.LGS 150" (05), che si riferisce alla DID inserita (riscontrabile sia nella sezione Politiche Attive della funzionalità "*DID Online Anpal*", sia all'interno della funzionalità "*Dati SAP*");

| 🧳 DID online ANPAL -                    |                                            |                                |                                           |                          | r⊠ ⊠ |
|-----------------------------------------|--------------------------------------------|--------------------------------|-------------------------------------------|--------------------------|------|
| 🔎 📑 🛍 🖆 🐨 💷                             | 🖳 🖆 📑 🗋 🚀                                  |                                |                                           |                          |      |
| Elenco Dettaglio \                      |                                            |                                |                                           |                          |      |
| DID \ Incontri \ Comunicazioni \ P      | Politiche Attive \                         |                                |                                           |                          |      |
| Soggetto                                |                                            |                                |                                           |                          |      |
| Politicne Attive                        |                                            | <b>T</b> ion and <b>H</b>      | Deta la la la Deta faca di Esta a         |                          |      |
| Data propo Descrizione<br>09/01/2018    | scheda Attivita' N00 DID                   | 05 PRESA IN CARICO D. Las. 150 | 09/01/2018 09/01/2018 H501N               | ro Regi                  | MLPS |
| Scheda YEI<br>Attivita<br>Tipo Progetto | N00 DID<br>105 PRESA IN CARICO D. Lgs. 150 |                                | Regionale<br>Data Proposta<br>Data Inizio | 09/01/2018<br>09/01/2018 |      |
| Denominazione                           | 000000F052H                                |                                | Data Fine<br>Durata                       | 09/01/2018               |      |
| Ente Promotore                          | H501N000001                                |                                |                                           |                          | 4    |
| Identificativo politica                 | 000000F052H Identificativo pre             | sa in carico                   | Indice profiling                          | 0.879991817              |      |

Figura 18 - DID Online Anpal – Sez. Politiche Attive (inserimento DID)

<sup>&</sup>lt;sup>7</sup> Per una qualsiasi variazione dei dati che concorrono alla formazione della SAP questa viene inviata al Ministero.

L'interscambio della SAP anticipa l'aggiornamento dello Stato occupazionale e in queste situazioni anche il Sunto verrà aggiornato, ma come evidenziato nell'immagine seguente lo stato attribuito non è da considerarsi definitivo fino al momento della Convalida della DID.

| Lavoratore $\langle$ Azienda $\rangle$                                                                                                    |
|----------------------------------------------------------------------------------------------------|
| Cpi proprieta': SETTIMO TORINESE<br>Obbligo Formativo: Non Soggetto<br>Provvedimento NO<br>Disoccupati (da Importazione SAP)<br>dal 09/01/2018<br>con 1 mesi di anzianita'<br>DISOCCUPATO |

Figura 19 – Sunto a seguito di inserimento DID

Laddove l'operazione non andasse a buon fine il sistema segnalerà all'operatore il mancato conferimento della DID, che dovrà effettuare una verifica sui dati del lavoratore.

#### 6.4 Inserisci stato DID: convalida, sospensione e revoca

In presenza di una DID che si trovi in stato "Inserita" l'operatore, attivando il tasto funzione *"Inserisci stato DID"*(()) (Figura 8 *" DID Online Anpal – Dettaglio DID (Area Lavoratori)"*), può modificarne lo stato.

| 🧳 DID online ANPAL -         |                     | Pr Di                             | × |
|------------------------------|---------------------|-----------------------------------|---|
| 🔎 🖹 Խ 🖆 🐨 💷 🛛                | I 🗔 🏜 🐚 🗋           | AL                                |   |
| Elenco Dettaglio \           |                     |                                   |   |
| DID Incontri Comunicazioni   | Politiche Attive \  |                                   |   |
| Soggetto                     |                     |                                   |   |
| Stato Occupazionale Corrente | e                   |                                   |   |
| Data stato occupazionale     | 07/11/2003          | Anzianita' in mesi Data anzianità |   |
| Stato Occupazionale          | AL                  | ALTRO                             |   |
| Condizione                   |                     |                                   |   |
| Origine                      | Inserimento Anagraf | ico                               |   |

Figura 20 – DID Online Anpal - Aggiornamento stato DID

L'operatore CPI, selezionata una DID ha la possibilità di acquisire il cambio stato DID e gestirne i seguenti passaggi di stato:

- Convalida;
- Sospensione;
- Revoca.

|                                                                                                    |                                                                                                    |                                                                                                    |                | <b>•</b> •                                                                                  |
|----------------------------------------------------------------------------------------------------|----------------------------------------------------------------------------------------------------|----------------------------------------------------------------------------------------------------|----------------|---------------------------------------------------------------------------------------------|
| 1                                                                                                    |                                                                                                    |                                                                                                    |                |                                                                                             |
| Cognome Nome                                                                                                    |                                                                                                    | Codice Fiscale                                                                                                    |                |                                                                                             |
| Dete DID                                                                                                    | 00/04/2049                                                                                                    | Date State / Events 00/04/0010                                                                                                    | 8888888        | _                                                                                           |
| Data DiD                                                                                                    | 09/01/2018                                                                                                    |                                                                                                    |                | •                                                                                           |
| Data Anzianita'                                                                                                    | 09/01/2018                                                                                                    | Mesi Anzianita a data evento 0                                                                                                    |                |                                                                                             |
| Stato occupazionale                                                                                                    |                                                                                                    |                                                                                                    |                | -                                                                                           |
| Condizione                                                                                                    | 1                                                                                                    |                                                                                                    |                | •                                                                                           |
| ato Occupazionale SILP                                                                                                    |                                                                                                    |                                                                                                    |                | -                                                                                           |
|                                                                                                    |                                                                                                    |                                                                                                    |                |                                                                                             |
| Note                                                                                                    |                                                                                                    |                                                                                                    |                |                                                                                             |
|                                                                                                    |                                                                                                    |                                                                                                    |                |                                                                                             |
| ti Profiling                                                                                                    |                                                                                                    |                                                                                                    |                |                                                                                             |
| Genere 🔿 M 🖲 F                                                                                                    |                                                                                                    | Prov. Residenza TO 🖌 TORINO 🖌 F                                                                                                    | Età 36         |                                                                                             |
|                                                                                                    |                                                                                                    |                                                                                                    |                |                                                                                             |
|                                                                                                    | Cittadinanza                                                                                                    | Italiana                                                                                                    |                |                                                                                             |
|                                                                                                    |                                                                                                    |                                                                                                    |                |                                                                                             |
|                                                                                                    |                                                                                                    |                                                                                                    |                |                                                                                             |
|                                                                                                    | Titolo di studio                                                                                                    | 20000000 LICENZA MEDIA                                                                                                    |                |                                                                                             |
| Attualmente iscritto a sc                                                                                                    | Titolo di studio<br>uola/università                                                                                                    | 20000000 LICENZA MEDIA                                                                                                    |                | -                                                                                           |
| Attualmente iscritto a sc<br>o corso professionale                                                                                                    | Titolo di studio<br>uola/università<br>(IFP, IFTS, ITS)                                                                                                    | 2000000 LICENZA MEDIA                                                                                                    |                |                                                                                             |
| Attualmente iscritto a sc<br>o corso professionale<br>Da quanti mesi sta c                                                                                                    | Titolo di studio<br>uola/università<br>(IFP, IFTS, ITS)<br>ercando lavoro                                                                                                    | 2000000 LICENZA MEDIA<br>No<br>2 Ha mai avuto un lavoro                                                                                                    | no             | -                                                                                           |
| Attualmente iscritto a sc<br>o corso professionale<br>Da quanti mesi sta c<br>N. compon                                                                                               | Titolo di studio<br>uola/università<br>(IFP, IFTS, ITS)<br>ercando lavoro<br>enti in famiglia                                                                                                  | 2000000 LICENZA MEDIA No 2 Ha mai avuto un lavoro 2 Presenza di figli coabitanti e/o a carico                                                                                                | no             |                                                                                             |
| Attualmente iscritto a sc<br>o corso professionale<br>Da quanti mesi sta c<br>N. compon<br>Da quanti mesi ha co                                                                       | Titolo di studio<br>uola/università<br>(IFP, IFTS, ITS)<br>ercando lavoro<br>enti in famiglia<br>ncluso i ultimo                                                                               | 20000000 LICENZA MEDIA No 2 Ha mai avuto un lavoro 2 Presenza di figli coabitanti e/o a carico 0 Presenza di figli coabitanti e/o                                                            | no<br>no       |                                                                                             |
| Attualmente iscritto a sc<br>o corso professionale<br>Da quanti mesi sta c<br>N. compon<br>Da quanti mesi ha co<br>rap                                                                | Titolo di studio<br>uola/università<br>(IFP, IFTS, ITS)<br>ercando lavoro<br>enti in famiglia<br>ncluso l'ultimo<br>sporto di lavoro                                                           | 20000000 LICENZA MEDIA No 2 2 Presenza di figli coabitanti e/o a carico 0 Presenza di figli coabitanti e/o a carico con meno di 18 anni                                                      | no<br>no<br>no |                                                                                             |
| Attualmente iscritto a sc<br>o corso professionale<br>Da quanti mesi sta c<br>N. compon<br>Da quanti mesi ha co<br>rap<br>Condiz. occupazionale                                       | Titolo di studio<br>uola/università<br>(IFP, IFTS, ITS)<br>ercando lavoro<br>enti in famiglia<br>incluso l'ultimo<br>iporto di lavoro<br>un anno prima                                         | 20000000 LICENZA MEDIA No 2 Ha mai avuto un lavoro 2 Presenza di figli coabitanti e/o a carico 0 Presenza di figli coabitanti e/o a carico con meno di 18 anni Altro inattivo                | no<br>no<br>no |                                                                                             |
| Attualmente iscritto a sc<br>o corso professionale<br>Da quanti mesi sta c<br>N. compon<br>Da quanti mesi ha co<br>rap<br>Condiz. occupazionale<br>Durata pre                         | Titolo di studio<br>cuola/università<br>(IFP, IFTS, ITS)<br>ercando lavoro<br>enti in famiglia<br>incluso l'ultimo<br>oporto di lavoro<br>un anno prima<br>esenza in Italia                    | 20000000 LICENZA MEDIA No 2 Ha mai avuto un lavoro 2 Presenza di figli coabitanti e/o a carico 0 Presenza di figli coabitanti e/o a carico con meno di 18 anni Altro inattivo Nato in Italia | no<br>no<br>no |                                                                                             |
| Attualmente iscritto a sc<br>o corso professionale<br>Da quanti mesi sta c<br>N. compon<br>Da quanti mesi ha co<br>rap<br>Condiz. occupazionale<br>Durata pre<br>Posizione professior | Titolo di studio<br>suola/università<br>(IFP, IFTS, ITS)<br>ercando lavoro<br>enti in famiglia<br>incluso l'ultimo<br>porto di lavoro<br>un anno prima<br>esenza in Italia<br>hale dell'ultima | 20000000 LICENZA MEDIA No 2 Ha mai avuto un lavoro 2 Presenza di figli coabitanti e/o a carico 0 Presenza di figli coabitanti e/o a carico con meno di 18 anni Altro inattivo Nato in Italia | no<br>no<br>no | 7<br>7<br>7<br>7<br>7<br>7<br>7<br>7<br>7<br>7<br>7<br>7<br>7<br>7<br>7<br>7<br>7<br>7<br>7 |

Figura 21 - Inserisci stato DID

All'attivazione della funzionalità il sistema valorizza:

- Cognome e nome del lavoratore (non modificabile);
- Data DID (non modificabile): impostato dal sistema pari alla data DID, non modificabile. • Diventa editabile se manca la data DID.
- Data stato/evento: impostato pari alla data odierna (modificabile)
- Nuovo stato DID con elenco dei valori ammissibili in base allo stato attuale della DID • (secondo quanto indicato nella tabella seguente).
- Data anzianità: modificabile dall'operatore solo per 1° convalida
- Mesi di anzianità a data evento: calcolati dal sistema e modificabili dall'operatore in fase di convalida e sospensione;
- Stato occupazionale: le opzioni disponibili vengono messe a disposizione dell'operatore in ٠ base alla casistica gestita (cfr. paragrafi successivi);
- Condizione: le opzioni disponibili vengono messe a disposizione dell'operatore in base alla • casistica gestita (cfr. paragrafi successivi);
- Stato occupazionale SILP: le opzioni disponibili vengono messe a disposizione ٠ dell'operatore in base alla casistica gestita (cfr. paragrafi successivi);
- Note: campo ad inserimento libero.

Da febbraio 2018, come rilevabile dalla figura precedente, all'interno della funzionalità 'Inserisci stato DID' vengono visualizzati (e pertanto non sono modificabili) i dati relativi al profiling; questi ultimi vengono conferiti solo nel caso di cambio stato DID in Convalida, ma restano sempre visibili all'operatore, anche nel caso di scelta del nuovo stato in Sospeso o Revoca. L'aggiornamento del set di dati relativi al profiling, laddove necessario, deve essere effettuato tramite la funzionalità "*Profiling DID*".

| STATO INIZIALE | NUOVO<br>STATO | NOTE                                                                                                    |
|----------------|----------------|----------------------------------------------------------------------------------------------------|
| INSERITA       | CONVALIDATA    | PRIMA CONVALIDA INSERIMENTO PROVVEDIMENTO DI INGRESSO IN<br>STATO DI DISOCCUPAZIONE E AGGIORNAMENTO STATO<br>OCCUPAZIONALE                                                                                                    |
|                | REVOCATA       | LA REVOCA PUÒ ESSERE EFFETTUATA SENZA DOVER PRIMA<br>PROCEDERE ALLA CONVALIDA                                                                                                    |
|                |                | L'AGGIORNAMENTO PRODUCE EFFETTI SULLO STATO<br>OCCUPAZIONALE DEL LAVORATORE                                                                                                    |
| CONVALIDATA    | SOSPESA        | CON RIFERIMENTO ALLA SOSPENSIONE DELLA DID IN CONSEGUENZA<br>DELLA RICEZIONE DI UNA CO, SI PRECISA CHE A PARTIRE DA APRILE<br>2018 LO STATO OCCUPAZIONALE RISCONTRABILE NEL SUNTO VIENE<br>IMPOSTATO IN D4 ANCHE SE IL RAPPORTO DI LAVORO HA DURATA<br>SUPERIORE AI 6 MESI (IN PRECEDENZA VENIVA IMPOSTATO LO STATO<br>O-OCCUPATO) |
|                | CONVALIDATA    | LE CONVALIDE SUCCESSIVA ALLA PRIMA, CONSENTONO DI<br>RICHIEDERE L'AGGIORNAMENTO DELL'INDICE DI PROFILING.                                                                                                    |
|                |                | INOLTRE GENERANO UN PROVVEDIMENTO DI RINNOVO DELLA<br>DISOCCUPAZIONE.                                                                                                    |
|                | REVOCATA       | L'AGGIORNAMENTO PRODUCE EFFETTI SULLO STATO OCCUPAZIONALE<br>DEL LAVORATORE                                                                                                    |
|                | CONVALIDATA    | LE CONVALIDE SUCCESSIVA ALLA PRIMA, CONSENTONO DI TORNARE<br>ALLO STATO DI CONVALIDA DOPO UN PERIODO DI SOSPENSIONE DELLA<br>DID E PERMETTE DI RICHIEDERE L'AGGIORNAMENTO DELL'INDICE DI<br>PROFILING, SE NECESSARIO.                                                                                                    |
| SOSPESA        |                | INOLTRE GENERANO UN PROVVEDIMENTO DI RINNOVO DELLA<br>DISOCCUPAZIONE.                                                                                                    |
|                | REVOCATA       | L'AGGIORNAMENTO PRODUCE EFFETTI SULLO STATO OCCUPAZIONALE<br>DEL LAVORATORE                                                                                                    |
| REVOCATA       |                |                                                                                                    |

| ND |
|----|
| )  |

Nei paragrafi successivi verranno descritti in dettaglio i vari cambiamenti di stato di una DID già inserita.

#### 6.4.1 Convalida DID e ingresso in stato di disoccupazione

In presenza di una DID in stato "Inserita" o "Sospesa" all'attivazione del tasto funzione "Inserisci stato DID", disponibile dalla funzionalità "DID Online Anpal", il sistema attiva la relativa funzionalità (Figura 22 - Aggiorna stato DID (Convalida)).

| 🛐 Inserisci Stato DID -    |                                       |                                                                    | - d      |
|----------------------------|---------------------------------------|--------------------------------------------------------------------|----------|
| 3 11                       |                                       |                                                                    |          |
| Cognome Nome               |                                       | Codice Fiscale                                                     |          |
| Data DID                   | 09/01/2018                            | Data Stato / Evento 13/01/2018 Nuovo Stato DID Convalidata         | •        |
| Data Anzianita'            | 09/01/2018                            | Mesi Anzianita' a data evento 0                                    |          |
| Stato Occupazionale        | DISOCCUPATO                           | (DI)                                                               | •        |
| Condizione                 | IN CONSERVAZ                          | IONE ORDINARIA (CO)                                                | •        |
| Stato Occupazionale SILP   | Disoccupati (D                        | )                                                                  | -        |
| Note                       |                                       |                                                                    |          |
| Dati Profiling             |                                       |                                                                    |          |
| Genere 🔿 M 🖲 F             |                                       | Prov. Residenza TO 🖌 TORINO 🖌 E                                    | Età 36   |
|                            |                                       |                                                                    |          |
|                            | Cittadinanza                          | Italiana                                                           | *        |
|                            | Titolo di studio                      | 20000000 LICENZA MEDIA                                             | ~        |
| Attualmente iscritto a s   | cuola/università                      |                                                                    |          |
| o corso professionale      | (IFP, IFTS, ITS)                      | No                                                                 | <b>T</b> |
| Da quanti mesi sta o       | cercando lavoro                       | 2 Ha mai avuto un lavoro                                           | no 📼     |
| N. compor                  | nenti in famiglia                     | 2 Presenza di figli coabitanti e/o a carico                        | no 👻     |
| Da quanti mesi ha c<br>ra  | oncluso l'ultimo<br>ipporto di lavoro | 0 Presenza di figli coabitanti e/o<br>a carico con meno di 18 anni | no 👻     |
| Condiz. occupazionale      | e un anno prima                       | Altro inattivo                                                     | *        |
| Durata pr                  | resenza in Italia                     | Nato in Italia                                                     |          |
| Posizione professio<br>occ | onale dell'ultima                     | Non occupato                                                       | ~        |

Figura 22 - Aggiorna stato DID (Prima Convalida)

A questo punto l'operatore può selezionare lo stato "Convalida" e procedere alla compilazione dei seguenti campi:

- Data provvedimento/DID: impostata dal sistema (non è modificabile);
- *Data stato/evento:* impostato dal sistema pari alla data odierna. La data è modificabile dall'operatore, e può essere maggiore o uguale alla data DID;
- *Data anzianità*: la data deve essere minore o uguale alla data DID. Se lo stato DID di partenza è "Inserito" viene impostata la data della DID ed è modificabile dall'operatore solo per 1°

convalida: per le <u>convalide successive</u> viene impostata la data di anzianità scelta in fase di convalida e non è modificabile.

- *Mesi anzianità a data evento*: impostato dal sistema calcolando in *mesi commerciali* tra la data di anzianità e la data Stato/evento, da cui vengono esclusi i mesi di sospensione della DID (i periodi in cui lo stato occupazionale = D4). L'operatore può modificarne il valore per tutte le convalide e tale valore dichiarato viene considerato nei conteggi successivi.
- Stato occupazionale: assume a selezione i valori Disoccupato o Inoccupato.
- *Condizione*: assume i valori in base allo stato occupazionale, selezionato precedentemente.
- Stato occupazionale SILP: assume a selezione i valori in base alle condizioni precedenti.

Al salvataggio, il sistema verifica che siano stati inseriti tutti i dati obbligatori e che i dati siano corretti e nel caso di <u>1° convalida</u>, crea un provvedimento in ingresso in stato di disoccupazione, specificando come motivo "Nuova Presentazione", aggiorna la SAP e la invia al NCN.

| 🛷 Prowedimento 181 -                                  |                                   | - <b>-</b> |
|-------------------------------------------------------|-----------------------------------|------------|
| 🔎 🗎 🖬 🛥 🕯 🗠 🍕 📶                                       |                                   |            |
| Elenco Dettaglio                                      |                                   |            |
| Prowedimenti Annullamento                             |                                   |            |
| Data provvedimento 09/01/2018                         | Data inserimento                  | 09/01/2018 |
| Tipo prowedimento Ingresso in stato di disoccupazione |                                   | -          |
| Motivo Nuova Presentazione                            |                                   | ~          |
| Classe 181 DISOCCUPATO                                |                                   | T          |
| Stato occupazionale Disoccupati                       |                                   | -          |
| Data anzianita' 09/01/2018                            | Mesi anzianita' alla data inserin | nento 0    |
|                                                       |                                   |            |
|                                                       |                                   |            |
|                                                       |                                   |            |
| Note                                                  |                                   |            |
|                                                       |                                   |            |

Figura 23 – Provvedimento in ingresso (creato a fronte della convalida DID)

Conseguentemente se l'<u>esito è positivo</u> si aggiorna la maschera la DID Online ANPAL, la SAP e il sunto del lavoratore.

Si precisa che laddove l'operatore Cpi effettui la convalida di una DID direttamente sul portale ANPAL il sistema, alla ricezione della Notifica, eseguite le verifiche di coerenza delle informazioni, aggiornerà lo stato occupazionale e registrerà la convalida, specificando come motivo<sup>8</sup> "Nuova Presentazione – su ANPAL", per distinguerlo dal provvedimento inserito direttamente su SILP.

| DID online ANPAL -                            |                      |                                                        | - 4 5 I    |
|-----------------------------------------------|----------------------|--------------------------------------------------------|------------|
| ) 🗈 Խ 📽 🔊 📑 🛛                                 | i 🗔 📩 🐚 🗋            | <u>A</u>                                               |            |
| ilenco V Dettaglio \                          |                      |                                                        |            |
| DID \ Incontri \ Comunicazioni \              | Politiche Attive \   |                                                        |            |
| Soggetto                                      |                      |                                                        |            |
| Stato Occupazionale Corrent                   | e                    |                                                        |            |
| Data stato occupazionale                      | 09/01/2018           | Anzianita' in mesi 1 Data anzianità                    | 09/01/2018 |
| Stato Occupazionale                           | DI                   | DISOCCUPATO                                            |            |
| Condizione                                    | СО                   | IN CONSERVAZIONE ORDINARIA                             |            |
| Origine                                       | Inserimento a fronte | di convalida DID da parte di operatore SILP            |            |
| -Dichiarazione Immediata Disr                 | onibilita'           |                                                        |            |
| Data DID 09/01/201                            | 8 Indic              | e profiling 0,879991817 Profiling Data evento          | 09/01/2018 |
| Anomalia DID                                  |                      |                                                        |            |
| Annullo DID                                   |                      |                                                        |            |
| Data Annullo                                  | Ор                   | eratore                                                |            |
| Ente Promotore                                |                      | A                                                      | <u> </u>   |
| Data Stato DID                                | Stato occ.           | Condizione Mesi di anzianita' Origine MLPS Annull Note |            |
| 13/01/2018 Convalidata<br>09/01/2018 Inserita | DISOCCUPATO          | IN CONSERVAZIONE ORDINARIA 0 Inserim                   |            |
|                                               |                      |                                                        | Inviare    |
|                                               |                      |                                                        |            |

Figura 24 - DID Online Anpal - Scheda DID (Aggiornamento a seguito di convalida)

<sup>&</sup>lt;sup>8</sup> Il motivo "Nuova presentazione - su Anpal" è rilevabile all'interno della scheda di dettaglio della funzionalità "Provvedimenti".

| 🛷 DID online ANPAL -                              |                                   |                                                                  |                                | r 🖉           |
|---------------------------------------------------|-----------------------------------|------------------------------------------------------------------|--------------------------------|---------------|
| 🥕 🖹 խ 📽 🐨 📑 🗈 🗐                                   | W 🗋 📲                             |                                                                  |                                |               |
| Elenco Dettaglio \                                |                                   |                                                                  |                                |               |
| DID \ Incontri \ Comunicazioni \ Politiche Attive | )                                 |                                                                  |                                |               |
|                                                   | ,                                 |                                                                  |                                |               |
| Soggello                                          | 201020202020202                   |                                                                  |                                |               |
| Politiche Attive                                  | 1                                 | H                                                                |                                | 11 Ir         |
| Data propo Descrizione scheda                     | Attivita'                         | Tipo progetto                                                    | Data inizio Data fine Ente     | pro Regi MLPS |
| 09/01/2018<br>09/01/2018 1-B ACCOCLIENZA PRESA    | N00 DID                           | 05 PRESA IN CARICO D. Lgs. 150<br>05 PRESA IN CARICO D. Lgs. 150 | 09/01/2018 09/01/2018 H50      |               |
|                                                   |                                   | COTTALOA IN CANOO D. Egs. 150                                    | 13/01/2010 13/01/2010 1/03     |               |
| Scheda YEI 1-B ACCOG                              | LIENZA PRESA IN CARICO ORIE       | NTAMENTO                                                         | Regionale                      |               |
| Attivita' A02 PATTO                               | DI ATTIVAZIONE                    |                                                                  | Data Proposta                  | a 09/01/2018  |
| Tipo Progetto 05 PRESA IN                         | V CARICO D. Lgs. 150              |                                                                  | Data Inizio                    | 13/01/2018    |
| Descrizione Convalida D                           | ID: inserimento stato DID manua   | ale                                                              | Data Fine                      | 13/01/2018    |
| Denominazione                                     |                                   |                                                                  | Durata                         | 1             |
| Ente Promotore 1703C00037                         | 9                                 | CPI SETTIMO TORINESE (TO) -                                      | - 1703C000379                  |               |
|                                                   |                                   |                                                                  | 1                              |               |
| Identificativo política 1300000A/1                | Identificativo pre                | esa in carico                                                    | indice profiling               | 0.879991817   |
| ⊂Ultimo Evento                                    |                                   |                                                                  |                                |               |
| Data evento 13/01/2018                            | Tipo evento 02 - INIZIAT/         | 4                                                                |                                |               |
|                                                   |                                   |                                                                  |                                |               |
| Descrizione STATO INIZIATA (DID                   | del 09/01/2018 convalidata il 13/ | 01/2018)                                                         |                                |               |
| Stati Occupazionali                               |                                   |                                                                  |                                |               |
| Data Inserimento Data Inizio                      | Stato Occup.                      | Condizione Origine                                               | Dettaglio                      | Annullato     |
| 09/01/2018 09/01/2018                             | DI - DISOCCUPATO CO               | - IN CONSERVAZI Inserimento a fr                                 | onte d Ingresso in stato di di |               |
|                                                   |                                   |                                                                  |                                |               |
|                                                   |                                   |                                                                  |                                |               |
|                                                   |                                   |                                                                  |                                |               |
|                                                   |                                   |                                                                  |                                |               |
|                                                   |                                   |                                                                  |                                |               |

Figura 25 – DID Online Anpal - Scheda Politiche Attive (Aggiornamento a seguito di convalida)

| Dati SAP -               |                                                                                                    |                                           | r 9.              |
|--------------------------|----------------------------------------------------------------------------------------------------|-------------------------------------------|-------------------|
|                          | i i ĝ o é <u>1</u>                                                                                                    |                                           |                   |
| Dati generali 🛛 Dati Ana | grafici $ar{ar{ar{ar{b}}}}$ Dati Amministrativi $ar{ar{ar{ar{b}}}}$ Esperienze di lavoro $ar{ar{ar{b}}}$ Informazioni curriculari | $^{\circ}$ Politiche attive $\langle$ Esi | to acquisizione \ |
| Elenco \ Dettaglio \     |                                                                                                    |                                           |                   |
| Dettaglio Politica Atti  | /a                                                                                                    |                                           |                   |
| Scheda YEI               | 1-B ACCOGLIENZA PRESA IN CARICO ORIENTAMENTO                                                                                      | Regionale                                 |                   |
| Attività                 | A02 PATTO DI ATTIVAZIONE                                                                                                    | Data proposta                             | 09/01/2018        |
| Tipo Progetto            | 05 PRESA IN CARICO D. Lqs. 150                                                                                                    | Data inizio                               | 13/01/2018        |
| Descrizione              | Convalida DID: inserimento stato DID manuale                                                                                      | Data fine                                 | 13/01/2018        |
| Denominazione            |                                                                                                    | Durata                                    |                   |
| Ente Promotore           | 1703C000379 CPI SETTIMO TORINESE (TO) - 1703C00037                                                                                | 9                                         |                   |
| Identificativo Politica  | 1300000A71H Identificativo Presa in carico                                                                                        | Indice prof                               | iling 0.879991817 |
| ∫Corsi ∖Patto di servi:  | io \PAI \Incontri \Incontri/Rapporto Lavoro \ <mark>Prowedimenti - Stati Occup.</mark>                                            | ∖Eventi ∖                                 |                   |
| Data Inserime            | Data Inizio Stato Occup. Condizione Origine                                                                                       | Dettaglio                                 | Annullato         |
| 09/01/2018 0             | 9/01/2018 DI - DISOCCUP CO - IN CONSE Inserimento a fronte                                                                        | e Ingresso in st                          |                   |

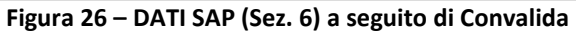

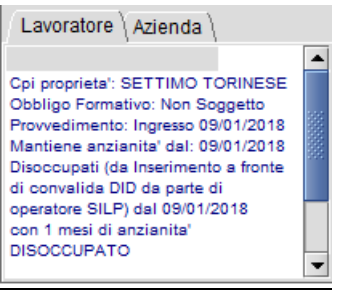

Figura 27 – Sunto a seguito di convalida

#### Convalide successive:

La riconvalida di una DID già convalidata ha l'unico scopo di aggiornare l'indice di profiling. Essa non inserisce nella sezione 6 della SAP la politica A02 "Patto di attivazione" e Tipo progetto 05 "Presa in carico D.Lgs. 150/2015", già creata in fase di prima convalida.

Per aggiornare l'indice di profiling di una DID è necessario:

- attivare la funzionalità "*Profiling DID*" inserendo un nuovo set di informazioni, vedi capitolo 5, e salvarlo;
- attivare la funzionalità "*Inserisci stato DID*" inserendo nuovamente lo stato Convalidato attivando i nuovi dati di profiling.

Al salvataggio, il sistema verifica che tutti i dati obbligatori siano stati inseriti correttamente e crea un provvedimento di rinnovo<sup>9</sup> dello stato di disoccupazione, specificando come motivo "Rinnovo con mantenimento anzianità", aggiorna la SAP e la invia al NCN.

<sup>&</sup>lt;sup>9</sup> Per ragioni tecniche i mesi di anzianità alla data inserimento non vengono valorizzati all'interno dei provvedimenti di rinnovo

|   | Prowedi    | mento 181 - TESTA MICH   | ELE 29/03/1982      |                 |          |      |       | f Ø | × |
|---|------------|--------------------------|---------------------|-----------------|----------|------|-------|-----|---|
|   | 🔎 🗋 🖪      | i 🗠 🛔 🚳 🧔 🛫              | 1                   |                 |          |      |       |     |   |
| ĺ | Elenco \De | ttaglio \                |                     |                 |          |      |       |     | - |
|   | Prowedi    | imenti annullati 🔲       |                     |                 |          |      |       |     |   |
|   | Data prov  | Tipo Prowedimento        | Motivo              | Stato occupaz   | Data Anz | A D  | Cpi A | DID |   |
|   | 01/11/2017 | Ingresso in stato di dis | Rinnovo con Manteni | D - Disoccupati | 01/07/20 | 0 30 |       |     |   |
|   | 01/11/2017 | Ingresso in stato di dis | Nuova Presentazione | D - Disoccupati | 01/07/20 | 0 20 |       |     |   |
|   |            |                          |                     |                 |          |      |       |     |   |

Figura 28 – Provvedimento di rinnovo

| 📌 Prowedimento 18   | 31 - TESTA MICHELE 29/03/1982                      |     | × |
|---------------------|----------------------------------------------------|-----|---|
| 🔎 🖩 🖬 🔊 (           | i 🔍 🧶 🕺                                            |     |   |
| /Elenco Dettaglio \ |                                                    |     |   |
| Prowedimenti        | ullamento \                                        |     |   |
| Data prowedimento   | 01/11/2017 Data inserimento 30/03/2                | 018 |   |
| Tipo provvedimento  | Ingresso in stato di disoccupazione -              |     |   |
| Motivo              | Rinnovo con Mantenimento Anzianità                 |     |   |
| Classe 181          | DISOCCUPATO                                        |     |   |
| Stato occupazionale | Disoccupati 💌                                      |     |   |
| Data anzianita' (   | 01/07/2017 Mesi anzianita' alla data inserimento 0 |     |   |
|                     |                                                    |     |   |
|                     |                                                    |     |   |
| Note                |                                                    |     |   |
|                     |                                                    |     |   |
|                     |                                                    |     | - |

Figura 29 – Dettaglio del Provvedimento di rinnovo

Nota 1: la variazione dell'indice di profiling può essere effettuata solo se la DID è in stato Inserito o Convalidato.

Nota 2: non convalidare una DID in stato sospeso allo scopo di modificare l'indice di profiling. Tale operazione avrà l'effetto di interrompere la sospensione della DID.
#### 6.4.2 Sospensione DID

La sospensione della DID opera automaticamente in fase di acquisizione di una CO, allorché tutte le condizioni stabilite dal Ministero siano rispettate.

Fatta questa premessa l'operatore che rilevi la necessità di provvedere alla "Sospensione"<sup>10</sup> di una DID, può richiamarla dalla funzionalità DID Online Anpal e selezionare il tasto funzione "Inserisci stato DID" attivo sulla toolbar.

| 🚳 Inserisci Stato DID -                            |                                     |                                 |                     |        |                 |                                     |        | r, ⊠, ⊠ |
|----------------------------------------------------|-------------------------------------|---------------------------------|---------------------|--------|-----------------|-------------------------------------|--------|---------|
| <b>I</b>                                           |                                     |                                 |                     |        |                 |                                     |        |         |
|                                                    |                                     |                                 |                     |        |                 |                                     |        |         |
| Cognome Nome                                       |                                     |                                 |                     |        | Codice Fiscale  |                                     |        |         |
| Data DID                                           | 09/01/2018                          | Data Stato                      | / Evento 24/01/2018 |        | Nuovo Stato DID | Sospesa                             |        | -       |
| Data Anzianita'                                    | 09/01/2018                          | Mesi Anziani                    | ta' a data evento 🚺 |        |                 |                                     |        |         |
| Stato Occupazionale                                | OCCUPATO (C                         | )C)                             |                     |        |                 |                                     |        | -       |
| Condizione                                         | IN SOSPENSIO                        | ONE ANZIANITA' (SO)             |                     |        |                 |                                     |        | -       |
| Stato Occupazionale SILP                           | In sospension                       | e dell'anzianità ex art.4 D.Lgs | .181 (D4 )          |        |                 |                                     |        | -       |
|                                                    |                                     |                                 |                     |        |                 |                                     |        |         |
| Note                                               |                                     |                                 |                     |        |                 |                                     |        |         |
|                                                    |                                     |                                 |                     |        |                 |                                     |        |         |
| Dati Profiling                                     |                                     |                                 |                     |        |                 |                                     |        |         |
| Genere 🔿 M 🖲 F                                     |                                     | Prov. Residenza                 | то                  | TORINO |                 | <u>44</u>                           | Età 36 |         |
|                                                    |                                     |                                 |                     |        |                 |                                     |        |         |
|                                                    | Cittadinanza                        | Italiana                        |                     |        |                 |                                     |        | -       |
|                                                    |                                     |                                 |                     |        |                 |                                     |        |         |
|                                                    | Titolo di studio                    | 20000000 LICENZA MEDIA          |                     |        |                 |                                     |        | -       |
| Attualmente iscritto a so<br>o corso professionale | uola/università<br>(IFP, IFTS, ITS) | No                              |                     |        |                 |                                     |        | -       |
| Da quanti mesi sta c                               | ercando lavoro                      | 2                               |                     |        |                 | Ha mai avuto un lavoro              | no     | -       |
| N compon                                           | enti in famiolia                    | 2                               |                     |        | Presen          | za di finli coabitanti e/o a carico | 00     | -       |
| Do quanti masi ha co                               |                                     | 2                               |                     |        | 116361          | Procenzo di figli coobitanti e/o    |        |         |
| ra                                                 | pporto di lavoro                    | 0                               |                     |        |                 | a carico con meno di 18 anni        | no     | -       |
| Condiz. occupazionale                              | un anno prima                       | Altro inattivo                  |                     |        |                 |                                     |        | -       |
|                                                    | [                                   |                                 |                     |        |                 |                                     |        |         |
| Durata pre                                         | esenza in Italia                    | Nato in Italia                  |                     |        |                 |                                     |        |         |
| Posizione profession<br>occu                       | nale dell'ultima<br>upazione svolta | Non occupato                    |                     |        |                 |                                     |        | -       |
|                                                    |                                     |                                 |                     |        |                 |                                     |        |         |

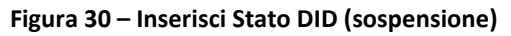

Al momento dell'attivazione il sistema richiede l'inserimento di alcune informazioni:

- *Data DID*: impostato dal sistema pari alla data DID, non modificabile. Diventa editabile se manca la data DID;
- *Data stato/evento*: impostato dal sistema pari alla data odierna. La data è modificabile dall'operatore;
- Nuovo stato DID: il sistema mette a disposizione i valori Sospesa e Revoca;

<sup>&</sup>lt;sup>10</sup> La sospensione non può essere inserita nel medesimo giorno in cui è stata convalidata la DID, ma dal giorno successivo la convalida.

- *Data anzianità*: impostata dal sistema pari alla data di anzianità della fase di convalida. Dato non modificabile dall'operatore;
- Mesi di anzianità a data evento: impostato dal sistema in mesi commerciali considerando l'intervallo temporale intercorso tra la data anzianità e la data Stato/Evento, da cui vengono esclusi i mesi di sospensione della DID (i periodi in cui lo stato occupazionale = D4<sup>11</sup>). L'operatore può modificarne il valore e tale dato dichiarato viene considerato nei conteggi successivi.
- Lo stato occupazionale (codifica Ministeriale): assume il valore "Occupato (OC)", non modificabile;
- La condizione: assume il valore "In sospensione di anzianità (SO)", non modificabile;
- Lo stato occupazionale assume il valore "In sospensione anzianità (D4)", non modificabile.
- I dati di profiling sono riportati in sola visualizzazione, per evidenziare in ogni momento le informazioni che hanno concorso alla sua determinazione. Si tratta del set di dati gestito durante l'ultimo conferimento DID.

| 🦑 DID online AN       | NPAL - 🔅                                        |                                                       |                                        |                            |                  | r, ⊠, ⊠    |  |  |
|-----------------------|-------------------------------------------------|-------------------------------------------------------|----------------------------------------|----------------------------|------------------|------------|--|--|
| P 📑 Խ 📽 🖤 📑 🗔 ங 🐚 🗋 🕂 |                                                 |                                                       |                                        |                            |                  |            |  |  |
| Elenco Dettagli       | io \                                            |                                                       |                                        |                            |                  |            |  |  |
| DID Incontri \ C      | ND ncontri \ Comunicazioni \ Politiche Attive \ |                                                       |                                        |                            |                  |            |  |  |
| Sogget                | tto                                             |                                                       |                                        |                            |                  |            |  |  |
| Stato Occupaz         | zionale Corrente                                |                                                       |                                        |                            |                  |            |  |  |
| Data stato            | occupazionale                                   | azionale 24/01/2018 Anzianita' in mesi Data anzianità |                                        |                            |                  |            |  |  |
| Stato                 | Occupazionale                                   | OC                                                    | OCCUPATO                               |                            |                  |            |  |  |
|                       | Condizione                                      | SO                                                    | IN SOSPENSIONE ANZIANITA'              |                            |                  |            |  |  |
|                       | Origine                                         | Inserimento a front                                   | e di sospensione DID da parte di opera | tore SILP                  |                  |            |  |  |
| Dichiarazione         | Immediata Disp                                  | onibilita'                                            |                                        |                            |                  |            |  |  |
| Data                  | DID 09/01/201                                   | 8 Indi                                                | ce profiling                           | Profiling                  | Data evento      | 09/01/2018 |  |  |
| Anomalia              | DID                                             |                                                       |                                        |                            |                  |            |  |  |
| Annullo DID           |                                                 |                                                       |                                        |                            |                  |            |  |  |
| Data Ar               | nnullo                                          | 0                                                     | peratore                               |                            |                  |            |  |  |
| Ente Pron             | notore                                          |                                                       | A                                      |                            |                  | M          |  |  |
| Data                  | Stato DID                                       | Stato occ.                                            | Condizione                             | Mesi di anzianita' Origine | MLPS Annull Note |            |  |  |
| 24/01/2018            | Sospesa                                         | OCCUPATO                                              | IN SOSPENSIONE ANZIANITA'              | 1 Inserim                  |                  |            |  |  |
| 09/01/2018            | Inserita                                        | DISOCCUPATO                                           | IN CONSERVAZIONE ORDINARIA             | Importa                    |                  |            |  |  |
|                       | 企                                               | 分                                                     |                                        |                            |                  | Inviare    |  |  |

Figura 31 – DID online ANPAL – Sez. DID (Aggiornamento a seguito di Sospensione DID)

<sup>&</sup>lt;sup>11</sup> Da aprile 2018, lo stato occupazionale rilevabile dal sunto, a seguito di assunzioni superiori ai 6 mesi, viene posto in D4 (sospeso) anziché in O (occupato), in un'ottica di avvicinamento al D.Lgs. 150 nonché alle indicazioni tecniche fornite dal Ministero.

| N                                                                   |                          |                               |                    |                         |                         | ·····              |  |
|---------------------------------------------------------------------|--------------------------|-------------------------------|--------------------|-------------------------|-------------------------|--------------------|--|
| DID online ANPAL -                                                  |                          |                               |                    |                         |                         | of Ø'              |  |
| P 🖹 Խ 🖆 🗐                                                           | 📑 🔒 📮 🛅                  | i 🗋 📲                         |                    |                         |                         |                    |  |
| lenco ) Dettaglio )                                                 |                          |                               |                    |                         |                         |                    |  |
| DID \ Incontri \ Comuni                                             | cazion. Politiche Attive | D                             |                    |                         |                         |                    |  |
|                                                                     |                          |                               |                    |                         |                         |                    |  |
| Soggetto                                                            |                          |                               |                    |                         |                         |                    |  |
| Politiche Attive                                                    |                          |                               |                    |                         |                         |                    |  |
| Data propo D                                                        | escrizione scheda        | Attivita'                     | Tipo               | progetto                | Data inizio Data fine   | Ente pro Regi MLPS |  |
| 09/01/2018                                                          |                          | N00 DID                       | 05 PRESA IN CAR    | ICO D. Lgs. 150 0       | 9/01/2018 09/01/2018 H  | 1501N0 🗌 🗹         |  |
| 09/01/2018 1-B AC                                                   | COGLIENZA PRESA          | A02 PATTO DI ATTIVAZIONE      | 05 PRESA IN CAR    | ICO D. Lgs. 150 0       | )9/01/2018 24/01/2018 i | 703C00 🔽 🗹         |  |
|                                                                     |                          |                               |                    |                         |                         |                    |  |
|                                                                     |                          |                               |                    |                         | Data Data               |                    |  |
|                                                                     | Attivita AU2 PATTOL      | DIATTIVAZIONE                 |                    |                         | Data Prop               | losta 09/01/2018   |  |
| Tipo Progetto 05 PRESA IN CARICO D. Lgs. 150 Data Inizio 09/01/2018 |                          |                               |                    |                         |                         |                    |  |
| Des                                                                 | scrizione Sospension     | e DID: inserimento stato DID  | manuale            |                         | Data                    | Fine 24/01/2018    |  |
| Denom                                                               | inazione                 |                               |                    |                         | D                       | urata              |  |
|                                                                     |                          | •                             |                    |                         |                         |                    |  |
| Ente P                                                              | romotore 1/03C0003/      | 9                             | CPISETTIMO         | ORINESE (10) - 1703C    | 000379                  | P9                 |  |
| Identificative                                                      | o politica 1300000A71    | H Identificativo              | presa in carico    |                         | Indice prot             | iling              |  |
|                                                                     |                          |                               |                    |                         |                         |                    |  |
| Ultimo Evento                                                       |                          |                               |                    |                         |                         |                    |  |
| Data evento                                                         | 24/01/2018               | Tipo evento 09 - SOS          | PESA               |                         |                         |                    |  |
|                                                                     |                          |                               |                    |                         |                         |                    |  |
| Descrizione                                                         | STATO SOSPESA (DI        | ) del 09/01/2018 sospesa il 2 | 24/01/2018)        |                         |                         |                    |  |
|                                                                     |                          |                               |                    |                         |                         |                    |  |
|                                                                     |                          |                               |                    |                         |                         |                    |  |
| Stati Occupazionali                                                 |                          |                               |                    |                         |                         |                    |  |
| Data Inserimento                                                    | Data Inizio              | Stato Occup.                  | Condizione         | Origine                 | Dettaglio               | Annullato          |  |
| 09/01/2018                                                          | 09/01/2018               | DI - DISOCCUPATO              | CO - IN CONSERVAZI | Importazione SAP        | Ingresso in stato di di |                    |  |
| 13/01/2018                                                          | 13/01/2018               | DI - DISOCCUPATO              | CO - IN CONSERVAZI | Importazione SAP        |                         |                    |  |
| 09/02/2018                                                          | 24/01/2018               | OC-OCCUPATO S                 | 50 - IN SOSPENSIO  | Inserimento a fronte d. |                         |                    |  |

Figura 32 - DID online ANPAL – Sez. Politiche attive (Aggiornamento a seguito di Sospensione DID)

Al salvataggio, il sistema verifica che siano stati inseriti tutti i dati obbligatori, Inserisce il nuovo stato occupazionale e aggiorna la SAP e il sunto.

Al salvataggio il sistema aggiorna il Sunto del Lavoratore, come indicato nell'immagine seguente, se è già stato attivato per il lavoratore che ha avuto la DID sospesa.

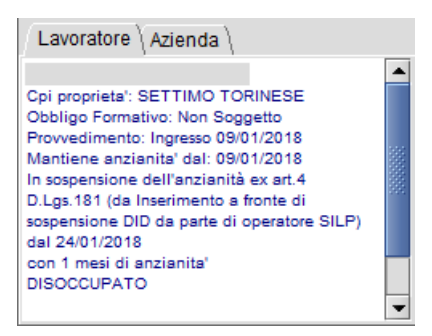

Figura 33 – Sunto (Aggiornamento a seguito di sospensione)

Nota: il sistema gestisce la sospensione automatica nel caso in cui il soggetto ha una DID e si riceva una comunicazione di assunzione di un rapporto di lavoro subordinato.

Si precisa che laddove la sospensione venga eseguita direttamente dal portale ANPAL il sistema riceve una notifica di sospensione DID, aggiorna la DID, la SAP e lo stato occupazionale.

#### 6.4.3 Revoca DID

L'operatore che, in caso di DID con lo stato "Inserita", "Convalidata", "Sospesa", rilevi la necessità di provvedere alla sua "Revoca"<sup>12</sup>, può richiamare la DID dalla funzionalità DID Online Anpal e selezionare il tasto funzione 🖼 "Inserisci stato DID" attivo sulla toolbar.

| Cognome Nome Cognome Nome Cognome Cognome Cognom  | 🛐 Inserisci Stato DID -                                  |                                  |                |               |                   |      |       |                 |                  |                     |        | r 🛛 🕅 |
|----------------------------------------------------------------------------------------------------|----------------------------------------------------------|----------------------------------|----------------|---------------|-------------------|------|-------|-----------------|------------------|---------------------|--------|-------|
| Cognome Nome Codice Fiscale Codice Fiscale Fiscale Fiscale Fi | <b>I</b>                                                 |                                  |                |               |                   |      |       |                 |                  |                     |        |       |
| Cognome Nome Cognome Nome Cognome Nome Codice Fiscale Codice Fiscale Codice Fisca |                                                          |                                  |                |               |                   |      |       |                 |                  |                     |        |       |
| Data DID 09/01/2018   Data Anzianita' Mesi Anzianita' a data evento   Stato Occupazionale OCCUPATO (OC)   Condizione Image: Condizione   Stato Occupazionale SILP Occupazionale (O)   Note Image: Condizione   Dati Profiling Image: Condizione   Cenere M Image: F   Prov. Residenza TO   Titolo di studio 20000000 LICENZA MEDIA   Attualmente iscritto a scuolauniversità Image: Condizione   Da quanti mesi sta concuso l'utimo Image: Condizione   Da quanti mesi la concuso l'utimo Image: Condizione   Da quanti mesi la concuso l'utimo Image: Condizione   Condizione Image: Concuso di ligli coabitanti e/o a carico no   Mono Image: Concuso di ligli coabitanti e/o a carico no   Condiz occupazionale un anno prima Attro inattivo                                                                                                    | Cognome Nome                                             |                                  |                |               |                   |      |       | Codice Fiscale  |                  |                     |        |       |
| Data Anzianita' Mesi Anzianita' a data evento   Stato Occupazionale OCCUPATO (OC)   Condizione Image: Condizione   Stato Occupazionale SILP Occupati (O)   Note Image: Condizione   Dati Profiling Image: Condizione   Cenere M Image: F   Prov. Residenza TO Image: Condizione   Cittadinanza Italiana   Titolo di studio 20000000 LICENZA MEDIA   Attualmente iscritto a scuola/università Image: Condizione   Da quanti mesi sta cercando lavoro 2   Da quanti mesi la concluso futtimo Presenza di figli coabitanti e/o   Condiz occupazionale un anno prima Altro inattivo                                                                                                    | Data DID 0                                               | 09/01/2018                       |                | Data Stato /  | Evento 03/02/     | 2018 |       | Nuovo Stato DID | Revocata         |                     |        | -     |
| Stato Occupazionale OCCUPATO (OC)   Condizione   Stato Occupazionale SILP   Occupati (O)   Note     Dati Profiling   Genere M     Cittadinanza   Italiana   Titolo di studio   20000000 LICENZA MEDIA   Attualmente iscritto a scuolaluniversità   o corso professionale (IFP, IFTS, ITS)   No   Da quanti mesi sta cercando lavoro   2   Ha mai avuto un lavoro   N. componenti in famiglia   2   Presenza di figli coabitanti e/o a carico no   rapporto di lavoro   0   Condiz. occupazionale un anno prima                                                                                                    | Data Anzianita'                                          |                                  |                | Mesi Anzianit | ta' a data evento |      |       |                 |                  |                     |        |       |
| Condizione   Stato Occupazionale SILP   Occupazionale SILP   Note     Dati Profiling   Genere   M     F   Prov. Residenza   To M   Torlino   Cittadinanza   Italiana   Titolo di studio   20000000 LICENZA MEDIA   Attualmente iscritto a scuola/università   o corso professionale (IFP, IFTS, ITS)   No   Da quanti mesi sta cercando lavoro   2   Ha mai avuto un lavoro   N. componenti in famiglia   2   Da quanti mesi sta concluso l'utimo   no   Presenza di figli coabitanti e/o   rapporto di lavoro   0   Presenza di figli coabitanti e/o   a carico con meno di 18 anni   no   condiz, occupazionale un anno prima                                                                                                    | Stato Occupazionale                                      | OCCUPATO (O                      | C)             |               |                   |      |       |                 |                  |                     |        | -     |
| Stato Occupazionale SILP Occupati (O) Note Dati Profiling Genere M ® F Prov. Residenza TO M TORINO M Età 36 Cittadinanza Italiana Titolo di studio 20000000 LICENZA MEDIA Titolo di studio 20000000 LICENZA MEDIA Attualmente iscritto a scuola/università o corso professionale (IFP, IFTS, ITS) No Da quanti mesi sta cercando lavoro 2 Ha mai avuto un lavoro no N. componenti in famiglia 2 Presenza di figli coabitanti e/o no Presenza di figli coabitanti e/o no Condiz, occupazionale un anno prima Altro inattivo                                                                                                    | Condizione                                               |                                  |                |               |                   |      |       |                 |                  |                     |        | -     |
| Note         Dati Profiling         Genere       M <ul> <li>F</li> <li>Prov. Residenza</li> <li>TO INO</li> <li>Età 36</li> </ul> Cittadinanza       Italiana         Titolo di studio       20000000 LICENZA MEDIA         Attualmente iscritto a scuola/università<br>o corso professionale (IFP, IFTS, ITS)       No         Da quanti mesi sta cercando lavoro       2         N. componenti in famiglia       2         Da quanti mesi ha concluso l'ultimo<br>rapporto di lavoro       0         Da quanti mesi ha concluso l'ultimo<br>rapporto di lavoro       0         Da quanti mesi ha concluso fultimo<br>rapporto di lavoro       0         Condiz, occupazionale un anno prima       Altro inattivo                                                                                                    | Stato Occupazionale SILP                                 | Occupati (O)                     |                |               |                   |      |       |                 |                  |                     |        | -     |
| Note         Dati Profiling         Genere       M <ul> <li>F</li> <li>Prov. Residenza</li> <li>TO              <li>TORINO</li> <li>Età 36</li> </li></ul> Cittadinanza       Italiana         Cittadinanza       Italiana         Titolo di studio       20000000 LICENZA MEDIA         Attualmente iscritto a scuola/università<br>o corso professionale (IFP, IFTS, ITS)       No         Da quanti mesi sta cercando lavoro       2         N. componenti in famiglia       2         Da quanti mesi ha concluso l'uttimo<br>rapporto di lavoro       0         Presenza di figli coabitanti e/o<br>a carico con meno di 18 anni<br>rapporto di lavoro       no                                                                                                    | Γ                                                        |                                  |                |               |                   |      |       |                 |                  |                     |        |       |
| Dati Profiling       Genere       M       F       Prov. Residenza       TO RINO       M       Età 36         Cittadinanza       Italiana       Italiana                                                                                                    | Note                                                     |                                  |                |               |                   |      |       |                 |                  |                     |        |       |
| Dati Profiling         Genere       M         Genere       M         Cittadinanza       TORINO         Cittadinanza       Italiana         Cittadinanza       Italiana         Titolo di studio       20000000 LICENZA MEDIA         Attualmente iscritto a scuola/università       Image: Construction of the studio of the studio of t                                                                                                    | L                                                        |                                  |                |               |                   |      |       |                 |                  |                     |        |       |
| Genere       M       F       Prov. Residenza       TO       M       TORINO       M       Età       36         Cittadinanza       Italiana       Italiana                                                                                                    | Dati Profiling                                           |                                  |                |               |                   |      |       |                 |                  |                     |        |       |
| Cittadinanza       Italiana         Titolo di studio       20000000 LICENZA MEDIA         Attualmente iscritto a scuola/università<br>o corso professionale (IFP, IFTS, ITS)       No         Da quanti mesi sta cercando lavoro       2         N. componenti in famiglia       2         Da quanti mesi ha concluso l'lutimo<br>rapporto di lavoro       0         Presenza di figli coabitanti e/o a carico no       resenza di figli coabitanti e/o<br>a carico con meno di 18 anni         Condiz, occupazionale un anno prima       Altro inattivo                                                                                                    | Genere 🔿 M 🖲 F                                           |                                  | Pro            | v. Residenza  | то                | M    | ORINO |                 |                  | M                   | Età 36 |       |
| Cittadinanza Italiana                                                                                                    |                                                          |                                  |                |               |                   |      |       |                 |                  |                     |        |       |
| Titolo di studio       20000000 LICENZA MEDIA         Attualmente iscritto a scuola/università       No         o corso professionale (IFP, IFTS, ITS)       No         Da quanti mesi sta cercando lavoro       2         N. componenti in famiglia       2         Da quanti mesi ha concluso l'ultimo rapporto di lavoro       0         Presenza di figli coabitanti e/o a carico no       resenza di figli coabitanti e/o a carico no         Condiz, occupazionale un anno prima       Altro inattivo                                                                                                    |                                                          | Cittadinanza                     | Italiana       |               |                   |      |       |                 |                  |                     |        |       |
| Titolo di studio       20000000 LICENZA MEDIA         Attualmente iscritto a scuola/università         o corso professionale (IFP, IFTS, ITS)         No         Da quanti mesi sta cercando lavoro         Q         N. componenti in famiglia         Q         Da quanti mesi ha concluso l'ultimo         Oa quanti mesi ha concluso l'ultimo         Oa quanti mesi ha concluso l'ultimo         Condiz. occupazionale un anno prima         Altro inattivo                                                                                                    |                                                          |                                  |                |               |                   |      |       |                 |                  |                     |        |       |
| Attualmente iscritto a scuola/universita<br>o corso professionale (IFP, IFTS, ITS) No<br>Da quanti mesi sta cercando lavoro<br>N. componenti in famiglia<br>2<br>Da quanti mesi ha concluso l'ultimo<br>0<br>Da quanti mesi ha concluso l'ultimo<br>rapporto di lavoro<br>Condiz, occupazionale un anno prima<br>Altro inattivo                                                                                                    | Ti                                                       | itolo di studio                  | 20000000 LICE  | ENZA MEDIA    |                   |      |       |                 |                  |                     |        |       |
| Da quanti mesi sta cercando lavoro 2 Ha mai avuto un lavoro no<br>N. componenti in famiglia 2 Presenza di figli coabitanti e/o a carico no<br>Da quanti mesi ha concluso l'ultimo 0 Presenza di figli coabitanti e/o<br>rapporto di lavoro 0 no<br>Condiz. occupazionale un anno prima Altro inattivo                                                                                                    | Attualmente iscritto a scuo<br>o corso professionale (IF | ola/università<br>FP, IFTS, ITS) | No             |               |                   |      |       |                 |                  |                     |        | -     |
| N. componenti in famiglia       2       Presenza di figli coabitanti e/o a carico       no       Image: Coabitanti e/o a carico       no       Image: Coabitanti e/o a carico       Image: Coabitanti e/o a carico       Image: Coabitanti a carico       Image: Coabitanti a carico </td <td>Da quanti mesi sta cer</td> <td>rcando lavoro</td> <td>2</td> <td></td> <td></td> <td></td> <td></td> <td></td> <td>Ha ma</td> <td>ai avuto un lavoro</td> <td>no</td> <td>-</td>                                                                                                    | Da quanti mesi sta cer                                   | rcando lavoro                    | 2              |               |                   |      |       |                 | Ha ma            | ai avuto un lavoro  | no     | -     |
| Da quanti mesi ha concluso l'ultimo<br>rapporto di lavoro<br>Condiz, occupazionale un anno prima Altro inattivo                                                                                                    | N, componer                                              | nti in famiolia                  | 2              |               |                   |      |       | Presen          | za di fiqli coab | itanti e/o a carico | no     | -     |
| rapporto di lavoro 0 a carico con meno di 18 anni no Condiz. occupazionale un anno prima Altro inattivo                                                                                                    | Da quanti mesi ha con                                    | cluso l'ultimo r                 |                |               |                   |      |       |                 | Presenza di f    | ioli coabitanti e/o |        |       |
| Condiz. occupazionale un anno prima Altro inattivo 👻                                                                                                    | rapp                                                     | oorto di lavoro                  | 0              |               |                   |      |       |                 | a carico con     | meno di 18 anni     | no     |       |
|                                                                                                    | Condiz. occupazionale ur                                 | n anno prima                     | Altro inattivo |               |                   |      |       |                 |                  |                     |        | -     |
| Durata presenza in Italia                                                                                                    | Durata pres                                              | enza in Italia                   | Nato in Italia |               |                   |      |       |                 |                  |                     |        | -     |
| Posizione professionale dell'ultima                                                                                                    | Posizione professiona                                    | ale dell'ultima                  |                |               |                   |      |       |                 |                  |                     |        |       |
| occupazione svolta                                                                                                    | 0000p                                                    | azione svolta                    | Non occupato   |               |                   |      |       |                 |                  |                     |        |       |

Figura 34 - Aggiorna stato DID (revoca)

L'operatore inserisce:

- Data DID: impostato dal sistema pari alla data DID, non modificabile. Diventa editabile se manca la data DID;
- Data stato/evento: impostato dal sistema pari alla data odierna. La data è modificabile dall'operatore. La data deve essere maggiore o uguale alla data DID;
- Nuovo stato DID: l'utente seleziona "Revocata" da una lista;

<sup>&</sup>lt;sup>12</sup> La revoca viene eseguita automaticamente dal sistema anche in base alle caratteristiche della CO acquisita (per CO di tipo autonomo). La revoca non può essere inserita nello stesso giorno in cui viene inserita o sospesa la DID: laddove se ne riscontrasse l'esigenza la revoca potrà essere inserita dal giorno successivo.

- Data anzianità: dato non valorizzato;
- Mesi di anzianità: dato non valorizzato;
- Lo stato occupazionale: assume a selezione il valore "Occupato (OC)" o "Altro (AL)", modificabile;
- La condizione: assume il valore in base allo stato occupazionale, selezionato precedentemente.
- Lo stato occupazionale SILP: assume a selezione i valori in base alle condizioni precedenti.
- I dati di profiling sono riportati in sola visualizzazione, per evidenziare in ogni momento le informazioni che hanno concorso alla sua determinazione (Trattasi del set di dati gestito durante l'ultimo conferimento DID).

Al salvataggio, il sistema verifica che siano stati inseriti tutti i dati obbligatori e che i dati siano corretti (in base alle regole sopra descritte) e inserisce il nuovo stato occupazionale, aggiorna la SAP e trasmette i dati al NCN.

| DID online A    | NPAL -           |                          |                                         |                                        |         |      |        |            | - d [      |
|-----------------|------------------|--------------------------|-----------------------------------------|----------------------------------------|---------|------|--------|------------|------------|
| P 🖻 Խ 🛙         | 8 🔊 🖪 🛛          | . 🗔 🏜 🔤 🛛                | ) <b>11</b>                             |                                        |         |      |        |            |            |
| Elenco ) Dettag | lio \            |                          |                                         |                                        |         |      |        |            |            |
|                 | Comunicazioni    | Politiche Attive         |                                         |                                        |         |      |        |            |            |
| Sogge           | etto             |                          |                                         |                                        |         |      |        |            |            |
| Stato Occupa    | zionale Corrente | e                        |                                         |                                        |         |      |        |            |            |
| Data state      | o occupazionale  | 03/02/2018               | Anzia                                   | Anzianita' in mesi Data anzianità      |         |      |        |            |            |
| State           | Occupazionale    | OC                       | OCCUPATO                                |                                        |         |      |        |            |            |
|                 | Condizione       |                          |                                         |                                        |         |      |        |            |            |
|                 |                  | lan a dina a fa a fa a d | L di severa DID da sasta di secontara O |                                        |         |      |        |            |            |
|                 | Origine          | Inserimento a from       | e di revoca DID da parte di operatore S | ILP                                    |         |      |        |            |            |
| Dichiarazione   | Immediata Disp   | oonibilita'              |                                         |                                        |         |      |        |            |            |
| Data            | DID 09/01/201    | 8 Ind                    | ce profiling                            | Profiling                              |         |      | D      | ata evento | 09/01/2018 |
| Anomalia        |                  |                          |                                         |                                        |         |      |        |            |            |
|                 |                  |                          |                                         |                                        |         |      |        |            |            |
| Annullo DID     |                  |                          |                                         |                                        |         |      |        |            |            |
| Data A          | nnullo           | 0                        | peratore                                |                                        |         |      |        |            |            |
| Ente Pro        | motore           |                          | A                                       |                                        |         |      |        |            | A          |
| Data            | Stato DID        | Stato occ.               | Condizione                              | Mesi di anzianita'                     | Origine | MLPS | Annull | Note       |            |
| 03/02/2018      | Revocata         | OCCUPATO                 |                                         |                                        | Inserim | ~    |        |            |            |
| 24/01/2018      | Sospesa          | OCCUPATO                 | IN SOSPENSIONE ANZIANITA'               | N SOSPENSIONE ANZIANITA' 1 Inserim 🗹 🗌 |         |      |        |            |            |
| 13/01/2018      | Convalidata      | DISOCCUPATO              | IN CONSERVAZIONE ORDINARIA              |                                        | Importa | ✓    |        |            | Inview     |
| 09/01/2018      | Inserita         | DISOCCUPATO              | IN CONSERVAZIONE ORDINARIA              |                                        | Importa | ~    |        |            | Inviare    |
|                 | $\sim$           | $\sim$                   |                                         |                                        |         |      |        |            |            |
|                 | -16              |                          |                                         |                                        |         |      |        |            |            |
|                 |                  |                          |                                         |                                        |         |      |        |            |            |

Figura 35 – Did Online Anpal – sez. DID (Aggiornamento a seguito di revoca)

| DID online AN                                                       | VPAL -                        |                             |                           |                              |                           | , se         |  |  |
|---------------------------------------------------------------------|-------------------------------|-----------------------------|---------------------------|------------------------------|---------------------------|--------------|--|--|
| 📄 🍋 😭                                                               | <sup>7</sup> 🖅 📑 🔝 🗐          | N 🗋 🕺                       |                           |                              |                           |              |  |  |
| enco <sup>V</sup> Dettaglio                                         | o \                           |                             |                           |                              |                           |              |  |  |
| ID \ Incontri \ C                                                   | Comunicazioni Politiche Attiv | e                           |                           |                              |                           |              |  |  |
|                                                                     |                               |                             |                           |                              |                           |              |  |  |
| Soggett                                                             | to                            |                             |                           |                              |                           |              |  |  |
| olitiche Attive                                                     |                               |                             |                           |                              |                           |              |  |  |
| Data propo                                                          | Descrizione scheda            | progetto                    | Data inizio Data fine Ent | e pro Regi ML                |                           |              |  |  |
| 09/01/2018                                                          |                               | N00 DID                     | 05 PRESA IN CAP           | RICO D. Lgs. 150 0           | 9/01/2018 09/01/2018 H50  | 1N0          |  |  |
| 09/01/2018                                                          | 1-B ACCOGLIENZA PRESA .       | . A02 PATTO DI ATTIVAZION   | IE 05 PRESA IN CAR        | RICO D. Lgs. 150 0           | 9/01/2018 03/02/2018 1703 | 3C00 🔽 🚺     |  |  |
| Scheda YEI 1-B ACCOGLIENZA PRESA IN CARICO ORIENTAMENTO Regionale 🗵 |                               |                             |                           |                              |                           |              |  |  |
| Attivita' A02 PATTO DI ATTIVAZIONE Data Proposta 09/01/2018         |                               |                             |                           |                              |                           |              |  |  |
| Tino Progetto 05 PRESA IN CARICO D. Los 150                         |                               |                             |                           |                              |                           |              |  |  |
| Data III/2018                                                       |                               |                             |                           |                              |                           |              |  |  |
|                                                                     | Descrizione Revoca DID        | : inserimento stato DID mai | nuale                     |                              | Data Fir                  | e 03/02/2018 |  |  |
| I                                                                   | Denominazione                 |                             |                           |                              | Dura                      | ta           |  |  |
|                                                                     | Ente Promotore 1703C0003      | 79                          | CPI SETTIMO               | TORINESE (TO) - 1703C        | 000379                    | 1            |  |  |
| Iden                                                                | tificativo politica 130000047 | 1H Identificati             | ivo presa in carico       |                              | Indice profilin           |              |  |  |
| lach                                                                |                               | in include                  |                           |                              | indice promit             | 9            |  |  |
| -Ultimo Event                                                       | to                            |                             |                           |                              |                           |              |  |  |
| Data                                                                | evento 03/02/2018             | Tipo evento 08 - C/         |                           |                              |                           |              |  |  |
| 0010                                                                |                               |                             |                           |                              |                           |              |  |  |
| Desc                                                                | crizione STATO CANCELLAZ      | ONE (DID del 09/01/2018 re  | evocata il 03/02/2018)    |                              |                           |              |  |  |
|                                                                     |                               |                             |                           |                              |                           |              |  |  |
|                                                                     |                               |                             |                           |                              |                           |              |  |  |
| tati Occupazio                                                      | onali                         |                             |                           | 1                            |                           |              |  |  |
| Data Inserin                                                        | mento Data Inizio             | Stato Occup.                | Condizione                | Origine                      | Dettaglio                 | Annullato    |  |  |
| 9/01/2018                                                           | 09/01/2018                    | DI - DISOCCUPATO            | CO - IN CONSERVAZI        | Importazione SAP             | Ingresso in stato di di   |              |  |  |
| 3/01/2018                                                           | 13/01/2018                    | DI - DISOCCUPATO            | CO - IN CONSERVAZI        | Importazione SAP             |                           |              |  |  |
|                                                                     | 04/04/0040                    |                             |                           | In a subscript a function of |                           | 1 1          |  |  |
| 9/02/2018                                                           | 24/01/2016                    | OC-OCCOPATO                 | SU - IN SUSPENSIU         | insermento a fronte d        | •                         |              |  |  |

Figura 36 - Did Online Anpal – Sez. Politiche attive (Aggiornamento a seguito di revoca)

Al salvataggio il sistema esegue l'aggiornamento del Sunto del Lavoratore, in alto a sx, con le informazioni aggiornate.

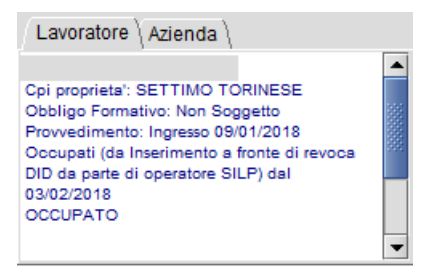

Figura 37 – Sunto a fronte di Revoca

Nota bene: il sistema gestisce la revoca automatica nel caso in cui il soggetto ha una DID e si riceva una comunicazione di assunzione di un rapporto di lavoro autonomo.

#### 6.4.4 Annullamento stato DID

Il sistema, in caso di errori di cambio stato di una DID generati dagli operatori, non consente di annullarne l'operazione, per via degli impatti che questo potrebbe generare nella trasmissione dei dati al NCN.

Questa attività verrà gestita più avanti a seguito di accordi presi con Regione Piemonte.

## 6.5 Aggiornare DID su SILP senza conferimento dati al Portale ANPAL

Attenzione: l'accesso alla funzionalità di modifica della DID senza conferimento è abilitata ad un numero limitato di utenti qualificati.

Nel caso in cui gli operatori riscontrassero un disallineamento tra la DID presente sul portale ANPAL e quella sul nodo Regionale (SILP), dovuto а situazioni in cui l'acquisizione/aggiornamento della SAP da ANPAL non sia andata a buon fine o non agisca correttamente sui dati presenti in SILP come l'operatore si aspetta, gli strumenti a disposizioni degli operatori potrebbero non essere sufficienti a sanare l'anomalia.

Per gestire tali situazioni di disallineamento tra nodo Nazionale e quello Regionale è stata sviluppata una funzionalità che consente agli operatori di allineare le informazioni di SILP con quelle già presenti sul Portale Anpal, senza che tale azione comporti un conferimento di dati sul sistema Nazionale.

La funzionalità è accessibile dalla maschera "*DID online ANPAL/Dettaglio DID*" tramite selezione del pulsante a "*Aggiornare DID su SILP*"

| DID online A               |                      |                                                              |                           |                 |                     |         |  |  |  |  |
|----------------------------|----------------------|--------------------------------------------------------------|---------------------------|-----------------|---------------------|---------|--|--|--|--|
| · 📄 🍰 🖬                    | 8 🖅 📑 🖪              |                                                              | <b>≯1</b> .               |                 |                     |         |  |  |  |  |
| lenco <sup>Y</sup> Dettagi | lio \                |                                                              |                           |                 |                     |         |  |  |  |  |
| ID \ Incontri \            | Comunicazioni        | Politiche Attive \                                           |                           |                 |                     |         |  |  |  |  |
| Sogge                      | etto                 |                                                              |                           |                 |                     |         |  |  |  |  |
| Stato Occupa               | zionale Corrente     | 9                                                            |                           |                 |                     |         |  |  |  |  |
| Data state                 | o occupazionale      | e 24/08/2016 Anzianita' in mesi 12 Data anzianità 24/08/2016 |                           |                 |                     |         |  |  |  |  |
| Stato                      | Occupazionale        | DI                                                           | DISOCCUPATO               | DISOCCUPATO     |                     |         |  |  |  |  |
|                            | Condizione           | e CO IN CONSERVAZIONE ORDINARIA                              |                           |                 |                     |         |  |  |  |  |
|                            | Origine              | Prowedimento                                                 |                           |                 |                     |         |  |  |  |  |
| Dichiarazione              | Immediata Disp       | onibilita'                                                   |                           |                 |                     |         |  |  |  |  |
| Data                       | DID 24/08/201        | 7 Ind                                                        | ice profiling             | Profiling       | Data evento         |         |  |  |  |  |
| Anomalia                   |                      |                                                              |                           |                 |                     |         |  |  |  |  |
|                            |                      |                                                              |                           |                 |                     |         |  |  |  |  |
| Annullo DID                | anulla 🗌             |                                                              | Decretore                 |                 |                     | ]       |  |  |  |  |
| Ento Bro                   | motoro               |                                                              |                           |                 |                     |         |  |  |  |  |
| Linterio                   |                      | 1                                                            |                           |                 |                     |         |  |  |  |  |
| Data<br>24/08/2017         | Stato DID<br>Sospesa | Stato occ.<br>OCCUPATO                                       | Condizione                | Mesi di Origine | MLPS Annullato Note |         |  |  |  |  |
| 24/08/2017                 | Convalidata          | OCCUPATO                                                     | IN SOSPENSIONE ANZIANITA' | 0 Prowedime     |                     |         |  |  |  |  |
| 24/08/2017                 | Inserita             | OCCUPATO                                                     | IN SOSPENSIONE ANZIANITA  | 0 Prowedime     |                     | Inviare |  |  |  |  |
|                            |                      |                                                              |                           |                 |                     |         |  |  |  |  |
|                            |                      |                                                              |                           |                 |                     |         |  |  |  |  |
| Dettaglio sta              | ato DID              |                                                              |                           |                 |                     |         |  |  |  |  |
| Data ana                   | zianità              |                                                              | Origine                   |                 |                     |         |  |  |  |  |
| Ente Promotore             |                      |                                                              |                           |                 |                     |         |  |  |  |  |
|                            | Note                 |                                                              |                           |                 |                     |         |  |  |  |  |
| -Annullo Sta               | ato DID              |                                                              |                           |                 |                     |         |  |  |  |  |
| Data                       | Annullo              |                                                              | Operatore                 |                 |                     |         |  |  |  |  |
|                            |                      |                                                              |                           |                 |                     | 44      |  |  |  |  |
| Ente Pr                    | omotore              |                                                              | #PH                       |                 |                     | 10° 10  |  |  |  |  |

Figura 38 – DID Online ANPAL (Aggiornare DID su SILP)

La nuova funzionalità è disponibile per qualsiasi DID non annullata di un lavoratore: qualsiasi sia la DID selezionata dall'operatore, non necessariamente l'ultima, la variazione avrà effetto solo sull'ultimo stato della DID selezionata.

Si compone di due sezioni:

- *Dati DID presenti su ANPAL*: dati della SAP presenti sul Portale ANPAL (i dati vengono richiesti al Portale e solo visualizzati in SILP, non sono acquisiti).
- *Dati stato DID*: sezione a disposizione dell'operatore per inserire aggiornare le informazioni necessarie ad allineare lo stato della DID su SILP.

| æ          | Aggiornare DID                      | su SILP                                                                                                    | - Cognome     | Nom     | e <data di="" na<="" th=""><th>ascita&gt;</th><th></th><th></th><th></th><th></th><th></th><th>- 5 K</th></data> | ascita>       |               |                                                                                                    |                   |                    |                                                                 | - 5 K           |
|------------|-------------------------------------|----------------------------------------------------------------------------------------------------|---------------|---------|----------------------------------------------------------------------------------------------------|---------------|---------------|----------------------------------------------------------------------------------------------------|-------------------|--------------------|-----------------------------------------------------------------|-----------------|
|            | so 🕺                                |                                                                                                    |               |         |                                                                                                    |               |               |                                                                                                    |                   |                    |                                                                 |                 |
| ę          | Soaaetto: <i><non< i=""></non<></i> | ne> <coa< th=""><th>nome&gt; (Coo</th><th>lice F</th><th>iscale)</th><th></th><th>וח</th><th>D selezionata: <o< th=""><th>lata DID&gt; ∠ultir</th><th>no stato DID SILI</th><th>P&gt; il <data th="" ultimo<=""><th>stato DID SILP&gt;</th></data></th></o<></th></coa<> | nome> (Coo    | lice F  | iscale)                                                                                                    |               | וח            | D selezionata: <o< th=""><th>lata DID&gt; ∠ultir</th><th>no stato DID SILI</th><th>P&gt; il <data th="" ultimo<=""><th>stato DID SILP&gt;</th></data></th></o<> | lata DID> ∠ultir  | no stato DID SILI  | P> il <data th="" ultimo<=""><th>stato DID SILP&gt;</th></data> | stato DID SILP> |
| r          | Dati DID presenti su ANPAL          |                                                                                                    |               |         |                                                                                                    |               |               |                                                                                                    |                   |                    |                                                                 |                 |
|            | Sezione 2.1.                        | 1 - Stato i                                                                                                    | n anagrafe -  |         |                                                                                                    |               |               |                                                                                                    |                   |                    |                                                                 |                 |
|            |                                     |                                                                                                    | -<br>         |         |                                                                                                    |               |               |                                                                                                    |                   |                    |                                                                 |                 |
|            | Data dichi                          | arazione d                                                                                                    | Isponibilita  |         |                                                                                                    |               |               |                                                                                                    | Data Ever         | 18/12/2017         |                                                                 |                 |
|            | Stato occupazionale OC              |                                                                                                    |               |         | OCCUPATO                                                                                                    |               |               |                                                                                                    |                   |                    |                                                                 |                 |
|            |                                     |                                                                                                    | Condizione    | DS      |                                                                                                    | DECADUT       | 0             |                                                                                                    |                   |                    |                                                                 |                 |
|            |                                     | Indi                                                                                                    | ce Profiling  |         |                                                                                                    |               |               | Anzianità di                                                                                                    | disoccupazione    | (mesi)             |                                                                 |                 |
|            |                                     |                                                                                                    |               |         |                                                                                                    |               |               |                                                                                                    |                   |                    |                                                                 |                 |
|            | Sezione 6                           | - Politich                                                                                                    | e attive —    |         |                                                                                                    |               |               |                                                                                                    |                   |                    |                                                                 |                 |
|            | Data pr                             | oposta                                                                                                    | Attivita'     |         | Data inizi                                                                                                    | 0 Dat         | ta fine       | Ente promotore                                                                                                    | Tipo e            | vento              | Regionale                                                       |                 |
|            | 17/01/201                           | 17 I                                                                                                    | 100 DID       | // A    | 17/01/2017                                                                                                    | 18/12/20      | 017           | H501N000001                                                                                                    | Cancellazione     |                    |                                                                 |                 |
|            |                                     |                                                                                                    |               |         |                                                                                                    |               |               |                                                                                                    |                   |                    |                                                                 |                 |
|            | Ulterior                            | i dati rela                                                                                                    | ativi alla po | olitica | attiva sele:                                                                                                    | zionata –     |               |                                                                                                    |                   |                    |                                                                 | קין             |
|            |                                     | Attivit                                                                                                    | a' N00 DIE    | )       |                                                                                                    |               | Descri        | zione Revoca DI                                                                                                    | O Online          |                    |                                                                 |                 |
|            | Identific                           | ativo politio                                                                                                    | a 000005      | 4D9E    | D                                                                                                    | Identificativ | vo presa in ( | carico                                                                                                    |                   | Indice profiling   |                                                                 |                 |
|            |                                     | Data even                                                                                                    | to 18/12/20   | 17      |                                                                                                    | D             | escrizione e  | vento                                                                                                    |                   |                    |                                                                 |                 |
|            |                                     |                                                                                                    |               |         |                                                                                                    |               |               |                                                                                                    |                   |                    |                                                                 |                 |
| <b>D</b> - |                                     |                                                                                                    |               |         |                                                                                                    |               |               |                                                                                                    |                   |                    |                                                                 |                 |
| Da         | ti Stato DiD                        |                                                                                                    |               |         |                                                                                                    |               |               |                                                                                                    |                   | 1                  |                                                                 |                 |
|            | Intervento                          | sulla DID                                                                                                    | Aggiornare    | stato   | DID                                                                                                    | -             | D             | ata Stato / Evento                                                                                                    | 06/04/2018        | ]                  |                                                                 |                 |
|            |                                     | Stato DID                                                                                                    | Revocata      |         |                                                                                                    |               |               | Data Anzianita'                                                                                                    |                   | Mes                | si Anzianita' a data e                                          | evento          |
|            | De                                  | scrizione                                                                                                    |               |         |                                                                                                    |               |               |                                                                                                    |                   |                    |                                                                 |                 |
|            | Stato Occu                          | pazionale                                                                                                    |               |         |                                                                                                    |               |               |                                                                                                    |                   |                    |                                                                 | •               |
|            | Co                                  | ndizione                                                                                                    |               |         |                                                                                                    |               |               |                                                                                                    |                   |                    |                                                                 |                 |
|            | Stato Occupazio                     | nala SII P                                                                                                    |               |         |                                                                                                    |               |               |                                                                                                    |                   |                    |                                                                 |                 |
|            |                                     |                                                                                                    |               |         |                                                                                                    |               |               |                                                                                                    |                   |                    |                                                                 |                 |
|            | Indice                              | e profiling                                                                                                    |               |         |                                                                                                    |               |               | Si                                                                                                    | inserisce / aggio | rna lo stato occup | azionale SILP?                                                  | <b></b>         |
|            |                                     |                                                                                                    |               |         |                                                                                                    |               |               |                                                                                                    |                   |                    |                                                                 |                 |
|            |                                     |                                                                                                    |               |         |                                                                                                    |               |               |                                                                                                    |                   |                    |                                                                 |                 |

Figura 39 – Aggiornare DID su SILP (dettaglio)

#### Sezione "Dati DID presenti su ANPAL"

I dati presenti nella sezione indicata sono in sola visualizzazione ed aiutano l'operatore del CpI a determinare come aggiornare la DID sul sistema SILP in base alle informazioni presenti su ANPAL.

All'apertura della maschera il sistema verifica la presenza della SAP e la richiede al Portale ANPAL in sola visualizzazione, senza attivare il processo di acquisizione dei dati.

Se non è presente la SAP su ANPAL, il sistema non valorizza alcun dato nella sezione in esame e segnala "*WARNING - Il soggetto <CF> non e' presente nella banca dati del MLPS*".

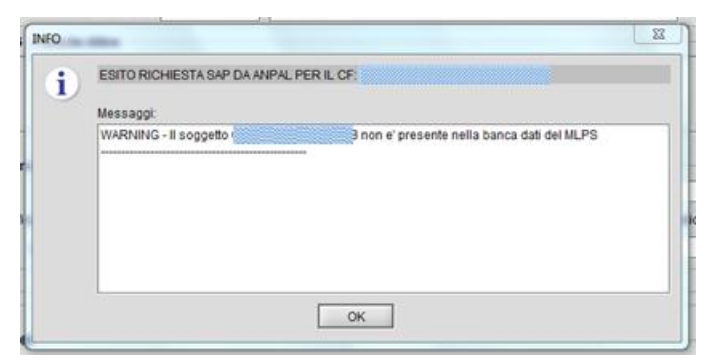

Figura 40 – Aggiornare Dati su SILP (Warning)

Se la SAP è presente sul portale ma la sua richiesta SAP fallisce il reperimento dei dati, il sistema non valorizza alcun dato e segnala "*Non è stato possibile richiedere la SAP*": queste situazioni si verificano quando i servizi ministeriali sono momentaneamente indisponibili e pertanto si suggerisce di riprovare in un secondo momento.

Se la richiesta dati ha esito positivo, le informazioni esposte prima sezione della maschera sono:

- <u>Sezione 2.1.1</u>: stato in anagrafe, per evidenziare date della DID, stato occupazionale, indice di profiling e mesi di anzianità correnti (relativi all'ultima DID valida su ANPAL);
- <u>Sezione 6</u>: dati delle Politiche attive, per evidenziare i dati principali della politica limitatamente ai tipi progetto 05 (DID) afferenti alla DID selezionata.

#### Sezione "Dati stato DID "

Vengono importate le informazioni necessarie per allineare la situazione a quella già presente sul portale Anpal. Il sistema effettua controlli a partire dalla situazione presente su SILP dell'ultimo stato DID del caso considerato.

Nella presente funzione vengono richiesti e controllati i seguenti dati:

Intervento sulla DID: assume i valori

- "Aggiornare stato DID"
- "Inserire stato DID"

Se la DID SILP è in stato **diverso** da "Revoca" è possibile scegliere entrambe le operazioni. Se la DID SILP è in stato "Revoca" è possibile unicamente l'operazione "Aggiornare lo stato DID" per modificare i valori disponibili in maschera, mentre lo stato DID viene predefinito e bloccato dal sistema = Revoca, non sarà possibile l'inserimento di uno stato successivo alla Revoca.

• <u>Data stato/evento:</u> data obbligatoria. La data è correttamente compilata in base allo stato finale scelto per la DID, secondo quanto indicato nella seguente tabella:

| Stato finale | Controlli data evento                                   |  |  |  |
|--------------|---------------------------------------------------------|--|--|--|
|              | Data evento ≥ data DID                                  |  |  |  |
| Qualunque    | Data evento ≤ data odierna                              |  |  |  |
|              | Data evento ≥ data ultimo stato DID                     |  |  |  |
| Sospesa      | Data evento ≠ Data inizio (ovvero data di convalida, se |  |  |  |
| Revoca       | presente, o data DID)                                   |  |  |  |

Tabella 2 – Controlli data per stato finale

#### • <u>Stato DID</u>: dato obbligatorio.

Se l'intervento sulla DID è valorizzato con "Aggiornare stato DID", il sistema imposta il valore del campo con lo stato attuale della DID e non permette all'operatore di modificare il dato.

Se l'intervento sulla DID è valorizzato con "Inserire stato DID", la lista dei valori possibili si compila in base allo stato di partenza della DID secondo le regole della tabella seguente

| Stato DID<br>partenza | Stato finale | Note                                                      |
|-----------------------|--------------|-----------------------------------------------------------|
|                       | Convalidata  |                                                           |
| Inserita              | Sospesa      |                                                           |
|                       | Revocata     |                                                           |
|                       | Convalidata  |                                                           |
| Convalidata           | Sospesa      |                                                           |
|                       | Revocata     |                                                           |
| Sospesa               | Inserita     | Ammesso solo se non<br>è presente lo stato<br>convalidato |
|                       | Convalidata  |                                                           |
|                       | Revocata     |                                                           |

| Stato finale | Stato<br>occupazionale e<br>condizione |
|--------------|----------------------------------------|
| Inserita     | DI-CO                                  |
| Convalidata  | DI-CO                                  |
| Sospesa      | OC-SO                                  |
| Revocata     | OC-DS                                  |

Il sistema effettua verifiche di congruenza tra i dati che si vorrebbero inserire su SILP e i dati presenti sul Portale ANPAL, evidenziati nella Sezione 6 della sezione "Dati DID presenti su ANPAL".

Attenzione: attraverso la presente funzionalità non è possibile procedere all'inserimento di una DID, anche se presente sul portale ANPAL.In questo caso si deve procedere richiamando la funzione "Richiedi SAP".

- <u>Descrizione</u>: dato obbligatorio. Campo libero. Campo utile ad indicare le motivazioni che hanno portato ad effettuare l'attuale aggiornamento manuale per allineare i sistemi. Tale informazione verrà riportata automaticamente sulla descrizione della Politica attiva della DID del lavoratore (A02/05). Per mantenere una descrizione simile a quanto introdotto dagli aggiornamenti automatici a sistema si suggerisce di indicare "<tipo-stato> DID: inserimento DID manuale dovuto a xxxx" dove xxxx=descrizione del motivo che ha indotto all'attuale aggiornamento manuale.
- <u>Data anzianità</u>: dato facoltativo.
   Se aggiornata deve essere ≤ alla data DID.
- <u>Mesi di anzianità alla data evento</u>: dato facoltativo.
   Se aggiornato deve essere ≤ ai mesi commerciali calcolati dal sistema tra data anzianità e la data Stato/Evento.
- <u>Stato occupazionale</u>: dato obbligatorio. Dipende dallo stato della DID; vengono attivati gli stessi controlli della maschera "*Inserisci stato DID*" che effettua il conferimento DID al Portale ANPAL.
- <u>Condizione</u>: dato obbligatorio. La valorizzazione del campo dipende dallo stato occupazionale inserito nel campo precedente e dallo stato DID; vengono attivati gli stessi controlli della maschera "*Inserisci stato DID*" che effettua il conferimento DID al Portale ANPAL.
- <u>Stato occupazionale SILP</u>: dato obbligatorio. La valorizzazione del campo dipende dallo stato occupazionale e dalla condizione inseriti nei campi precedenti e dallo stato DID; vengono attivati gli stessi controlli della maschera *"Inserisci stato DID*" che effettua il conferimento DID al Portale ANPAL.
- <u>Indice di profiling</u>: dato facoltativo.
   Deve essere inserito dall'operatore solo nel caso in cui si stia operando sull'ultima DID del lavoratore.
   Dovrà essere valorizzato con lo stesso dato presente sul Portale ANPAL (vedi Sezione 2.1.1 su "Dati DID presenti su ANPAL").

Non dovrà essere aggiornato negli altri casi.

• <u>Si inserisce/aggiorna lo stato occupazionale SILP?</u>: dato obbligatorio. I valori possibili sono: Si/No. Viene richiesto all'operatore se intende aggiornare anche lo stato occupazionale in seguito all'aggiornamento / inserimento dello stato DID, per poter mantenere coerenti i dati a quanto già presente sul Portale ANPAL.

Il sistema effettua i diversi controlli indicati, compresi quelli relativi all'obbligatorietà dei dati compilati e segnala a video i comportamenti errati con messaggi bloccanti.

Al salvataggio dei dati il sistema:

- aggiorna la DID con il nuovo stato, o lo stato aggiornato, che dipende dalle scelte effettuate nella sezione "*Dati stato DID*";
- aggiorna la politica attiva A02/05 della DID per le date e lo stato DID;
- aggiorna le note della DID, ed eventualmente la data e i mesi di anzianità e l'indice di profiling;
- aggiorna lo stato occupazionale, se richiesto dall'operatore;
- non esegue il conferimento, sul Portale ANPAL, dei dati SILP aggiornati, visto che il Portale è già allineato a tale situazione;
- invia la SAP al Portale ANPAL per allineare la situazione della SAP SILP presso il ministero.

Di seguito vengono riportate alcune situazioni che verosimilmente si possono presentare agli operatori.

#### Esempio 1: la DID viene inserita in SILP ma il Ministero non ha la SAP del lavoratore.

In situazioni come questa si rende necessario:

- attivare la funzionalità "*DID ONLINE ANPAL*" e dopo aver selezionato la funzione "*Aggiornare DID su SILP*", revocare la DID (come indicato nella figura successiva);

- inviare la SAP al ministero affinchè quest'ultimo possa targarla;

- inserire nuovamente la DID.

| getto                                                                                                    |                                                            | DID s                                                                                                    | elezionata 05/12/201                     | 7 Inserita il 05/12/201 | 17                                                  |
|----------------------------------------------------------------------------------------------------|------------------------------------------------------------|----------------------------------------------------------------------------------------------------|------------------------------------------|-------------------------|-----------------------------------------------------|
| DID presenti su ANPAL-                                                                                                    | 6-                                                         |                                                                                                    |                                          |                         |                                                     |
| Data dichiarazione disno                                                                                                    | agraie                                                     | Data Eve                                                                                                    | anto                                     | Anzianit                | à di disoccupazione (mesi)                          |
| State occupa                                                                                                    | zionale                                                    |                                                                                                    |                                          | Andama                  |                                                     |
| Con                                                                                                    | dizione                                                    |                                                                                                    |                                          |                         | Indice Profiling                                    |
| zione 6 - Politiche Attive                                                                                                    | •                                                          |                                                                                                    |                                          |                         |                                                     |
|                                                                                                    |                                                            |                                                                                                    |                                          |                         |                                                     |
|                                                                                                    |                                                            |                                                                                                    |                                          |                         |                                                     |
|                                                                                                    |                                                            |                                                                                                    |                                          |                         |                                                     |
|                                                                                                    |                                                            |                                                                                                    |                                          |                         |                                                     |
|                                                                                                    |                                                            |                                                                                                    |                                          |                         |                                                     |
| Illtoriori dati rolativi alla                                                                                                    | nolitica attiva solozio                                    | nata                                                                                                    |                                          |                         |                                                     |
| Unteriori uati relativi alla                                                                                                    | i politica attiva selezio                                  | niata                                                                                                    |                                          |                         |                                                     |
| Attivita'                                                                                                    |                                                            |                                                                                                    | Descrizio                                | one                     |                                                     |
|                                                                                                    |                                                            |                                                                                                    |                                          |                         |                                                     |
| Identificativo politica                                                                                                    |                                                            | Identificativo presa in carico                                                                                             |                                          | 1                       | ndice profiling                                     |
| Identificativo politica<br>Data Evento                                                                                                    |                                                            | Identificativo presa in carico Descrizione evento                                                                          |                                          | 1                       | ndice profiling                                     |
| Identificativo politica<br>Data Evento                                                                                                    |                                                            | Identificativo presa in carico Descrizione evento                                                                          |                                          | 1                       | ndice profiling                                     |
| Identificativo politica<br>Data Evento                                                                                                    |                                                            | Identificativo presa in carico<br>Descrizione evento                                                                       |                                          | <br>                    | ndice profiling                                     |
| Identificativo politica<br>Data Evento                                                                                                    |                                                            | Identificativo presa in carico Descrizione evento                                                                          |                                          | I                       | ndice profiling                                     |
| Identificativo politica<br>Data Evento                                                                                                    | Inserire stato DID                                         | Identificativo presa in carico Descrizione evento Descrizione avento Data                                                  | a Stato / Evento 24/0                    | 1/2018                  | ndice profiling                                     |
| Identificativo politica<br>Data Evento                                                                                                    | Inserire stato DID<br>Revocata                             | Identificativo presa in carico Descrizione evento Descrizione evento Data                                                  | a Stato / Evento 24/0<br>Data Anzianita  | 1/2018                  | ndice profiling                                     |
| Identificativo politica<br>Data Evento<br>Stato DID<br>Intervento sulla DID<br>Stato DID                                                                               | Inserire stato DID<br>Revocata                             | Identificativo presa in carico Descrizione evento Descrizione evento Descrizione evento Data                               | a Stato / Evento 24/0<br>Data Anzianita' | 1/2018                  | ndice profiling Mesi Anzianita' alla data evento    |
| Identificativo politica<br>Data Evento<br>Stato DID<br>Intervento sulla DID<br>Stato DID<br>Descrizione                                                                | Inserire stato DID<br>Revocata                             | Identificativo presa in carico Descrizione evento Descrizione evento Data                                                  | a Stato / Evento 24/0<br>Data Anzianita  | 1/2018                  | ndice profiling Mesi Anzianita' alla data evento    |
| Identificativo politica<br>Data Evento<br>Stato DID<br>Intervento sulla DID<br>Stato DID<br>Descrizione<br>Stato Occupazionale                                         | Inserire stato DID<br>Revocata<br>ALTRO (AL)               | Identificativo presa in carico Descrizione evento Descrizione evento Data                                                  | a Stato / Evento 24/0<br>Data Anzianita  | 1/2018                  | ndice profiling Mesi Anzianita' alla data evento    |
| Identificativo politica<br>Data Evento<br>Stato DID<br>Intervento sulla DID<br>Stato DID<br>Descrizione<br>Stato Occupazionale<br>Condizione                           | Inserire stato DID<br>Revocata<br>ALTRO (AL)               | Identificativo presa in carico Descrizione evento Descrizione evento Data                                                  | a Stato / Evento 24/0<br>Data Anzianita' | 1/2018                  | ndice profiling<br>Mesi Anzianita' alla data evento |
| Identificativo politica<br>Data Evento<br>Stato DID<br>Intervento sulla DID<br>Stato DID<br>Descrizione<br>Stato Occupazionale<br>Condizione<br>ato Occupazionale SILP | Inserire stato DID<br>Revocata<br>ALTRO (AL)<br>ALTRI (A)  | Identificativo presa in carico Descrizione evento Descrizione evento Data                                                  | a Stato / Evento 24/0<br>Data Anzianita' | 1/2018                  | ndice profiling Mesi Anzianita' alla data evento    |
| Identificativo politica<br>Data Evento<br>Stato DID<br>Intervento sulla DID<br>Stato DID<br>Descrizione<br>Stato Occupazionale<br>Condizione<br>ato Occupazionale SILP | Inserire stato DID<br>Revocata<br>ALTRO (AL)<br>ALTRI (A ) | Identificativo presa in carico     Descrizione evento     Descrizione evento     Descrizione evento     Descrizione evento | a Stato / Evento 24/0<br>Data Anzianita' | 1/2018                  | Mesi Anzianita' alla data evento                    |

Figura 41 – Esempio 1 - Aggiorna DID su SILP (revoca DID)

Esempio 2: lo stato della DID è allineato con quello già memorizzato sul portale Anpal ma l'aggiornamento della SAP non viene eseguito correttamente e l'operatore non riesce ad effettuare i successivi aggiornamenti di stato della DID.

Nonostante all'interno della funzionalità DID Online Anpal sembra sia allineato a quanto indicato sul portale Ministeriale, la sezione relativa alle politiche attive non ha subito gli aggiornamenti derivanti dalla sospensione della DID.

| & DID online ANPAL -                            | ් න් 🗵                                                                      |
|-------------------------------------------------|-----------------------------------------------------------------------------|
| / III do al 11 11 12 12 12 12 12 13 13 13 14    |                                                                             |
| Elenco Dettaglio                                |                                                                             |
| DID   Incontri   Comunicazioni Politiche Attive | PID online ANPAL                                                            |
| Soggetto                                        | P II: Io II: II II: II II: III II: III                                      |
| Stato Occupazionale Corrente                    | Elenco Dettaglio                                                            |
| Data stato occupazionale 27/12/2017             | Ar DID \ Incontri \ Comunicazioni Politiche Attive                          |
| Stato Occupazionale OC OCCUPATO                 | Soggetto                                                                    |
| Condizione SO RSOSPENSIONE ANZIA                | ANITA' Politiche Attive                                                     |
| Origine Importazione SAP                        | Data proposta Descrizione sch. Attivita' Tipo progetto Data inizio Data fin |
| Dichiarazione Immediata Disponibilita'          |                                                                             |
| Data DID 31/07/2017 Indice profiling            | Scheda YEL 1-R ACCOGLIENZA PRESA IN CARICO ORIENTAMENTO                     |
| Anomalia DID                                    | Attivita' A02 PATTO DI ATTIVAZIONE                                          |
| Annullo DID                                     | Tipo Progetto 05 PRESA IN CARICO D. Lgs. 150                                |
| Data Annulio Operatore                          | Descrizione Convalida DID: inserimento stato DID manuale                    |
| Ente Promotore                                  | Denominazione                                                               |
| Data Stato DID Stato occ. Condizione Mesi di an | zian Origine MLP8 Annullato Note                                            |
| 27/12/2017 (Sospesa) OCCUPATO IN SOSPENSI       | Acquisizione SAP                                                            |
|                                                 | Indare                                                                      |
|                                                 |                                                                             |
|                                                 |                                                                             |

Figura 42 – DID Online ANPAL (disallineamento dati DID)

Data la situazione l'operatore non riesce a condurre ulteriori attività di aggiornamento della DID e richiama la nuova funzionalità che invece permette di attivare tutti gli aggiornamenti dei dati senza conferire i dati già in possesso del Ministero.

| oggetto                      |                                      |                |           |                     | Ð            | D selezio  | nata 31/07/2013   | 7 Sospesa il 2 | 27/12/2017                            |                       |    |
|------------------------------|--------------------------------------|----------------|-----------|---------------------|--------------|------------|-------------------|----------------|---------------------------------------|-----------------------|----|
| ati DID presenti su ANPAL    |                                      |                |           |                     |              |            |                   |                |                                       |                       |    |
| Sezione 2.1.1 - Stato in ani | agrafe                               |                |           |                     |              |            |                   |                |                                       |                       |    |
| Data dichiarazione dispo     | chiarazione disponibilità 31/07/2017 |                |           |                     | Data         | Evento     |                   |                | Anzianità di disoccupazi              | one (mesi) 1          |    |
| Stato occupa:                | Stato occupazionale OC               |                |           | OCCUPATO            |              |            |                   |                |                                       |                       |    |
| Condizione SO                |                                      | IN SOSPENSI    | ONE ANZIA | NITA'               |              |            | Indice Profi      | ling           |                                       |                       |    |
| Sezione 6 - Politiche Attive |                                      |                |           |                     |              |            |                   |                |                                       |                       |    |
| Data proposta                | A                                    | tività         |           | Data inizio         | 0            | ata fine   | Ente P            | romotore       | Tipo Evento                           | Regionale             | 11 |
| 16/02/2017 Al                | 2 PATT                               | O DI ATTIV     | 16/0      | 2/2017              | 01/06/20     | 17         | A124C000          | 364            | A A A A A A A A A A A A A A A A A A A |                       | -  |
| 16/02/2017 Al                | 2 PATT                               | O DI ATTIV     | 16/0      | 2/2017              | 16/02/20     | 17         | A124F000          | 981            |                                       |                       |    |
| 16/02/2017 AU                | 3 BILA                               | CIO DI CO      | 1//       | 2/2017              | 17/02/20     | 117        | A124F000          | 981            |                                       | Ц                     |    |
|                              |                                      |                |           |                     |              |            |                   |                |                                       |                       |    |
| Ottenori dati relativi alla  | poinca                               | atova selez    | onat      | <u>.</u>            |              |            | 200.00            |                |                                       |                       |    |
| Attivita'                    |                                      |                |           |                     |              |            | Descrizio         | ne             |                                       |                       |    |
| Identificativo politica      |                                      |                |           | Identificativo (    | presa in car | ico        |                   |                | Indice profiling                      |                       |    |
| Data Evento                  |                                      |                |           | Descrizione e       | vento        |            |                   |                |                                       |                       |    |
| at State DID                 |                                      |                |           |                     |              |            |                   |                |                                       |                       |    |
| Intervento sulla DID         | Aggiorr                              | nare stato Dil | )         | •                   | 1            | Data State | / Evento 24/01    | /2018          |                                       |                       |    |
| State DID                    | Sosper                               | ua .           |           | *                   |              | Data       | Anzianita'        |                | Mesi Anzianit                         | a' alla data evento 5 |    |
| Description of the           | 00000                                |                |           |                     |              | le setting |                   |                |                                       |                       | -  |
| Descrizione                  | SUSPE                                | SA DID = agi   | porn      | amenio manuan       | e dei das de | na ponuca  | a aniva su siip a | causa orman    | icato amneamento con                  | MLP'S                 |    |
| Stato Occupazionale          | occur                                | PATO (OC)      |           |                     |              |            |                   |                |                                       |                       | *  |
| Condizione                   | IN SOS                               | PENSIONE /     | NZIA      | NITA' (SO)          |              |            |                   |                |                                       |                       |    |
| Stato Occupazionale SILP     | In sost                              | ensione dell   | anzia     | anità ex art.4 D.L. | os.181 (D4   | 5          |                   |                |                                       |                       |    |
|                              |                                      |                |           |                     |              |            |                   |                |                                       |                       |    |
|                              |                                      |                |           |                     |              |            | Si incari         | ere Lenning    | a lo stato occupazionale              | SEP2 No               |    |

Figura 43 – Aggiornamento DID su SILP

A seguito di salvataggio il sistema effettua tutti i controlli di coerenza e aggiorna i dati della SAP in maniera conforme a quanto già risultante sul nodo ministeriale e l'operatore può proseguire con le attività di aggiornamento della DID.

| 🗳 DID online ANPAL -           |                                                                        |                              |                                |                    | d≝ ⊠" D                 |  |  |  |
|--------------------------------|------------------------------------------------------------------------|------------------------------|--------------------------------|--------------------|-------------------------|--|--|--|
|                                |                                                                        |                              |                                |                    |                         |  |  |  |
| lenco <sup>°</sup> Dettaglio \ |                                                                        |                              |                                |                    |                         |  |  |  |
| DID \ Incontri \ Comunicazioni | DID \ Incontri \ Comunicazioni Politiche Attive }                      |                              |                                |                    |                         |  |  |  |
| Soggetto                       |                                                                        |                              |                                |                    |                         |  |  |  |
| Politiche Attive               |                                                                        |                              |                                |                    |                         |  |  |  |
| Data propo Descrizion          | e scheda                                                               | Attivita'                    | Tipo progetto                  | Data inizio Data f | fine Ente pro Regi MLPS |  |  |  |
| 31/07/2017 1-B ACCOGLIEN       | IZA PRESA                                                              | A02 PATTO DI ATTIVAZIONE     | 05 PRESA IN CARICO D. Lgs. 150 | 31/07/2017 01/02/2 | .018 L219C0 🔽 🗌         |  |  |  |
|                                |                                                                        |                              |                                |                    |                         |  |  |  |
| Scheda YEI                     | 1-B ACCOG                                                              | LIENZA PRESA IN CARICO ORIEI | NTAMENTO                       |                    | Regionale 🗵             |  |  |  |
| Attivita                       | A02 PATTO                                                              | DI ATTIVAZIONE               |                                | Dat                | ta Proposta 31/07/2017  |  |  |  |
| Tipo Progetto                  | 05 PRESA IN                                                            | N CARICO D. Lgs. 150         |                                |                    | Data Inizio 31/07/2017  |  |  |  |
| Descrizione                    | ne Sospensione DID: inserimento stato DID manuale Data Fine 01/02/2018 |                              |                                |                    |                         |  |  |  |
| Denominazione                  | Denominazione                                                          |                              |                                |                    |                         |  |  |  |
| Ente Promotore                 | L219C0003                                                              | 81                           | CPI TORINO (TO) - L219C000     | 381                |                         |  |  |  |
| Identificativo politica        | 1300020361                                                             | IZ Identificativo pre        | sa in carico                   | Indi               | ce profiling            |  |  |  |

Figura 44 – DID Online ANPAL (allineamento dati)

Esempio 3: nonostante la DID sia stata conferita correttamente l'indice di profiling non risulta allineato tra quanto rilevato in SILP e quanto disponibile sul portale ANPAL per la medesima DID. In questo caso richiamando la funzionalità in parola è possibile intervenire sulla DID modificando esclusivamente l'indice di profiling.

| 🗳 DID online ANPAL -           |                                                                          | с <sup>к</sup> Д <sup>1</sup>                          | × |  |  |  |  |
|--------------------------------|--------------------------------------------------------------------------|--------------------------------------------------------|---|--|--|--|--|
| 🔎 🖹 Խ 🖆 🐨 🖪 🚺                  | . 🖫 🔁 🐚 🗋                                                                | A                                                      |   |  |  |  |  |
| Elenco Dettaglio \             |                                                                          |                                                        |   |  |  |  |  |
| DID \Incontri \Comunicazioni \ | Politiche Attive \                                                       |                                                        |   |  |  |  |  |
| Soggetto                       |                                                                          |                                                        |   |  |  |  |  |
| Stato Occupazionale Corrente   | e                                                                        |                                                        |   |  |  |  |  |
| Data stato occupazionale       | 10/02/2018                                                               | Anzianita' in mesi 0 Data anzianità 10/02/2018         |   |  |  |  |  |
| Stato Occupazionale            | DI                                                                       | DISOCCUPATO                                            |   |  |  |  |  |
| Condizione                     | CO                                                                       | IN CONSERVAZIONE ORDINARIA                             |   |  |  |  |  |
| Origine                        | Origine Inserimento a fronte di convalida DID da parte di operatore SILP |                                                        |   |  |  |  |  |
| Dichiarazione Immediata Disp   | Dichiarazione Immediata Disponibilita'                                   |                                                        |   |  |  |  |  |
| Data DID 10/02/201             | 8 Indice                                                                 | profiling 0,841689472 Profiling Data evento 12/02/2018 |   |  |  |  |  |
| Anomalia DID                   |                                                                          |                                                        |   |  |  |  |  |

Figura 45 – Esempio 3 - DID Online Anpal – Indice profiling

| getto assassassassas                                                                                                    |                       |                     |                 | DID selez                                | ionata 10/02/201                                             | 8 Convalidata                     | il 12/02/2018                             |                    |
|----------------------------------------------------------------------------------------------------|-----------------------|---------------------|-----------------|------------------------------------------|--------------------------------------------------------------|-----------------------------------|-------------------------------------------|--------------------|
| DID presenti su ANPAL                                                                                                    |                       |                     |                 |                                          |                                                              |                                   |                                           |                    |
| zione 2.1.1 - Stato in ar                                                                                                    | nagrafe               |                     |                 |                                          |                                                              |                                   |                                           |                    |
| Data dichiarazione disp                                                                                                    | onibilità             | 10/02/2018          |                 | Data Evento                              | 12/02/2018                                                   | A                                 | nzianità di disoccupazior                 | ne (mesi)          |
| Stato occupa                                                                                                    | azionale              | nale DI DISOCCUPATO |                 |                                          |                                                              |                                   |                                           |                    |
| Cor                                                                                                    | ndizione              | CO                  | IN CONSERVAZ    | ZIONE ORDINARIA                          | 1                                                            |                                   | Indice Profilin                           | 19 0,849753005     |
| zione 6 - Politiche Attiv                                                                                                    | /e                    |                     |                 |                                          |                                                              |                                   |                                           |                    |
| Data proposta                                                                                                    |                       | Attività            | Data inizio     | Data fin                                 | e Ente                                                       | Promotore                         | Tipo Evento                               | Regionale          |
| 0/02/2018                                                                                                    | A02 PAT               | FO DI ATTIVA        | 12/02/2018      | 12/02/2018                               | I703C00                                                      | 0379                              | 02 INIZIATA                               |                    |
| )/02/2018                                                                                                    | N00 DID               |                     | 10/02/2018      | 10/02/2018                               | H501N0                                                       | 00001                             | 02 INIZIATA                               |                    |
| Data Evento                                                                                                    | 12/02/20              | 18                  | Descrizione eve | ento STATO INIZI                         | ATA (DID del 10/0                                            | 2/2018 convali                    | idata il 12/02/2018)                      |                    |
| Data Evento                                                                                                    | 12/02/20              | 18                  | Descrizione eve | ento STATO INIZI                         | ATA (DID del 10/0                                            | 2/2018 convali                    | idata il 12/02/2018)                      |                    |
| Data Evento                                                                                                    | 12/02/20              | 18                  | Descrizione eve | ento STATO INIZI                         | ATA (DID del 10/0                                            | 2/2018 convali                    | idata il 12/02/2018)                      |                    |
| Data Evento                                                                                                    | 12/02/20              | 18                  | Descrizione eve | ento STATO INIZI                         | ATA (DID del 10/0                                            | 2/2018 convali                    | idata il 12/02/2018)                      |                    |
| Data Evento                                                                                                    | 12/02/20              | 18                  | Descrizione eve | ento STATO INIZI                         | ATA (DID del 10/0                                            | 2/2018 convali                    | idata il 12/02/2018)                      |                    |
| Stato DID<br>Stato DID<br>Stato DID                                                                                          | 12/02/20 <sup>-</sup> | 18                  | Descrizione eve | ento STATO INIZI<br>Data Sta<br>Data     | ATA (DID del 10/0<br>to / Evento 12/03                       | 2/2018 conval<br>2/2018<br>2/2018 | idata il 12/02/2018)<br>Mesi Anzianita'   | alla data evento 0 |
| itato DID<br>Intervento sulla DID<br>Stato DID                                                                               | )                     | 18                  | Descrizione eve | ento STATO INIZI<br>Data Sta<br>Data     | ATA (DID del 10/0<br>to / Evento 12/0;<br>a Anzianita' 10/0; | 2/2018 conval<br>2/2018<br>2/2018 | idata il 12/02/2018)<br>Mesi Anzianita' a | alla data evento 0 |
| itato DID<br>Intervento sulla DID<br>Stato DID<br>Descrizione                                                                | )                     | 18                  | Descrizione eve | ento STATO INIZI<br>Data Sta<br>Data Sta | ATA (DID del 10/0<br>to / Evento 12/0<br>a Anzianita' 10/0   | 2/2018 conval<br>2/2018<br>2/2018 | idata il 12/02/2018)<br>Mesi Anzianita' a | alla data evento 0 |
| Stato DID<br>Intervento sulla DID<br>Stato DID<br>Stato DID<br>Stato DID<br>Descrizione<br>Stato Occupazionale               |                       | 18                  | Descrizione eve | ento STATO INIZI<br>Data Sta<br>Data Sta | ATA (DID del 10/0<br>to / Evento 12/0:<br>a Anzianita' 10/0: | 2/2018 conval<br>2/2018<br>2/2018 | idata il 12/02/2018)<br>Mesi Anzianita' a | alla data evento 0 |
| Stato DID<br>Intervento sulla DID<br>Stato DID<br>Stato DID<br>Stato DID<br>Descrizione<br>Stato Occupazionale<br>Condizione | ) []<br>) []<br>) []  | 18                  | Descrizione eve | ento STATO INIZI<br>Data Sta<br>Data Sta | ATA (DID del 10/0<br>to / Evento 12/0<br>a Anzianita' 10/0   | 2/2018 conval<br>2/2018<br>2/2018 | idata il 12/02/2018)<br>Mesi Anzianita' a | alla data evento 0 |
| itato DID<br>Intervento sulla DID<br>Stato DID<br>Descrizione<br>Stato Occupazionale<br>Condizione<br>to Occupazionale SILP  |                       | 18                  | Descrizione eve | ento STATO INIZI<br>Data Sta<br>Data     | ATA (DID del 10/0<br>to / Evento 12/0<br>a Anzianita' 10/0;  | 2/2018 conval<br>2/2018<br>2/2018 | idata il 12/02/2018)<br>Mesi Anzianita' : | alla data evento 0 |

Figura 46 – Esempio 3 - Aggiornare DID su SILP (modalità inserimento)

Terminate le attività di aggiornamento, che richiede la compilazione obbligatoria di tutti i campi evidenziati nella figura successiva, si procede a salvare le informazioni avendo cura di inserire l'indice di profiling corretto.

| ggetto                                                                                                    |                                                                                                    |                                                                                                    |                                                                                                    | DID selezionata                                                                               | 10/02/2018 Convalidat                                                                                                    | a il 12/02/2018                                                                                        |                                                |
|----------------------------------------------------------------------------------------------------|----------------------------------------------------------------------------------------------------|----------------------------------------------------------------------------------------------------|----------------------------------------------------------------------------------------------------|-----------------------------------------------------------------------------------------------|----------------------------------------------------------------------------------------------------|----------------------------------------------------------------------------------------------------|------------------------------------------------|
| i DID presenti su ANPAL                                                                                                    |                                                                                                    |                                                                                                    |                                                                                                    |                                                                                               |                                                                                                    |                                                                                                    |                                                |
| ezione 2.1.1 - Stato in an                                                                                                    | lagrafe                                                                                                    |                                                                                                    |                                                                                                    |                                                                                               |                                                                                                    |                                                                                                    |                                                |
| Data dichiarazione dispo                                                                                                    | onibilità                                                                                                    | 10/02/2018                                                                                                    |                                                                                                    | Data Evento 12/0                                                                              | 2/2018                                                                                                    | Anzianità di disoccupazior                                                                             | ne (mesi)                                      |
| Stato occupa                                                                                                    | azionale                                                                                                    | DI                                                                                                    | DISOCCUPATO                                                                                                    |                                                                                               |                                                                                                    |                                                                                                    |                                                |
| Con                                                                                                    | ndizione                                                                                                    | CO                                                                                                    | IN CONSERVAZI                                                                                                    | ONE ORDINARIA                                                                                 |                                                                                                    | Indice Profilir                                                                                        | ng 0,849753005                                 |
| ezione 6 - Politiche Attive                                                                                                    | e                                                                                                    |                                                                                                    |                                                                                                    |                                                                                               |                                                                                                    |                                                                                                    |                                                |
| Data proposta                                                                                                    | 1                                                                                                    | Attività                                                                                                    | Data inizio                                                                                                    | Data fine                                                                                     | Ente Promotore                                                                                                    | Tipo Evento                                                                                            | Regionale                                      |
| 10/02/2018 A                                                                                                    | A02 PATT                                                                                                    | O DI ATTIVA                                                                                                    | . 12/02/2018                                                                                                    | 12/02/2018                                                                                    | I703C000379                                                                                                    | 02 INIZIATA                                                                                            |                                                |
|                                                                                                    |                                                                                                    |                                                                                                    |                                                                                                    |                                                                                               |                                                                                                    |                                                                                                    |                                                |
| Ulteriori dati relativi alla<br>Attivita' A<br>Identificativo politica 1                                                                                                    | <b>a politica</b><br>\02 PATT<br>1300000/                                                                                | a attiva selezio<br>'O DI ATTIVAZI<br>474T                                                                                              | Identificativo pre                                                                                                    | esa in carico                                                                                 | Descrizione Convali                                                                                                    | da DID: inserimento stato<br>Indice profiling 0.                                                       | DID manuale<br>841689472                       |
| Ulteriori dati relativi alla<br>Attivita' A<br>Identificativo politica 1<br>Data Evento 1                                                                                                    | a politica<br>102 PATT<br>1300000/<br>12/02/201                                                                          | a attiva selezio<br>'O DI ATTIVAZI<br>\74T<br>\8                                                                                        | onata<br>IONE<br>Identificativo pre<br>Descrizione ever                                                                  | esa in carico<br>nto STATO INIZIATA (E                                                        | Descrizione Conval                                                                                                    | da DID: inserimento stato<br>Indice profiling 0:<br>alidata il 12/02/2018)                             | DID manuale<br>841689472                       |
| Ulteriori dati relativi alla<br>Attivita' A<br>Identificativo politica 1<br>Data Evento 1<br>Stato DID                                                                                          | a politica<br>402 PATT<br>1300000/<br>12/02/201                                                                          | a attiva selezi<br>'O DI ATTIVAZI<br>A74T<br>18                                                                                         | onata<br>IONE<br>Identificativo pre<br>Descrizione ever                                                                  | esa in carico                                                                                 | Descrizione Convali                                                                                                    | da DID: inserimento stato<br>Indice profiling 0.<br>alidata il 12/02/2018)                             | DID manuale<br>841689472                       |
| Ulteriori dati relativi alla<br>Attivita' A<br>Identificativo politica 1<br>Data Evento 1<br>Stato DID                                                                                          | a politica<br>02 PATT<br>1300000/<br>12/02/201<br>Aggiorr                                                                | a attiva selezio<br>O DI ATTIVAZI<br>A74T<br>18<br>nare stato DID                                                                       | onata<br>IONE<br>Identificativo pre<br>Descrizione ever                                                                  | isa in carico<br>Into STATO INIZIATA (E<br>Data Stato / Ei                                    | Descrizione Conval                                                                                                    | da DID: inserimento stato<br>Indice profiling 0.<br>alidata il 12/02/2018)                             | DID manuale<br>841689472                       |
| Ulteriori dati relativi alla<br>Attivita' A<br>Identificativo politica 1<br>Data Evento 1<br>Stato DID<br>Intervento sulla DID<br>Stato DID                                                     | A politica<br>A02 PATT<br>I300000/<br>I2/02/201<br>Aggiorr<br>Conval                                                     | a attiva selezio<br>O DI ATTIVAZI<br>A74T<br>18<br>1are stato DID<br>Idata                                                              | Donata<br>IONE<br>Identificativo pre<br>Descrizione ever                                                                 | esa in carico<br>Into STATO INIZIATA (D<br>Data Stato / En<br>Data Anzi                       | Descrizione Convali<br>DiD del 10/02/2018 conv<br>vento 12/02/2018<br>anita' 10/02/2018                                              | da DID: inserimento stato<br>Indice profiling 0.<br>alidata il 12/02/2018)<br>Mesi Anzianita'          | DID manuale<br>841689472<br>alla data evento 0 |
| Ulteriori dati relativi alla<br>Attivita' A<br>Identificativo politica 1<br>Data Evento 1<br>Stato DID<br>Intervento sulla DID<br>Stato DID<br>Descrizione                                      | A politica<br>A02 PATT<br>I300000/<br>I2/02/201<br>Aggiorr<br>Conval<br>CONVA                                            | a attiva selezia<br>O DI ATTIVAZI<br>474T<br>18<br>1are stato DID<br>idata<br>LIDA DID: INS                                             | Donata<br>IONE<br>Identificativo pre<br>Descrizione ever<br>SERIMENTO DID MANU                                           | Data Stato / E<br>Data Stato / E<br>Data Anzi                                                 | Descrizione Convali<br>DiD del 10/02/2018 conv<br>vento 12/02/2018<br>anita' 10/02/2018<br>ZIONE INDICE DI PROF                      | da DID: inserimento stato<br>Indice profiling 0.<br>alidata il 12/02/2018)<br>Mesi Anzianita'<br>ILING | DID manuale<br>841689472<br>alla data evento 0 |
| Ulteriori dati relativi alla<br>Attivita' A<br>Identificativo politica 1<br>Data Evento 1<br>Stato DID<br>Intervento sulla DID<br>Stato DID<br>Descrizione<br>Stato Occupazionale               | a politica<br>1300000/<br>12/02/201<br>Aggiorr<br>Conval<br>CONVA                                                        | a attiva selezio<br>O DI ATTIVAZI<br>A74T<br>18<br>1are stato DID<br>idata<br>LIDA DID: INS<br>CUPATO (DI)                              | Donata<br>IONE<br>Identificativo pre<br>Descrizione ever                                                                 | esa in carico<br>Into STATO INIZIATA (D<br>Data Stato / E<br>Data Anzi<br>ALE DOVUTO A VARIA  | Descrizione Conval<br>Descrizione Conval<br>DID del 10/02/2018 conv<br>vento 12/02/2018<br>anita' 10/02/2018<br>ZIONE INDICE DI PROF | da DID: inserimento stato<br>Indice profiling 0.<br>alidata il 12/02/2018)<br>Mesi Anzianita'<br>ILING | DID manuale<br>841689472<br>alla data evento 0 |
| Ulteriori dati relativi alla<br>Attivita' A<br>Identificativo politica 1<br>Data Evento 1<br>Stato DID<br>Intervento sulla DID<br>Stato DID<br>Descrizione<br>Stato Occupazionale               | A politica<br>A02 PATT<br>I300000/<br>I2/02/201<br>Aggiorr<br>Conval<br>CONVA<br>DISOC                                   | a attiva selezia<br>O DI ATTIVAZI<br>474T<br>18<br>1are stato DID<br>idata<br>LIDA DID: INS<br>CUPATO (DI)                              | Donata<br>IONE<br>Identificativo pre<br>Descrizione ever<br>Descrizione ever<br>SERIMENTO DID MANU                       | esa in carico<br>Into STATO INIZIATA (D<br>Data Stato / En<br>Data Anzi<br>ALE DOVUTO A VARIA | Descrizione Convali<br>DiD del 10/02/2018 conv<br>vento 12/02/2018<br>anita' 10/02/2018<br>ZIONE INDICE DI PROF                      | da DID: inserimento stato<br>Indice profiling 0.<br>alidata il 12/02/2018)<br>Mesi Anzianita'<br>ILING | DID manuale<br>841689472<br>alla data evento 0 |
| Ulteriori dati relativi alla<br>Attivita' A<br>Identificativo politica 1<br>Data Evento 1<br>Stato DID<br>Intervento sulla DID<br>Stato DID<br>Descrizione<br>Stato Occupazionale<br>Condizione | A politica<br>A02 PATT<br>I300000/<br>I2/02/201<br>Aggiorr<br>Conval<br>CONVA<br>DISOC                                   | a attiva selezia<br>O DI ATTIVAZI<br>A74T<br>18<br>1are stato DID<br>idata<br>LIDA DID: INS<br>CUPATO (DI)<br>ISERVAZIONE               | Donata<br>IONE<br>Identificativo pre<br>Descrizione ever<br>SERIMENTO DID MANU<br>E ORDINARIA (CO)                       | esa in carico<br>Into STATO INIZIATA (D<br>Data Stato / En<br>Data Anzi<br>ALE DOVUTO A VARIA | Descrizione Convali<br>DiD del 10/02/2018 conv<br>vento 12/02/2018<br>anita' 10/02/2018<br>ZIONE INDICE DI PROF                      | da DID: inserimento stato<br>Indice profiling 0.<br>alidata il 12/02/2018)<br>Mesi Anzianita'<br>ILING | DID manuale<br>841689472<br>alla data evento 0 |
| Ulteriori dati relativi alla<br>Attivita' A<br>Identificativo politica 1<br>Data Evento 1<br>Stato DID<br>Intervento sulla DID<br>Stato DID<br>Descrizione<br>Stato Occupazionale<br>Condizione | A politica<br>A 22 PATT<br>3000000/<br>22/02/201<br>22/02/201<br>Aggiorr<br>Conval<br>CONVA<br>DISOC<br>IN CON<br>DISOCC | a attiva selezia<br>O DI ATTIVAZI<br>474T<br>18<br>1are stato DID<br>idata<br>LIDA DID: INS<br>CUPATO (DI)<br>ISERVAZIONE<br>upati (D ) | Donata<br>IONE<br>Identificativo pre<br>Descrizione ever<br>SERIMENTO DID MANU<br>SERIMENTO DID MANU<br>E ORDINARIA (CO) | Data Stato / E<br>Data Stato / E<br>Data Data Anzi<br>ALE DOVUTO A VARIA                      | Descrizione Convali<br>DiD del 10/02/2018 conv<br>vento 12/02/2018<br>anita' 10/02/2018<br>ZIONE INDICE DI PROF                      | da DID: inserimento stato<br>Indice profiling 0.<br>alidata il 12/02/2018)<br>Mesi Anzianita'<br>ILING | DID manuale<br>841689472<br>alla data evento 0 |

Figura 47 - Esempio 3 - Aggiornare DID su SILP (modalità inserimento)

## 6.6 Provvedimenti

Poiché le regole introdotte dal MLPS impongono di mantenere una stretta correlazione tra gli stati della DID e lo stato occupazionale, spostando quindi il focus dalla relazione provvedimento - stato occupazionale alla relazione stati DID – stato occupazionale, si è reso necessario un aggiornamento della funzionalità "Provvedimenti".

In considerazione del fatto che i provvedimenti<sup>13</sup> vengono generati dal sistema in maniera automatica e di pari passo alle variazioni di stato di una DID, si è provveduto ad inibire:

- l'inserimento dei provvedimenti in ingresso in stato di disoccupazione;
- l'annullamento degli stati occupazionali;
- la procedura di ricalcolo degli stati occupazionali;

<sup>&</sup>lt;sup>13</sup> Il provvedimento di Ingresso dal 4 dicembre 2017, il provvedimento di rinnovo dal 6 aprile 2018

- l'annullamento del ricalcolo degli stati occupazionali.

I provvedimenti generati dal sistema pertanto sono:

- il provvedimento di "Ingresso in stato di disoccupazione", generato automaticamente dal sistema in fase di prima convalida DID;
- il provvedimento di "Rinnovo dello stato di disoccupazione", generato automaticamente dal sistema in fase di convalide successive alla prima;

Il provvedimento di "Disponibilità ad altra occupazione", può essere inserito manualmente dagli operatori, ma è ammesso solo per i lavoratori già in stato OCCUPATO.

## <mark>6.7 Mesi di anzianità</mark>

Per convogliare i criteri di calcolo dell'anzianità stabiliti dal D.Lgs. 181 a quelli previsti dal D.Lgs. 150, come evidenziato nei paragrafi precedenti:

- è stato introdotto un nuovo sistema di calcolo, basato sugli stati/eventi che si susseguono nel corso di validità di una DID, da cui vengono esclusi i mesi di sospensione della DID;
- è stata inibita l'acquisizione dell'anzianità veicolata dalle SAP provenienti dal Ministero, poiché la data di riferimento a cui afferiscono questi ultimi non è rilevabile;
- è stata lasciata agli operatori la possibilità di correggere l'anzianità sia in fase di prima Convalida, sia per le convalide successive.

All'interno del SILP l'anzianità è rintracciabile:

- nel Sunto, dove l'anzianità è aggiornata *hic et nunc* al momento in cui il lavoratore viene selezionato, è determinata in funzione degli stati occupazionali del lavoratore e soggiace alla logica dei provvedimenti su cui si fondava il D.Lgs. 181;

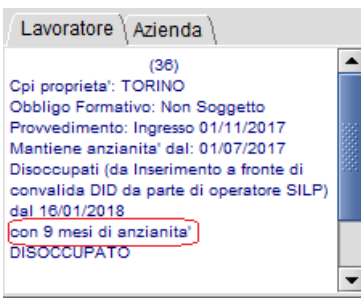

Figura 48 – Sunto (Anzianità)

- all'interno della DID Online Anpal, dove l'anzianità viene indicata:
  - nella sezione "Stato occupazionale corrente", dove l'informazione dei mesi di anzianità del lavoratore è riportata in analogia a quanto rilevabile dal sunto;

 nella sezione DID, dove è riportato nel dettaglio stati DID, l'andamento dell'anzianità rispetto agli stati della DID previsti dal D.Lgs. 150;

L'anzianità riportata nelle sezioni indicate non dovrebbe differire, tuttavia nei casi in cui intervenga l'acquisizione di una cessazione nel periodo di validità di una DID, si verifica un disallineamento temporaneo tra le varie sezioni. Questo avviene perché la cessazione ha riflessi immediati sullo stato occupazionale mentre la DID, che viene sospesa al ricevimento della CO, necessita di un aggiornamento di stato da parte dell'operatore. I due conteggi si riallineano quando l'operatore riporta la DID dallo stato sospeso a convalidato.

|                                                                                                    | DID online ANPAL - Section 2018  |                      |                                        |                      |                     | ් වේ වී    |
|----------------------------------------------------------------------------------------------------|----------------------------------|----------------------|----------------------------------------|----------------------|---------------------|------------|
| Ilenco' Dettaglio \ DID \Incontri \Comunicazioni \Politiche Attive \ Sogetto Stato Occupazionale Corrente Data stato occupazionale 16/01/2018 Anzianita' in mesi  Data anzianità 01/07/2017 Stato Occupazionale DI DISOCCUPATO Condizione CO IN CONSERVAZIONE ORDINARIA Origine Inserimento a fronte di convalida DID da parte di operatore SILP Dichiarazione Immediata Disponibilita' Data DID 01/11/2017 Indice profiling Profiling Data evento 16/01/2018 Anomalia DID Data Annullo Operatore Ente Promotore Data Stato DID Stato occ. Condizione DiSOCCUPATO IN CONSERVAZIONE ORDINARIA Data DID Stato occ. Condizione Mesi di anz. Origine MLPS Annullato Note Ti6/01/2018 DiSOCCUPATO IN CONSERVAZIONE ORDINARIA Origine MLPS Annullato Note Ti6/12018 Data DID Stato occ. Condizione Mesi di anz. Origine MLPS Annullato Note Ti6/12017 Inserita DISOCCUPATO IN CONSERVAZIONE ORDINARIA Origine MLPS Annullato Note Ti6/12017 Inserita DISOCCUPATO IN CONSERVAZIONE ORDINARIA Origine MLPS Annullato Note Ti6/12017 Inserita DISOCCUPATO IN CONSERVAZIONE ORDINARIA Origine MLPS Annullato Note Ti6/12017 Inserita DISOCCUPATO IN CONSERVAZIONE ORDINARIA Origine MLPS Annullato Note Ti6/12017 Inserita DISOCCUPATO IN CONSERVAZIONE ORDINARIA Origine MLPS Annullato IN CONSERVAZIONE ORDINARIA Origine MLPS Inserita DISOCCUPATO IN CONSERVAZIONE ORDINARIA Origine MLPS Inserita DISOCCUPATO IN CONSERVAZIONE ORDINARIA Origine MLPS Inserita DISOCCUPATO IN CONSERVAZIONE ORDINARIA Origine MLPS Inserita DISOCCUPATO IN CONSERVAZIONE ORDINARIA Origine DISOCCUPATO IN CONSERVAZIONE ORDINARIA Origine DISOCCUPATO IN CONSERVAZIONE ORDINARIA Origine DISOCUPATO IN CONSERVAZIONE ORDINARIA Origine DISOCUPATO IN CONSERVAZIONE ORDINARIA Origine DISOCUPATO IN CONSERVAZIONE ORDINARIA Origine DISOCUPATO IN CONSERVAZIONE ORDINARIA Origine DISOCUPATO IN CONSERVAZIONE ORDINARIA ORIGINE ORDINARIA ORIGINE DISOCUPATO IN CONSERVAZIONE ORDINARIA ORIGINE ORDINARIA ORIGINE ORDINARIA ORIGINE ORDINARIA ORIGINE ORDINARIA ORIGINE ORDINARIA ORIGINE ORDINARIA ORIGINE ORDINARIA ORIGINE ORDINARIA ORIGINE ORDI | ) 🖿 🍋 📽 🖅 📑                      | i 🗔 🏜 🐚 🗋            | 1                                      |                      |                     |            |
| DID \ Incontri \ Comunicazioni \ Politiche Attive \ Soggetto Stato Occupazionale Corrente Data stato occupazionale 16/01/2018 Anzianità' in mes  Data anzianità 01/07/2017 Stato Occupazionale DI DISOCCUPATO Condizione CO IN CONSERVAZIONE ORDINARIA Origine Inserimento a fronte di convalida DID da parte di operatore SILP Dichiarazione Immediata Disponibilita' Data DID 01/11/2017 Indice profiling Profiling Data evento 16/01/2018 Anomalia DID Anomalia DID Data Annullo Operatore Ente Promotore Data Stato DID Stato occ. Condizione Data Annullo DISOCCUPATO IN CONSERVAZIONE ORDINARIA Consultata DISOCCUPATO IN CONSERVAZIONE ORDINARIA 6 nserim  Disoccupato IN CONSERVAZIONE ORDINARIA 6 nserim  Disoccupato IN CONSERVAZIONE ORDINARIA                                                                                                    | Ienco Dettaglio \                |                      |                                        |                      |                     |            |
| Soggetto         Stato Occupazionale Corrente         Data stato occupazionale 16/01/2018         Anzianita' in mesi 9         Data anzianità 01/07/2017         Stato Occupazionale DI         DISOCCUPATO         Condizione CO       IN CONSERVAZIONE ORDINARIA         Origine Inserimento a fronte di convalida DID da parte di operatore SILP         Dichiarazione Immediata Disponibilita'         Data DID 01/11/2017       Indice profiling         Profiling       Data evento 16/01/2018         Anomalia DID       Operatore         Anomalia DID       Data Annullo         Operatore       Mesi di anzi.       Origine MLPS Annullato         Data       Stato DID       Stato occ.       Condizione         Ibi01/2018       DiSOCCUPATO IN CONSERVAZIONE ORDINARIA       6       nserim Ø         DisoccuPato In N CONSERVAZIONE ORDINARIA       6       nserim Ø       Importa                                                                                                    | DID \ Incontri \ Comunicazioni \ | Politiche Attive \   |                                        |                      |                     |            |
| Stato Occupazionale Corrente         Data stato occupazionale       16/01/2018         Anzianita' in mesi 9       Data anzianità         Stato Occupazionale       DI         DI       DISOCCUPATO         Condizione       CO         NI CONSERVAZIONE ORDINARIA       Origine         Origine       Inserimento a fronte di convalida DID da parte di operatore SILP         Dichiarazione Immediata Disponibilita'       Data evento         Data DID       01/11/2017         Indice profiling       Profiling         Data Annullo       Operatore         Anomalia DID       Interventore         Data       Stato DID       Stato occ.         Condizione       Mesi di anzi       Origine         Data       DiSoccuPato in CONSERVAZIONE ORDINARIA       6 iserim         Ifi/01/2018       DiSoccuPato in CONSERVAZIONE ORDINARIA       6 iserim         DisoccuPato in CONSERVAZIONE ORDINARIA       6 iserim       Inserim                                                                                                    | Soggetto                         |                      |                                        |                      |                     |            |
| Data stato occupazionale       16/01/2018       Anzianità 'in mesi 9       Data anzianità 01/07/2017         Stato Occupazionale       DI       DISOCCUPATO       Olicone       Olicone       Ol                                                                                                    | Stato Occupazionale Corrent      | e                    |                                        |                      |                     |            |
| Stato Occupazionale DI       DISOCCUPATO         Condizione CO       IN CONSERVAZIONE ORDINARIA         Origine Inserimento a fronte di convalida DID da parte di operatore SILP         Dichiarazione Immediata Disponibilita'         Data DID       01/11/2017         Indice profiling       Profiling         Data DID       01/11/2017         Indice profiling       Profiling         Data Annullo       Operatore         Ente Promotore       M         Data       DISOCCUPATO         Ib/01/2018       Convalidata         DiSOCCUPATO       IN CONSERVAZIONE ORDINARIA         16/01/2018       Convalidata         DISOCCUPATO       IN CONSERVAZIONE ORDINARIA         01/11/2017       Convalidata         DISOCCUPATO       IN CONSERVAZIONE ORDINARIA         6       nserim         01/11/2017       IN CONSERVAZIONE ORDINARIA         6       nserim         01/11/2017       IN CONSERVAZIONE ORDINARIA         6       nserim                                                                                                    | Data stato occupazionale         | 16/01/2018           | Anzian                                 | iita' in mesi 9      | Data anzianità      | 01/07/2017 |
| Condizione       CO       IN CONSERVAZIONE ORDINARIA         Origine       Inserimento a fronte di convalida DID da parte di operatore SILP         Dichiarazione Immediata Disponibilita'         Data DID       01/11/2017         Indice profiling       Profiling         Profiling       Data evento         Anomalia DID       Operatore         Annullo DID       Operatore         Ente Promotore       M         Data       DISOCCUPATO         Ib/12/2017       Convalidata         DISOCCUPATO       IN CONSERVAZIONE ORDINARIA         6       nserim         01/11/2017       IN CONSERVAZIONE ORDINARIA                                                                                                    | Stato Occupazionale              | DI                   | DISOCCUPATO                            |                      |                     |            |
| Origine Inserimento a fronte di convalida DID da parte di operatore SILP         Dichiarazione Immediata Disponibilita'         Data DID       01/11/2017       Indice profiling       Profiling       Data evento       16/01/2018         Anomalia DID       01/11/2017       Indice profiling       Origine       If/01/2018       16/01/2018         Annullo DID       Operatore       Mesi di anzi       Origine       MLPS       Annullato       Note         Data       Stato DID       Stato occ.       Condizione       Mesi di anzi       Origine       MLPS       Annullato       Note         16/01/2018       Convalidata       DISOCCUPATO       IN CONSERVAZIONE ORDINARIA       7       nserim       Image: Convalidata       DISOCCUPATO       IN CONSERVAZIONE ORDINARIA       6       nserim       Image: Convalidata       DISOCCUPATO       IN CONSERVAZIONE ORDINARIA       6       nserim       Image: Convalidata       DISOCCUPATO       IN CONSERVAZIONE ORDINARIA       6       nserim       Image: Convalidata       Image: Convalidata       Image: Convalidata       Image: Convalidata       Image: Convalidata       Image: Convalidata       Image: Convalidata       Image: Convalidata       Image: Convalidata       Image: Convalidata       Image: Convalidata       Image: Convalidata       Image: Convalidata </td <td>Condizione</td> <td>со</td> <td>IN CONSERVAZIONE ORDINARIA</td> <td></td> <td></td> <td></td>                                                                                                    | Condizione                       | со                   | IN CONSERVAZIONE ORDINARIA             |                      |                     |            |
| Dichiarazione Immediata Disponibilita' Data DID 01/11/2017 Indice profiling Profiling Data evento 16/01/2018 Anomalia DID Anomalia DID Annullo DID Data Annullo Operatore Ente Promotore A Data Stato DID Stato occ. Condizione Mesi di anzi Origine MLPS Annullato Note 16/01/2018 Convalidata DISOCCUPATO IN CONSERVAZIONE ORDINARIA 6 nserim I  Disorce IN CONSERVAZIONE ORDINARIA 6 nserim I  Disorce IN CONSERVAZIONE ORDINARIA                                                                                                    | Origine                          | Inserimento a fronte | di convalida DID da parte di operatore | SILP                 |                     |            |
| Data DID       01/11/2017       Indice profiling       Profiling       Data evento       16/01/2018         Anomalia DID       Annullo DID       Data Annullo       Operatore       Image: Comparison of the image: Comparison of the ima                                                                                                    | Dichiarazione Immediata Disr     | onibilita'           |                                        |                      |                     |            |
| Anomalia DID Annullo DID Data Annullo Operatore Ente Promotore Data Stato DID Stato occ. Condizione Mesi di anzi Origine MLPS Annullato Note 16/01/2018 Convalidata DISOCCUPATO IN CONSERVAZIONE ORDINARIA 6 nserim                                                                                                    | Data DID 01/11/201               | 7 Indic              | e profiling                            | Profiling            | Data evento         | 16/01/2018 |
| Annullo DID Data Annullo Operatore Ente Promotore Data Stato DID Stato occ. Condizione Mesi di anzi Origine MLPS Annullato Note 16/01/2018 Convalidata DISOCCUPATO IN CONSERVAZIONE ORDINARIA 6 nserim                                                                                                    | Anomalia DID                     |                      |                                        |                      |                     |            |
| Data Annullo       Operatore         Ente Promotore       Image: Constant of the second second                                                                             | Annullo DID                      |                      |                                        |                      |                     |            |
| Ente Promotore       M         Data       Stato DID       Stato occ.       Condizione       Mesi di anzi       Origine       MLPS       Annullato       Note         16/01/2018       Convalidata       DISOCCUPATO       IN CONSERVAZIONE ORDINARIA       7       nserim       Image: Convalidata       DISOCCUPATO       IN CONSERVAZIONE ORDINARIA       6       nserim       Image: Convalidata       DISOCCUPATO       IN CONSERVAZIONE ORDINARIA       6       nserim       Image: Convalidata       Image: Convalidata       DISOCCUPATO       IN CONSERVAZIONE ORDINARIA       6       nserim       Image: Convalidata       Image: Convalidata                                                                                                    | Data Annullo                     | Op                   | eratore                                |                      |                     |            |
| Data       Stato DID       Stato occ.       Condizione       Mesi di anzi       Origine       MLPS       Annullato       Note         16/01/2018       Convalidata       DISOCCUPATO       IN CONSERVAZIONE ORDINARIA       7       nserim       ✓                                                                                                    | Ente Promotore                   |                      | A                                      |                      |                     | A          |
| Data     State Dis     State occ.     Construction     Interference     Finance     Finance       16/01/2017     Convalidata     DISOCCUPATO     IN CONSERVAZIONE ORDINARIA     7 nserim     Image: Construction     Image: Construction       01/11/2017     Inserita     DISOCCUPATO     IN CONSERVAZIONE ORDINARIA     6 nserim     Image: Construction       01/11/2017     Inserita     DISOCCUPATO     IN CONSERVAZIONE ORDINARIA     6 nserim     Image: Construction                                                                                                    | Data State DID                   | State occ            | Condizione                             | Masi di anzi Origina | MLPS Annullato Note |            |
| 16/12/2017 Convalidata DISOCCUPATO IN CONSERVAZIONE ORDINARIA 6 nserim V<br>01/11/2017 Inserita DISOCCUPATO IN CONSERVAZIONE ORDINARIA mporta V                                                                                                    | 16/01/2018 Convalidata           | DISOCCUPATO          | IN CONSERVAZIONE ORDINARIA             | 7 nserim             |                     |            |
| 01/11/2017 Jinserita DISOCCUPATO IN CONSERVAZIONE ORDINARIA 🖉 🗖 🗌 🖉                                                                                                    | 16/12/2017 Convalidata           | DISOCCUPATO          | IN CONSERVAZIONE ORDINARIA             | 6 nserim             |                     |            |
|                                                                                                    | 01/11/2017 Inserita              | DISOCCUPATO          | IN CONSERVAZIONE ORDINARIA             | mporta               |                     |            |
|                                                                                                    |                                  |                      |                                        |                      |                     |            |

Figura 49 – Did Online Anpal (anzianità)

Per sintetizzare possiamo dire che le informazioni relative all'anzianità veicolate attraverso la DID sono suscettibili:

- della variazione in fase di prima o convalide successive, da parte dell'operatore;
- delle CO che consentono la conservazione dello stato di disoccupazione e la sospensione dell'anzianità maturata fino all'inserimento del successivo stato DID, sia esso una nuova convalida che una revoca.

### 6.7 Visualizzazione esiti SAP

In presenza di una DID Online con origine "Acquisizione SAP a fronte di notifica <tipo notifica>" o "Acquisizione SAP" (cfr. figura 8 - "*DID Online Anpal – Dettaglio DID (Area Lavoratori)*"), attraverso il tasto funzione 😼 (*Esito acquisizione SAP*) è possibile attivare la funzionalità "Ricerca esiti acquisizione SAP", che permette di visualizzare gli esiti di acquisizione della SAP (Figura seguente): in tutti gli altri casi il sistema visualizza un messaggio che segnala che detta funzionalità è attiva solo per gli stati DID generati da acquisizione SAP.

| 🗳 Ricerca acquisizione SAP            |                                                  |                                                                   |                                                      | unitaria de           | ø 🗵 |
|---------------------------------------|--------------------------------------------------|-------------------------------------------------------------------|------------------------------------------------------|-----------------------|-----|
| 🔎 🖹 Խ 📽 📑 🖪 ;                         | <u>-1</u>                                        |                                                                   |                                                      |                       |     |
| Elenco Dettaglio \                    |                                                  |                                                                   |                                                      |                       |     |
|                                       |                                                  |                                                                   |                                                      |                       |     |
| Comomo                                | DBUSON                                           |                                                                   | Name ICOD                                            |                       |     |
| Cognome                               | BRUSON                                           |                                                                   | Nome                                                 |                       |     |
| Codice Fiscale                        |                                                  |                                                                   |                                                      |                       |     |
| CPI                                   | 0108100100                                       | TORINO                                                            |                                                      |                       | A   |
| Data acquisizione SAP: Da             | 20/06/2017                                       |                                                                   | Data aggiornamento SA                                | P 23/02/2017          |     |
| Esito acquisizione                    | Parzialmente acquisita                           | Motivo richiesta SAP                                              | Richiesta per invio SAP                              |                       |     |
| Ente titolare                         | L219C000381                                      | CPI TORINO (TO)                                                   |                                                      |                       |     |
| Esito acquisizione SAP                |                                                  |                                                                   |                                                      |                       |     |
| Cod. messaggio<br>IMP-SAP-E31 133-Set | zione recaniti: I dati SILP sono niu' recenti (1 | Stato / Errore<br>5/06/2017 16:50:33) di quelli                   | presenti sulla SAP (23/02/2017)                      | Tipo Err.<br>Parziale |     |
| IMP-SAP-I06 2.1.1 - Sez               | zione Stato occupazionale: I dati di compete     | nza regionale differiscono da                                     | quelli presenti nella SAP (Sezione Stato occupazion  | Warning               |     |
| IMP-SAP-E25 2.1.1 - Sez               | zione Stato occupazionale: I dati (stato occu    | pazionale: DISOCCUPATO(D                                          | I)) sono stati aggiornati da SILP (#SILPIMPORTGEC    | Parziale              | -   |
| IMP-SAP-E25 4.1 - Sezio               | one esperienze professionali: I dati (codice t   | iscale datore di lavoro: 00109                                    | 9290031,data inizio: 24/02/2015,data fine: 20/12/201 | Parziale              | _   |
| IMP-SAP-E25 4.1 - Sezio               | one esperienze professionali: I dati (codice t   | Iscale datore di lavoro: 0144.<br>avoro, iniziato il 10/02/2016 p | 3020399,data Inizio: 10/03/2016,data fine: 10/05/201 | Parziale              | -   |
|                                       | 13 e                                             | lementi visualizzati                                              | resso o reeso construint de una confunctazione c     |                       |     |
|                                       |                                                  |                                                                   |                                                      |                       |     |
| Dettaglio                             |                                                  |                                                                   |                                                      |                       |     |
| Codice Messaggio                      |                                                  |                                                                   |                                                      |                       |     |
| Stato / Descrizione errore            |                                                  |                                                                   |                                                      |                       |     |
| Tipo Errore                           |                                                  |                                                                   |                                                      |                       |     |

Figura 50 – DID Online Anpal – Visualizza esito acquisizione SAP

Per tutti gli approfondimenti relativi alla funzionalità descritta nel presente paragrafo si rimanda al manuale "Dati SAP", pubblicato su Guida alle applicazioni.

# 7. Gestione Incontri

La scheda Incontri disponibile all'interno della funzionalità DID Online Anpal consente:

- la pianificazione di un incontro individuale per la validazione di una DID (funzionalità "Nuovo Incontro");
- la gestione dell'incontro associato ad una DID (selezionato l'incontro, con il doppio click si accede al dettaglio);
- la possibilità di inviare nuovamente la mail con i dati dell'incontro al soggetto (funzionalità "Invia Mail");
- la visualizzazione dell'elenco degli incontri associati alla DID (figura 51 "DID Online Anpal – Incontri").

| 🛷 DID online ANPAL |                            |         |                 |               |                   |            | - d R        |
|--------------------|----------------------------|---------|-----------------|---------------|-------------------|------------|--------------|
| PPEBO              | h 🔐 🐨 📑                    | 🔍 🗔 🐚 🖪 |                 |               |                   |            |              |
| Elenco Dettaglio \ |                            |         |                 |               |                   |            |              |
| DID Incontri Comun | nicazioni 🛛 Politica Attiv | a       |                 |               |                   |            |              |
| Soggetto IGO       | R BRUSON                   |         |                 |               |                   |            |              |
|                    |                            |         |                 |               |                   |            |              |
| Data               | Orario                     | Durata  | Servizio        | Addetto       | Tipo convocazione | Esito      | Mail Inviata |
| 20/06/2017         | 09:00                      | 20      | VERIFICA DID ON | Nome28 Cognom | E-MAIL            | Da Erogare | <b>v</b>     |
|                    |                            |         |                 |               |                   |            |              |
|                    |                            |         |                 |               |                   |            |              |
|                    |                            |         |                 |               |                   |            |              |
|                    |                            |         |                 |               |                   |            |              |
|                    |                            |         |                 |               |                   |            |              |
|                    |                            |         |                 |               |                   |            |              |
|                    |                            |         |                 |               |                   |            |              |
|                    |                            |         | Invia Mail      | Nuovo Incon   | tro               |            |              |

Figura 51 - DID Online Anpal - Incontri

Si segnala che è possibile inserire in contemporanea, per più lavoratori, la convocazione (Incontri multipli), accedendo alla funzionalità Adempimenti disponibile dall'area *Piano di Lavoro*, selezionando un insieme di lavoratori ed attivando la funzionalità (vedi paragrafo 7.3 "Incontri multipli (Piano di lavoro)").

## 7.1 Incontri individuali

Per inserire i dati relativi ad un incontro è necessario:

- selezionare un lavoratore; ٠
- attivare la funzionalità "DID Online ANPAL" (Lavoratori → Adempimenti → DID online • ANPAL);
- ricercare la DID;
- selezionarla ed attivare il dettaglio (tramite doppio click con tasto sinistro del mouse);
- accedere alla scheda Incontri; •
- attivare il pulsante "Nuovo Incontro".

| 🜮 DID online ANPAI   |                             |         |                 |               |                   |            | ď 🖉 🛛        |
|----------------------|-----------------------------|---------|-----------------|---------------|-------------------|------------|--------------|
|                      | n 🐌 🖻 🗐 📑                   | 🔍 🗔 🐚 🖪 |                 |               |                   |            |              |
| Elenco V Dettaglio 🔪 |                             |         |                 |               |                   |            |              |
| DID Incontri Com     | unicazioni \ Politica Attiv | a)      |                 |               |                   |            |              |
| Soggetto IC          | GOR BRUSON                  |         |                 |               |                   |            |              |
| Data                 | Orario                      | Durata  | Servizio        | Addetto       | Tipo convocazione | Esito      | Mail Inviata |
| 20/06/2017           | 09:00                       | 20      | VERIFICA DID ON | Nome28 Cognom | E-MAIL            | Da Erogare |              |
|                      |                             |         |                 |               |                   |            |              |
|                      |                             |         | Invia Mail      | Nuovo Incon   | tro               |            |              |

Figura 52 – DID Online Anpal – Scheda Incontri (inserimento incontro)

L'inserimento di un incontro è consentito nei casi in cui la DID sia in stato "Inserita" e non esistano altri incontri in stato "Da Erogare" o "Erogato": nei casi non consentiti l'utente verrà avvisato tramite un messaggio d'errore.

| ERRORE |                                                                                                    |
|--------|----------------------------------------------------------------------------------------------------|
|        | Attenzione!                                                                                                    |
|        | Messaggi:                                                                                                    |
|        | II lavoratore ha la DID in Inserita con incontro del 20/06/2017 in stato Da<br>Erogare. E' possibile inserire un nuovo incontro solo se la DID e' in stato 'Inserita' e non e' presente<br>un incontro (o nessun erogato).<br> |
|        | ОК                                                                                                    |

Figura 53 – Incontri (Messaggio d'errore)

La pianificazione di un incontro prevede l'inserimento automatico di una parte delle informazioni note al sistema, mentre per le altre è richiesta la compilazione da parte dell'operatore.

|                    | •              |        |                  |          |                   |        |
|--------------------|----------------|--------|------------------|----------|-------------------|--------|
|                    |                |        |                  |          |                   |        |
| Servizio           | ERIFICA DID ON | LINE   |                  |          | Max. partecip:    | anti 1 |
| Ambito             |                | ~      |                  |          |                   |        |
| (                  | Codice Fiscale |        | Cognome No       | me \ Den | ominazione        |        |
|                    |                |        | GARABELLO FRANCA |          |                   | _      |
| Data incontro      |                |        | Ora inizio       |          | Durata(minuti) 2  | 20     |
|                    |                | DEMO   |                  |          |                   | _      |
| Addetto            | OPERATORE 24   | JEMO   |                  |          |                   | •      |
| Impegin addetto    | 1              |        |                  |          |                   |        |
| Data               | 10:00          | Orario | CRANATO JOLE     |          | Soggetto          | I      |
| 01/10/2017         | 08:00          |        | CRANATO IOLE     |          |                   |        |
| •                  |                |        |                  |          |                   |        |
| Sede incontro      |                |        |                  |          |                   |        |
| Indirizzo incontro |                |        |                  |          |                   |        |
| Altro luogo        |                |        |                  |          |                   |        |
| Esito incontro     | Da Erogare     |        |                  | Da       | ita registrazione |        |
| Motivo             |                |        |                  | r        | Durata effettiva  |        |
| Tipo Convocazione  | E-MAIL         |        | •                | •        |                   |        |
|                    |                |        |                  |          |                   |        |
| Note               |                |        |                  |          |                   |        |

Figura 54 – Incontri (pianificazione)

Tra i campi che l'operatore è chiamato a compilare si ricorda:

- Data incontro: espressa nel formato gg/mm/aaaa. La data di un incontro 'Da Erogare' non può essere inferiore o pari alla data di inserimento;
- Ora inizio: espressa nel formato hh:mm (esempio 14:00);
- Durata: predefinita in 20' ma modificabile;
- Addetto: viene impostato come default l'operatore connesso in quel momento ma attivando la tendina è possibile selezionare uno tra gli operatori del CPI dell'operatore connesso. Selezionato l'addetto la sezione 'Impegni addetto' viene popolata indicando gli incontri già pianificati in precedenza per l'operatore selezionato a partire dalla data dell'incontro selezionato;
- Sede Incontro: selezionare uno tra i valori presenti in elenco, estratti in funzione dell'operatore che si è connesso;
- Indirizzo Incontro: selezionare uno tra i valori presenti in elenco, estratti in funzione della sede precedentemente selezionata;
- Altro luogo: permette di indicare ulteriore specifica rispetto alle indicazioni precedentemente impostate, se necessario (campo non obbligatorio).
- Esito incontro: in fase di registrazione il sistema imposta 'Da erogare';
- Data registrazione: si attiva in base al valore assunto dal campo precedente;
- Motivo: si attiva in base al valore assunto dal campo Esito incontro;
- Tipo convocazione: può assumere uno tra i valori:
  - SMS;
  - Telefonata;
  - o Presentato

- Contatto automatico;
- Non specificato;
- E-Mail: l'invio della email al lavoratore è subordinato alla presenza di un indirizzo email nella scheda 'Altre informazioni' nei Dati Anagrafici/Reperibilità, vedi figura seguente (cfr par. 7.2 'Convocazione tramite email');
- Note: campo ad inserimento libero. Il testo inserito viene riportato nella e-mail, se il tipo convocazione è e-mail.

| Dati anagra | cheda lavoratore (<br>afici \ Reperibilita' \ Altre informazio<br>mazioni                                         | ni \Note \Storico C                                                  | ;pi \                                     |  |
|-------------|----------------------------------------------------------------------------------------------------|----------------------------------------------------------------------|-------------------------------------------|--|
| E-mail      | pippo@pippo.com                                                                                                   | E-mail Min.                                                          |                                           |  |
| Fax         |                                                                                                    | Fax Min.                                                             |                                           |  |
| Sito web    |                                                                                                    |                                                                      |                                           |  |
| Note        | sono stati aggiornati i seguenti ca<br>scheda-anagrafico-professionale d<br>_MIN:cellulare:null;email:null;fax:nt | mpi in seguito a rice<br>da MINISTERO:telefo<br>ull;telefono:4557101 | izione di<br>ono;-Campi ministeriali<br>; |  |

Figura 55 – Dati anagrafici/reperibilità (Altre informazioni)

Terminato l'inserimento delle informazioni è necessario procedere al salvataggio delle stesse.

La conferma dell'invio della email è segnalata all'operatore dalla valorizzazione del campo 'Mail inviata' dalla scheda 'Incontri', valida se tipo convocazione = E-MAIL (vedi figura seguente).

Nel caso in cui per il soggetto selezionato non sia disponibile un'email il sistema avvisa l'operatore.

|                    | 7 🐌 📽 🕲 📑                            | 📭 🗐 🗐 📲   |                 |               |                   |            |              |
|--------------------|--------------------------------------|-----------|-----------------|---------------|-------------------|------------|--------------|
| Elenco Dettaglio \ |                                      |           |                 |               |                   |            |              |
| DID Incontri Comu  | inicazioni $ig angle$ Politica Attiv | a)        |                 |               |                   |            |              |
| Soggetto IG        | OR BRUSON                            |           |                 |               |                   |            |              |
| Incontri           | 1                                    |           |                 |               | 1                 |            |              |
| Data               | Orario                               | Durata    | Servizio        | Addetto       | Tipo convocazione | Esito      | Mail Inviata |
| 23/06/2017         | 09:00                                | 20        | VERIFICA DID ON | Nome28 Cognom | E-MAIL            | Da Erogare |              |
|                    |                                      |           |                 |               |                   |            |              |
|                    |                                      |           |                 |               |                   |            |              |
|                    |                                      |           |                 |               |                   |            |              |
|                    |                                      |           |                 |               |                   |            |              |
|                    |                                      |           |                 |               |                   |            |              |
|                    |                                      |           |                 |               |                   |            |              |
|                    |                                      |           |                 |               |                   |            |              |
|                    |                                      |           |                 |               |                   |            |              |
|                    |                                      | $\subset$ | Invia Mail      | Nuovo Incon   | tro               |            |              |
|                    |                                      |           |                 |               |                   |            |              |

Figura 56 – Scheda incontri (invio mail)

In caso di incontro per il quale sia stato previsto il tipo convocazione sia 'E-MAIL' con esito incontro = "Da erogare", sarà visualizzato all'interno della scheda (Figura 56 - "Scheda Incontri (Invio mail)") il pulsante 'Invia mail', che potrà essere utilizzato dall'operatore per reinviare la convocazione qualora lo ritenesse necessario.

## 7.1.1 Registrare o modificare un incontro

Se lo stato dell'incontro è "Da erogare", previa attivazione del relativo tasto funzione modifica, il sistema permette di variare:

- Data dell'incontro; •
- Ora di inizio:
- Durata:
- Addetto;
- Sede incontro:
- Indirizzo incontro;
- Altro luogo;
- Esito incontro;
- Tipo convocazione;
- Note.

Se viene variato l'addetto, il sistema cancella i valori dai campi dipendenti: sede incontro, indirizzo incontro. Se viene variata solo la sede incontro, il sistema cancella il valore dal campo indirizzo.

Se viene impostato l'esito dell'incontro in:

- "Erogato" il sistema abilita i campi:
  - Durata effettiva (obbligatorio), pre-impostato pari al valore del campo "Durata(minuti)" ma modificabile;
  - Data registrazione, impostato pari alla data odierna e non modificabile. 0

È possibile impostare l'esito "erogato" solo se la data di pianificazione è stata superata.

- "Spostato", "Disdetto", "Non presentato", "Eliminato", il sistema abilita:
  - Durata effettiva impostandola a 0 non modificabile
  - Data registrazione impostandola alla data odierna non modificabile
  - Motivo, dato obbligatorio che può assumere i valori: 0
    - Ripresa dell'attività lavorativa
    - Malattia
    - Maternità
    - . Altro.

Laddove venga modificato un incontro che prevede come tipo convocazione l'invio di una email e che mantenga l'esito dell'incontro pari a "Da erogare" (per un aggiornamento di alcuni dei dati della convocazione), in fase di salvataggio il sistema chiede se si voglia inviare o meno una nuova mail al lavoratore: la verifica sull'invio della email è legata sempre all'aggiornamento della scheda 'Incontri', che ne aggiorna le informazioni.

## 7.1.2 Eliminare un incontro

L'eliminazione di un incontro deve essere gestita tramite la variazione dell'esito, previa selezione dell'incontro e attivazione del tasto funzione modifica.

Se lo stato dell'incontro è "Erogato", "Spostato", "Disdetto", "Non presentato", il sistema permette in fase di modifica di impostare lo stato in "Eliminato"; il sistema abilita:

- Durata effettiva impostandola a 0 (non modificabile);
- Data registrazione impostandola alla data odierna (non modificabile);
- Motivo dato obbligatorio che può assumere i valori:
  - o ripresa dell'attività lavorativa;
  - o malattia;
  - o maternità;
  - o altro.

Nel caso in cui un incontro che abbia impostato come tipo convocazione l'invio di una email venga posto in stato 'Eliminato', non è previsto l'invio di una ulteriore comunicazione via email. Una mail può essere reinviata solo nel caso in cui l'esito dell'incontro sia 'Da erogare'.

## 7.2 Convocazione tramite email

Per la gestione delle convocazioni finalizzate alla convalida della DID Online è stata implementata una funzione di invio automatico da SILP di email predefinite ed inviate da un indirizzo di posta predefinito per ciascun CpI.

Nel caso in cui venga registrato un incontro in stato da "Da Erogare" e tipo convocazione pari a "E-MAIL", il sistema si prepara all'invio di una email, che viene effettivamente inviata, al momento del salvataggio dell'incontro, dall'indirizzo di posta elettronica concordato all'indirizzo di posta elettronica del lavoratore, se specificato nella sezione "Altre informazioni" dei dati anagrafici del soggetto.

Il sistema effettua alcune verifiche prima di inviare la mail: se l'indirizzo e-mail non è conforme ad un formato standard, il sistema effettua il controllo e segnala l'anomalia all'operatore SILP visualizzando un messaggio di errore.

Nel caso in cui si verifichino problemi durante l'invio delle mail, come ad esempio nel caso in cui la casella di posta del destinatario risulti piena, sulla mail del referente del CPI ritornerà una mail che segnala l'impossibilità all'invio. In questo caso la verifica sulla casella di posta è a carico

dell'operatore, che può provare a re-inviare la mail o utilizzare una differente modalità di convocazione.

Nel caso di anomalie intercettate dal sistema, l'incontro viene registrato ma non viene generata la mail al lavoratore. L'operatore può correggere l'indirizzo e-mail e inviare nuovamente la mail al soggetto per la convocazione.

L'email inviata dal sistema è composta nel seguente modo:

Da: <Indirizzo e-mail del referente del CpI>

A: <Indirizzo mail del soggetto selezionato>

Data: <data di invio mail> <ora invio mail>

#### **Oggetto: Convocazione verifica DID online**

Richiesta di DID Online *<CF>*: invitato a presentarsi per la convalida il giorno *<data incontro>* alle ore *<ora incontro>*.

Buongiorno Sig. <*Cognome*> <*Nome*> (<*Codice fiscale*>),

A seguito della richiesta di DID online del *<Data DID>* è invitato a presentarsi per la convalida il giorno *<Data dell'incontro>* alle *<ora inizio dell'incontro>* presso *<Sede dell'incontro>*, *<Indirizzo dell'incontro>*, *<Altro luogo>*. Si prevede che la durata dell'incontro sia di *<durata incontro>* minuti. La persona da contattare è *<Addetto>*.

 $<Note>^{14}$ .

Per spostare o disdire l'incontro contattare la sede incontro inviando una mail a *<mail di gruppo della sede dell'incontro>*. In caso contrario, l'incontro si considera confermato.

Cordiali Saluti,

<Responsabile sede/sportello dell'incontro>

Si evidenzia che l'eventuale risposta del lavoratore che debba ricontattare il CPI, deve essere inviata alla < mail di gruppo della sede dell'incontro>, come indicato in calce alla mail stessa.

<sup>&</sup>lt;sup>14</sup> Nel caso in cui l'operatore avesse la necessità di integrare il testo della comunicazione, può avvalersi del campo Note attivo dalla finestra "Incontri" in fase di registrazione: il testo aggiuntivo viene riportato qui.

## 7.3 Incontri multipli (Piano di lavoro)

L'attivazione della funzionalità "DID Online Anpal" dal menù "Adempimenti" disponibile nell'area "Piano di Lavoro" consente all'operatore di creare contemporaneamente diverse convocazioni ad incontri individuali a partire dai lavoratori estratti impostando gli appositi filtri di ricerca.

Per attivare la convocazione di più lavoratori è necessario:

- selezionare i lavoratori attivando la check-box evidenziata nella figura di seguito riportata;
- attivare il pulsante "Incontri multipli" (🗎) dalla barra degli strumenti.

| 📌 DID online ANPAL       |                |             |              |               |               |              |            |             |                |             | ° 4 0 X  |
|--------------------------|----------------|-------------|--------------|---------------|---------------|--------------|------------|-------------|----------------|-------------|----------|
|                          |                |             |              |               |               |              |            |             |                |             |          |
| Elenco \Dettaglio \      | 2) Att         | ivare il pu | ulsant incor | ntri multipli |               |              |            |             |                |             |          |
| Dati                     |                |             |              |               |               |              |            |             |                |             |          |
| Cognome                  |                |             |              |               |               | Nome         |            |             |                |             |          |
| Codice Fiscale           |                |             | ]            |               |               | Solo DID con | notifica 🔲 | Escludi DI  | D annullate da | operatore 🖪 | 2        |
| CPI                      | 0108100100     |             |              |               | 0             |              |            |             |                |             | 44       |
| Data ricez. notifica: Da |                | A           |              |               | Tipo notifica | Tutti        |            |             |                |             | -        |
| Data DID: Da             |                | A           |              |               | Stato DID     | Inserita     |            |             |                |             | -        |
| Data convocazione: Da    |                | A           |              | Stato         | convocazione  | Da convocare | •          |             |                |             | -        |
| Anomalia                 | Indifferente   |             |              |               |               |              |            |             |                |             | -        |
| 1) selezionare i lavo    | pratori da con | vocare      | -1/          | 1             | 11            | 11           | 11         | 1           | 17             |             |          |
| Codice Cogn No           | me CPI comp    | E-mail      | Dt.Ricez.N   | Data DID      | Stato DID     | Stato Occ    | Stato Occu | Tipo notifi | Stato Conv     | DID annu    | Anomalia |
| BNCNB BIAN ANN           | IA TORINO      |             |              | 15/11/2017    | Inserita      |              | ALTRO      |             | Da convoca     |             |          |
| FRNKTA FARI KAT          | A TORINO       |             |              | 15/11/2017    | Inserita      |              | ALTRO      |             | Da convoca     |             |          |
| BIAN. BIAN. AN           | IA TORINO      |             |              | 14/11/2017    | Inserita      |              | OCCUPATO   |             | Da convoca     |             |          |
| BINCSF BIAN SIN          | FU TORINO      |             |              | 14/11/2017    | inserità      |              | DISOCCU    |             | Da convoca     |             |          |

Figura 57 – DID Online ANPAL – Incontri multipli (Area di lavoro)

Il sistema effettua i controlli necessari a determinare se le DID selezionate consentano la creazione di incontri, secondo le stesse regole già indicate per la gestione degli incontri individuali, ovvero:

- tutte le DID selezionate sono in stato "Inserito";
- o stato di convocazione della DID non deve essere pari a "Da erogare" o "Erogato".

Se tra le DID selezionate sono presenti casi che non seguono le regole sopra citate, il sistema segnala la presenza anche di un solo caso anomalo, estraendo nel messaggio gli estremi per riconoscere il caso, e non prosegue con la gestione degli incontri multipli.

Dopo l'attivazione del tasto funzione "Incontri multipli" il sistema attiva una finestra, di seguito riportata, da cui è necessario impostare i dati relativi agli incontri "Da erogare" su un servizio predefinito "Verifica DID online" (che non è possibile modificare).

| 🛐 Incontri multipli p | er DID Online  |                | r Q. X                            |
|-----------------------|----------------|----------------|-----------------------------------|
| l 🕫 🍕                 |                |                |                                   |
|                       |                |                |                                   |
| Servizio              | VERIFICA D     | ID ON LINE     | Max. partecipanti 1               |
| Ambito                | Valutazione    |                |                                   |
| Data in casto         |                | Durata (minuti |                                   |
| Data incontro         |                | Durata(minuti  |                                   |
| F                     | ascia mattutin | a: Da          |                                   |
| Fasc                  | ia pomeridian  | a: Da          |                                   |
| Addetto               | OPERATOR       | E 24 DEMO      | •                                 |
| Impegni addetto       | Oraria         | Coggetto       |                                   |
| 10/12/2017            | 10:00          | Cognome Nome   |                                   |
| 01/10/2017            | 08:00          | Cognome Nome   |                                   |
| 20/07/2017            | 09:00          | Cognome Nome   |                                   |
| 03/07/2017            | 15:35          | Cognome Nome   | ▼                                 |
|                       |                |                |                                   |
| Sede incont           | tro            |                | •                                 |
| Indirizzo incont      | tro            |                | •                                 |
| Altro luo             | go             |                |                                   |
| Esito incont          | tro Da Erogar  | e              | ▼                                 |
| Tipo convocazio       | ne E-MAIL      |                | <b>•</b>                          |
|                       |                |                |                                   |
| No                    | ote            |                |                                   |
|                       |                |                |                                   |
|                       |                |                | Simulationa                       |
|                       |                |                | Sindiazione                       |
| Codice Fiscale        | Cognome N      | om E-mail      | Data incontro Ora Inizio Inserito |
| ZMPVCN57B01           | VINCENZO Z     | AM             |                                   |
| DNGVSS94M65           | . VANESSA D    | AN             |                                   |
|                       |                |                |                                   |
|                       |                |                |                                   |
|                       |                |                |                                   |

Figura 58 – Incontri multipli – Inserimento (Piano di lavoro)

L'operatore inserisce i seguenti dati:

- Data incontro: data a partire dalla quale si può fissare il primo incontro;
- Durata in minuti di ogni incontro: si utilizza come default il valore definito in fase di configurazione del servizio (20 minuti), ma è consentita la modifica.
- Intervallo tra un incontro e quello successivo: cioè incontro successivo avrà inizio sommando alla data e ora di inizio dell'incontro la durata dell'incontro e intervallo. Esempio se l'incontro precedente è fissato per il giorno 10/04/2017 alla 14:00, la durata dell'incontro è di 30 minuti e l'intervallo è di 15 minuti, incontro successivo sarà il 10/04/2017 14:45 (14:00 +0:30 + 0:15).
- Fascia mattutina (da a) e fascia pomeridiana (da a): dopo ultimo orario pomeridiano (se presente) o dopo ultimo orario mattutino (se non è presente la fascia pomeridiana) non verranno inseriti nuovi incontri nella giornata, il sistema passa al giorno successivo (nei giorni di sabato e domenica e festività non vengono fissati incontri). Almeno una delle due fasce deve essere

specificata;

- Addetto: viene impostato come default l'operatore connesso e vengono visualizzati tutti gli operatori del CPI dell'operatore attualmente connesso;
- Sede dell'incontro: elenco delle possibili sedi, è estratto in funzione dell'operatore che si è connesso;
- Indirizzo dell'incontro: elenco dei possibili indirizzi estratti in funzione della sede precedentemente selezionata;
- Altro luogo: campo ad inserimento libero;
- Tipo convocazione: assume i valori:
  - SMS;
  - o Telefonata;
  - o Presentato;
  - Contatto automatico;
  - Non specificato;
  - E-Mail: il sistema invia una mail ai lavoratori che hanno il campo e-mail valorizzato (si veda il par. 7.2 'Convocazione tramite email').
- Note: campo testo (il testo inserito nel campo note viene incluso nell'email se il campo tipo di convocazione assume il valore email).

Inseriti i dati l'operatore attiva il pulsante "Simulazione" (Figura successiva), che imposta la data inizio e l'ora di ogni incontro per i soggetti selezionati, tenendo conto degli impegni dell'addetto (Figura 56 – "Incontri Multipli per DID Online – Elimina Incontro (Area di Lavoro)").

| Incontri multipli pe                                                | r DID Online                                                         |
|---------------------------------------------------------------------|----------------------------------------------------------------------|
| n 🌢 🕺                                                               |                                                                      |
|                                                                     |                                                                      |
| Servizio                                                            | VERIFICA DID ON LINE  Wax. partecipanti 1                            |
| Ambito                                                              | Valutazione 👻                                                        |
| Data incontro                                                       | 30/06/2017 Durata(minuti) 20 Intervallo fra gli incontri (minuti) 15 |
| Fa                                                                  | scia mattutina: Da A                                                 |
| Fascia                                                              | a pomeridiana: Da A                                                  |
| Addetto                                                             | OPERATORE 24 DEMO                                                    |
| Impegni addetto                                                     |                                                                      |
| 1 1 GRANATO IO<br>0 0 GRANATO IO                                    |                                                                      |
| Sede incontro                                                       |                                                                      |
| Indirizzo incontro                                                  | VIA BOLOGNA 153 -                                                    |
| Altro luogo                                                         |                                                                      |
| Esito incontro                                                      | Da Erogare 👻                                                         |
| Tipo convocazione                                                   | TELEFONATA                                                           |
| Note                                                                |                                                                      |
|                                                                     | Simulazione                                                          |
| Codice Fiscale C<br>GRDSPH97T65 G<br>ZMPVCN57B01 Z/<br>LBRRTI70B521 | ognome Nom                                                           |
|                                                                     |                                                                      |

Figura 59 – Incontri multipli per DID Online – Simulazione (Area Piano di Lavoro)

L'operatore può eventualmente eliminare alcuni incontri dall'elenco, selezionando la riga corrispondente all'incontro da eliminare e selezionando il pulsante elimina (figura seguente).

| Codice Fiscale<br>GRDSPH97T65<br>ZMPVCN57B01<br>LBRRTI70B52L | Cognome Nom<br>GIARDINO SOP<br>ZAMPERONE VI<br>LUBRANO I | E-mail<br>G.SOPHIA@LIB | Data incontro<br>27/06/2017<br>27/06/2017<br>27/06/2017 | Ora Inizio<br>10:35<br>11:10<br>11:45 | Inserito | 0 |
|--------------------------------------------------------------|----------------------------------------------------------|------------------------|---------------------------------------------------------|---------------------------------------|----------|---|
|                                                              |                                                          |                        |                                                         |                                       |          |   |

Figura 60 – Incontri Multipli per DID Online – Elimina Incontro (Area di Lavoro)

Se gli incontri sono corretti, al salvataggio, il sistema inserisce gli incontri specificati; altrimenti è possibile variare i parametri e ri-effettuare una nuova simulazione.

Al salvataggio il sistema inserisce gli incontri e nel caso il tipo di convocazione sia "E-MAIL", prepara il testo e-mail come indicato nel paragrafo 7.2 "Convocazione tramite email" ed invia la mail. Il sistema al termine dell'operazione visualizza, nella sezione dei messaggi sul fondo della maschera, il messaggio informativo riportando le seguenti informazioni:

"Il sistema ha inserito {*N di incontri inseriti*} / {*N. totale di incontri da inserire*} incontri. Sono state inviate {*N. mail inviate*} / {*N. totale di mail da inviare*} mail."

Per la cancellazione e la modifica di un incontro multiplo si procede come previsto per gli incontri pianificati singolarmente (paragrafi 7.1.1 "Registrare o modificare un incontro" e 7.1.2 "Eliminare un incontro").

## 8. Note lavoratore

L'aggiornamento delle note avviene a fronte dell'acquisizione di una SAP, deducendola dalle informazioni presenti sulla SAP del soggetto e dall'evento che ha scatenato la ricezione della SAP.

In presenza di una nota valida il sistema, dopo aver selezionato un lavoratore, (dal menu Lavoratori  $\rightarrow$  Accoglienza  $\rightarrow$  Dati anagrafici) propone il seguente messaggio<sup>15</sup> d'avviso (vedasi figura successiva).

<sup>&</sup>lt;sup>15</sup> Nota bene: il messaggio d'avviso è attivo per 6 mesi.

| 🔇 Sistema Informativo del L           | avoro 1.88.0 - 001                                             |                                              |                                         |                                                                                                    |
|---------------------------------------|----------------------------------------------------------------|----------------------------------------------|-----------------------------------------|----------------------------------------------------------------------------------------------------|
| Sistema Modifica Anagrafica la        | woratore Finestre Visualizza Messaggi Calcolo Periodo Aiuto    |                                              |                                         |                                                                                                    |
| 🚳 💩 😥 📑 🤌                             |                                                                |                                              |                                         |                                                                                                    |
| Lavoratore \ Azienda \                | Dati Angerafai (Reparibilità                                   |                                              |                                         | 878 (A78 (A78)                                                                                                    |
| (27)                                  |                                                                |                                              |                                         | - 201 - 201 - 201                                                                                                    |
| Obbligo Formativo: Non                |                                                                |                                              |                                         |                                                                                                    |
| Soggetto<br>Provvedimento: Ingresso   | Ricerca Scheda lavoratore                                      |                                              |                                         | 13 143 143 143                                                                                                    |
| A <b>T</b>                            | Dati anagrafici (Reperibilita' Altre informazioni Note Storico | Cpi                                          | 1978 1978 1978                          | 573 573 573                                                                                                    |
| Navigazione                           | Dati generali                                                  |                                              | Tana Tana                               | CH CH CH CH                                                                                                    |
| 🕀 🎭 Sistema 🔺                         | Codice Fiscale                                                 | Validato 👻                                   | - 4 <u>16</u> - 4                       | 19 49 49 49                                                                                                    |
| Hano di lavoro                        | Cognome                                                        | HIMALAYA                                     | 과정 과정                                   | 유럽 유럽 유럽                                                                                                    |
| Accoglienza                           | Genere  Maschio  Femmina                                       |                                              | 6522 8                                  | 202 (202 (202 (202                                                                                                    |
| Dati Anagrafici / I                   | Stato civile                                                   |                                              | A series and a series                   |                                                                                                    |
| - Variazione Domi                     | Cittadinanza RUSSA                                             |                                              | <u>2111</u>                             |                                                                                                    |
| Informazioni agg     Contatti/Prepata |                                                                |                                              | 1923 1                                  | 23 x23                                                                                                    |
|                                       | Dati di nascita                                                |                                              | 1000 1000                               | 378 377                                                                                                    |
| Eventi Psin lavor                     | Data di nascita 01/01/1990                                     | Sono presenti delle note: visualizzarle ora? | 1 4 4 4 4 4 4 4 4 4 4 4 4 4 4 4 4 4 4 4 | A CONTRACTOR OF A CONTRACTOR OFTA CONTRACTOR OFTA CONTRACTOR OFTA CONTRACTOR O |
| - 🗖 Familiari a caric                 | Luogo di nascita 💿 Italia 🔿 Estero 🍼                           |                                              | 1111 ALIG A                             |                                                                                                    |
| Eventi Lavoratore                     | Comune di nascita L219 M TORI                                  | <u>Si</u> <u>N</u> o                         | CH 1473 1473                            | 1973                                                                                                    |
| Documentazione     Patto di Servizio  | Stato estero di nascita 🛛 🔥                                    |                                              | 573                                     | 201 1.201                                                                                                    |
| Servizi alla perso                    |                                                                |                                              | -17 <u>-1</u> -1                        |                                                                                                    |
| 🗉 🥩 Scheda profession                 | Cittadinanza extra U.E.                                        |                                              |                                         | 1993 (A. 1997)                                                                                                    |
| 🕀 💁 Valutazione                       | Titolo di soggiorno PERMESSO                                   |                                              | 1473 H                                  |                                                                                                    |
| E Progotti                            | N° titolo di soggiorno 12345                                   |                                              | 510 510 1 510                           |                                                                                                    |
| E M Tirocini                          | Motivo titolo di soggiorno ASILO POLITICO                      |                                              | 1000 1000                               | and and an                                                                                                    |
| 🗈 🖑 Adempimenti                       | Scadenza titolo di soggiorno 31/12/2018                        |                                              | 1121 Li                                 | 지정 사건이 사건이 사건이                                                                                                    |
| 🗄 🧧 Situazione Econom                 | Questura rilascio titolo di soggiorno TORINO                   | <b>_</b>                                     | 13828 13828                             | 575 575                                                                                                    |
| Collocamento Mirat                    | •                                                              |                                              |                                         |                                                                                                    |

Figura 61 – Dati Anagrafici/Reperibilità: messaggio d'avviso

A seguito della verifica delle note del lavoratore, ed eseguite le verifiche necessarie da parte dell'operatore, è possibile aggiornare la data scadenza<sup>16</sup> della specifica nota (come da figura seguente) al fine di non segnalarla più automaticamente come una nuova informazione.

Attivandone la visualizzazione il sistema mostra nella *scheda Note* tutte le note riferite al lavoratore.

| Dati Anagrafici / Reperibilità -  | _× ⊠_ ∑                                                                    |  |  |  |  |  |
|-----------------------------------|----------------------------------------------------------------------------|--|--|--|--|--|
|                                   | 37 🐴 Ri 🚜 🖺 🖄 💷 🎤 🍠 🥔 📶                                                    |  |  |  |  |  |
| Ricerca Scheda lavoratore         |                                                                            |  |  |  |  |  |
| Dati anagrafici \ Reperibilita' \ | Altre informazioni <sup>°</sup> Note <sup>°</sup> Storico Cpi <sup>°</sup> |  |  |  |  |  |
| Data Inse Nom CPI                 | Nota                                                                       |  |  |  |  |  |
| 13/04/2017 Minis TORINO           | DID Online: in base ai dati della SAP risulta CONVALIDATA. Notifica in d   |  |  |  |  |  |
|                                   |                                                                            |  |  |  |  |  |
|                                   |                                                                            |  |  |  |  |  |

Figura 62 – Dati Anagrafici/Reperibilità: scheda Note

Selezionando la nota vengono mostrate nel dettaglio le informazioni relative alla DID Online ricevuta e l'esito a cui ha portato l'acquisizione della stessa.

<sup>&</sup>lt;sup>16</sup> All'interno del dettaglio note, per evitare di visualizzare ulteriormente la nota, la scadenza deve essere impostata almeno alla data precedente rispetto alla data corrente.

| 🕵 Note -         |                                                                                            |                                                                                                    |                                                                      | ×                                                                                         |
|------------------|--------------------------------------------------------------------------------------------|----------------------------------------------------------------------------------------------------|----------------------------------------------------------------------|-------------------------------------------------------------------------------------------|
| 😤 🖩 🕫 🕺          | 1                                                                                          |                                                                                                    |                                                                      |                                                                                           |
| Operatore        | Ministero Entrata                                                                          |                                                                                                    | CPI                                                                  | TORINO                                                                                    |
| Data Inserimento | 13/04/2017                                                                                 | Data Attivazione                                                                                     | 13/04/2017                                                           | Data Scadenza 13/10/2017                                                                  |
| Note             | DID Online: in base a<br>'Convalidata DID Onli<br>DISOCCUPATO (DI)<br>Lo stato occupaziona | ai dati della SAP risulta<br>ine'. Lo stato occupazio<br>IN CONSERVAZIONE<br>ile è stato aggiornato. | CONVALIDATA. Notific<br>onale nella SAP, secon<br>ORDINARIA (CO) con | ca in data 13/04/2017 con motivo<br>ndo le codifiche ministeriali, e'<br>data 17/01/2017. |
| Visibilita'      | Tutti i Cpl ed Enti Acc                                                                    | reditati                                                                                             | -                                                                    |                                                                                           |
|                  |                                                                                            |                                                                                                    |                                                                      |                                                                                           |

Figura 63 – Scheda Note: Dettaglio

La nota è composta da più frasi:

- "DID Online: in base ai dati della SAP risulta *<Stato della DID calcolato da sistema>*"; cioè viene indicato lo stato DID della SAP ricevuta.
- "Notifica in data *<data ricezione notifica>* con motivo *<tipo notifica>*"; questo messaggio viene visualizzato solo se è stata ricevuta una notifica (le note vengono scritte a fronte della ricezione della SAP).
- "Lo stato occupazionale nella SAP, secondo le codifiche ministeriali, è *<stato occupazionale e condizione>* con data *<data DID>*", pertanto viene riportato lo stato occupazionale presente nella SAP ricevuta
- "Lo stato occupazionale *è stato aggiornato / non è stato aggiornato*"; indica se in fase si acquisizione il sistema ha aggiornato o meno lo stato occupazionale.

Se lo stato della DID calcolato dal sistema (primo messaggio) ed il tipo notifica (secondo messaggio) sono diversi si è in un caso di incongruenza; questa informazione è anche disponibile nell'esito acquisizione della SAP.

### 8.1 Ricerca Note lavoratore

Attraverso la presente nuova funzionalità l'operatore CPI e l'EA ha la possibilità di ricercare ed estrarre le Note generate automaticamente dal sistema per tipologia.

| 🛐 Ricerca note lavoratori             | -* ø" 🗵                             |
|---------------------------------------|-------------------------------------|
| 🔎 🖻 io 🕺                              |                                     |
| Elenco (Dettaglio )                   |                                     |
| Filtro di ricerca                     |                                     |
| Cognome                               | Nome                                |
| Codice Fiscale                        |                                     |
| Cpi 0108100100 M TORINO               | # <b>h</b>                          |
| Data Inserimento Nota Da 10/05/2017 A | 10/07/2017                          |
| Tipo nota                             |                                     |
| Codice Fiscale Cognome Nome C         | PI Competenza Data Inser. nota Note |
|                                       |                                     |
|                                       |                                     |
|                                       |                                     |
|                                       |                                     |
|                                       |                                     |
|                                       |                                     |
|                                       |                                     |
|                                       |                                     |
|                                       |                                     |
| Esporta 0 elementi visualizzati       | Filtro                              |
|                                       |                                     |
|                                       |                                     |

Figura 64 – Ricerca Note Lavoratori (Piano di Lavoro)

La ricerca può essere eseguita sia nell'Area Lavoratori (dal menù Accoglienza) che dall'Area *Piano di lavoro* (dal menù Adempimenti), impostando i seguenti criteri di ricerca:

- Cognome, nome e codice fiscale: se la funzionalità è stata attivata dal sottosistema Lavoratori, i dati non sono modificabili e riportano nome, cognome e codice fiscale del lavoratore selezionato;
- CPI: se la funzionalità è stata attivata dal sottosistema Lavoratori, i dati non sono modificabili e riportano il CpI di competenza del lavoratore selezionato; nel caso sia stata attivata da *Piano di Lavoro*, viene riportato come default il CpI per cui opera il soggetto che si è collegato al SILP. Nel caso sia collegato un Ente Accreditato il campo non viene valorizzato e potrà essere selezionato dall'operatore;
- Data inserimento nota: indicare l'intervallo temporale di ricerca. Il sistema imposta automaticamente il periodo a due mesi prima della data in cui viene eseguita la ricerca;
- Tipo di nota: può assumere uno dei seguenti significati
  - Ricezione notifica SAP Bruciata;
  - o Ricezione notifica SAP Perdita di Possesso
  - Ricezione notifica SAP aggiornamento SAP su NCN

- Ricezione notifica inserimento DID Online; 0
- Ricezione notifica inserimento DID Online con riserva; 0
- Ricezione notifica inserimento DID Online da NASPI; 0
- Ricezione notifica annullamento DID Online; 0
- Ricezione notifica convalida DID Online;
- Ricezione notifica revoca DID Online;
- Ricezione notifica sospensione DID Online;
- Ricezione SAP. 0

Si precisa che le note oggetto di ricerca/estrazione sono le medesime che l'operatore può consultare per il singolo lavoratore nella scheda Note della funzionalità Dati anagrafici/Reperibilità (Area Lavoratori, menù Accoglienza).

Effettuata la ricerca secondo i criteri impostati, il sistema visualizza l'elenco con i seguenti dati:

- Codice fiscale, Cognome, Nome, CpI di competenza del lavoratore •
- Data inserimento della nota •
- Testo della nota lavoratore •

|                | a           |              |                     |                  |                                              |
|----------------|-------------|--------------|---------------------|------------------|----------------------------------------------|
|                | Cogno       | me           |                     |                  | Nome                                         |
| с              | odice Fisc  | ale          |                     |                  |                                              |
|                |             | 0110010      |                     |                  | 44                                           |
|                |             | Cprinterio   |                     |                  | 978                                          |
| D              | ata Inserin | nento Nota E | a 27/04/2017        | A 27/06/20       | 17                                           |
|                |             |              |                     |                  |                                              |
|                | Tipo n      | ota Ricezio  | ne notifica inserim | ento DID Online  | -                                            |
|                |             |              |                     |                  |                                              |
| Codice Fiscale | Cogno       | Nome         | CPI Competenza      | Data Inser. nota | Note                                         |
| BRSGRI86M      | BRUSON      | IGOR         | TORINO              | 19/06/2017       | DID Online: in base ai dati della SAP risult |
| BCCMNL83A      | ABCCD       | MNLO         | TORINO              | 19/06/2017       | DID Online: in base ai dati della SAP risult |
| SCHVSS93T      | SCHITO      | VANESSA      | TORINO              | 19/06/2017       | DID Online: in base ai dati della SAP risult |
| FRNLRZ90A      | FARINA      | LUCREZIO     | TORINO              | 19/06/2017       | DID Online: in base ai dati della SAP risult |
| FRNRCL89B      | FARINA      | ERCOLE       | TORINO              | 19/06/2017       | DID Online: in base ai dati della SAP risult |
| JAAFTH73D5     | JAA         | FATIHA       | TORINO              | 19/06/2017       | DID Online: in base ai dati della SAP risult |
| FRNCLL87A      | FARINA      | ACHILLE      | TORINO              | 19/06/2017       | DID Online: in base ai dati della SAP risult |
| BAIQXN91P0     | BAI         | QIXUAN       | TORINO              | 19/06/2017       | DID Online: in base ai dati della SAP risult |
| LIXYNA99H1     | LI          | YAN          | TORINO              | 19/06/2017       | DID Online: in base ai dati della SAP risult |
| PRSPLA71R      | PRESTA      | PAOLO        | TORINO              | 19/06/2017       | DID Online: in base ai dati della SAP risult |
| RMRLSN86P      | RAMAR       | ALESSA       | TORINO              | 19/06/2017       | DID Online: in base ai dati della SAP risult |
| RSSPLA90M      | ROSSI       | PAOLO        | TORINO              | 19/06/2017       | DID Online: in base ai dati della SAP risult |
| CVLMLE00H      | CVL         | MLE          | TORINO              | 19/06/2017       | DID Online: in base ai dati della SAP risult |
| KRASHJ96M      | KRA         | SHJ          | TORINO              | 19/06/2017       | DID Online: in base ai dati della SAP risult |
| ZHNLIX97L2     | ZHN         | LI           | TORINO              | 19/06/2017       | DID Online: in base ai dati della SAP risult |
|                | GARAB       | MARISA       | TORINO              | 22/06/2017       | DID Online: in base ai dati della SAP risult |
| GRBMRS81B      |             |              |                     |                  |                                              |

Figura 65 – Ricerca Note Lavoratori – esito (Piano di Lavoro)

Selezionando un singolo lavoratore con doppio clic il sistema attiva la relativa scheda di dettaglio, che non è modificabile dall'operatore.
| 🚯 Ricerca note lavora | tori 🚽 🖉                                                                                                    | × |
|-----------------------|----------------------------------------------------------------------------------------------------|---|
| A 🛛 🥵 📲               |                                                                                                    |   |
| Elenco Dettaglio \    |                                                                                                    |   |
|                       |                                                                                                    |   |
| Cognome               | LI Nome YAN                                                                                                    |   |
| Codice Fiscale        | Cpi Competenza TORINO                                                                                                    |   |
|                       |                                                                                                    |   |
| Nota Lavoratore       |                                                                                                    |   |
|                       |                                                                                                    |   |
| lipo Nota             | Ricezione notifica inserimento DID Online                                                                                                    |   |
| Operatore             | Operatore Ministeriale Intersca CPI TORINO                                                                                                    |   |
| Data Inserimento      | 19/06/2017 Data Attivazione 19/06/2017 Data Scadenza 19/12/2017                                                                                                    |   |
| Note                  | DID Online: in base ai dati della SAP risulta REVOCATA o non presente. Notifica in data 19/06/2017 con motivo 'Inserita DID Online'. Lo stato occupazionale nella SAP del 27/03/2015, secondo le codifiche ministeriali, e' ALTRO (AL) con data non valorizzata. La DID REVOCATA è già presente su SILP |   |
| Visibilita            | Tutti i Cpl ed Enti Accredit 🔻                                                                                                    |   |
|                       | Figura 66 – Ricerca Note Lavoratori – Dettaglio                                                                                                    |   |

ATTENZIONE: se per la nota selezionata ne esiste una successiva per lo stesso soggetto il sistema mostra un messaggio informativo nell'area messaggi.